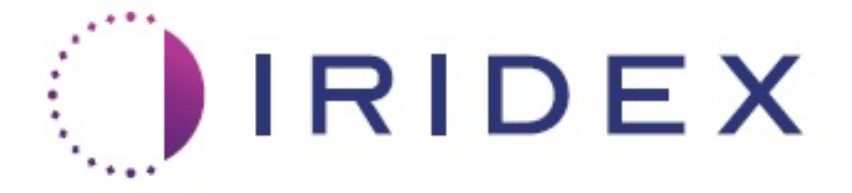

## PASCAL<sup>®</sup> Synthesis™ (SL-PA04, yksi aallonpituus 532 nm / 577 nm)

# Oftalmisen pyyhkäisylaserjärjestelmän käyttöopas

European Authorized Representative Obelis Boulevard Général Wahis 53 1030 Brussels Belgia Puhelin: +32.2.732.59.54 Faksi: +32.2.732.60.03 www.obelis.net Iridex Corporation 1212 Terra Bella Avenue Mountain View, CA 94043 Yhdysvallat Toimisto: +1.650.940.4700 Faksi: +1.650.962.0486 www.iridexretina.com

## **C**€0044

PASCAL Synthesis -järjestelmän ohjelmisto 3.6.1

Huomio: "Yhdysvaltain lain mukaan tätä laitetta saa myydä ainoastaan lääkäri tai lääkärin määräyksestä"

Jätetty tarkoituksella tyhjäksi

Tämä opas on tekijänoikeuden suojaama, ja kaikki oikeudet pidätetään. Tekijänoikeuslakien mukaisesti tätä opasta ei saa kopioida kokonaan tai osittain eikä jäljentää muilla tavoilla ilman Iridex Corporationin nimenomaista kirjallista lupaa. Sallituissa kopioissa täytyy olla samat omistus- ja tekijänoikeusilmoitukset kuin alkuperäisessä kappaleessa lain mukaisesti. Kopioimiseksi lasketaan kääntäminen toiselle kielelle.

Huomaa, että vaikka tämän asiakirjan tietojen oikeellisuus on pyritty varmistamaan kaikin tavoin, asiakirjan tietoja, kuvia, taulukoita, teknisiä tietoja ja kaavioita voidaan muuttaa ilman erillistä ilmoitusta.

Iridex Corporation<sup>®</sup>, Iridex Corporation Logo<sup>™</sup> ja PASCAL<sup>®</sup> ovat Iridex Corporationin tavaramerkkejä tai rekisteröityjä tavaramerkkejä.

PASCAL Synthesis; oftalminen PASCAL Synthesis -pyyhkäisylaserjärjestelmä ovat Iridex Corporationin tavaramerkkejä.

PASCAL Synthesis tarkoittaa lasertuoteperhettä: 532 nm:n yhden aallonpituuden laseria ja 577 nm:n yhden aallonpituuden laseria.

Jätetty tarkoituksella tyhjäksi

#### JOHDANTO

#### KÄYTTÖTARKOITUS JA KÄYTTÖAIHEET

Oftalminen PASCAL Synthesis<sup>®</sup> -pyyhkäisylaserjärjestelmä on laserjärjestelmäkonsoli, jossa on kiinteä rakolampu. Rakolampun avulla järjestelmä voi lähettää laserenergian rakolampun valaisureitin kautta. Järjestelmää voidaan käyttää tavalliseen yhden pisteen fotokoagulaatioon ja laserpyyhkäisykuvioihin.

Tällä järjestelmällä lääkäri voi tuottaa useita laserpisteitä yhdellä jalkakytkimen painalluksella automaattisen laservalon lähetyksen ansiosta. Tähtäyssäde näyttää kuvion, jonka lääkäri voi asettaa oikeaan kohtaan.

Järjestelmä on tarkoitettu koulutettujen silmälääkäreiden käytettäväksi sekä silmän anteriorisen että posteriorisen segmentin silmäpatologioiden diagnosoinnissa ja hoidossa. Tarkoitettu käytettäväksi posteriorisen segmentin verkkokalvon fotokoagulaatioon, panretinaaliseen fotokoagulaatioon, fokaaliseen fotokoagulaatioon ja hajalaserhoitoon hoidettaessa verkkokalvon ja suonikalvon vaskulaarisia ja rakenteellisia poikkeamia, mukaan lukien:

(532 nm)

- proliferatiivinen ja ei-proliferatiivinen diabeettinen retinopatia
- makulaturvotus
- silmän suonikalvon uudissuonittuminen silmänpohjan nesteisen ikärappeuman yhteydessä
- silmänpohjan ikärappeuma
- kennomainen verkkokalvon rappeuma
- verkkokalvon repeämät ja irtoamat (577 nm)
- proliferatiivinen ja ei-proliferatiivinen diabeettinen retinopatia
- makulaturvotus
- silmän suonikalvon uudissuonittuminen silmänpohjan nesteisen ikärappeuman yhteydessä
- silmänpohjan ikärappeuma
- kennomainen verkkokalvon rappeuma
- verkkokalvon repeämät ja irtoamat.

Tarkoitettu käytettäväksi anteriorisen segmentin silmäpatologioiden hoidossa, mukaan lukien: (532 nm ja 577 nm)

- iridotomia
- trabekuloplastia.

#### **OMINAISUUDET**

Oftalminen PASCAL Synthesis -pyyhkäisylaserjärjestelmä on laserjärjestelmäkonsoli, jossa on kiinteä rakolampu. Rakolampun avulla järjestelmä voi lähettää laserenergian rakolampun valaisureitin kautta. Järjestelmää voidaan käyttää tavalliseen yhden pisteen fotokoagulaatioon ja laserpyyhkäisykuvioihin.

Oftalmisella PASCAL Synthesis -pyyhkäisylaserjärjestelmällä lääkäri voi tuottaa useita laserpisteitä yhdellä jalkakytkimen painalluksella automaattisen laservalon lähetyksen ansiosta. Tähtäyssäde näyttää kuvion, jonka lääkäri voi asettaa oikeaan kohtaan.

#### TÄMÄN OPPAAN TARKOITUS

Tässä oppaassa esitellään oftalminen PASCAL Synthesis -pyyhkäisylaserjärjestelmä ja kerrotaan sen käytöstä, vianmäärityksestä, kunnossapidosta ja puhdistuksesta. Lue ohjeet laserin oikeaan käyttöön tästä käyttöoppaasta.

Ennen kuin käytät järjestelmää, tutustu sen käyttöön lukemalla huolellisesti kohdat HUOMIOT JA VAROITUKSET sekä Yleiset turvallisuus- ja sääntelytiedot.

#### <u>HUOMIO</u>

Iridex Corporation ottaa täyden vastuun laitteen turvallisuudesta, luotettavuudesta ja suorituskyvystä ainoastaan seuraavassa tapauksessa:

- Huollon, säädöt, muutokset ja/tai korjaukset on tehnyt vain Iridex Corporation sertifioima henkilöstö.
- Toimenpidehuoneen sähköasennus noudattaa sovellettavia IEC-, CEC- ja NEC-vaatimuksia.

Jos jokin näistä varoituksista jätetään huomioimatta, takuu mitätöityy.

Iridex Corporation pidättää oikeuden tehdä muutoksia asiakirjan laitteeseen/laitteisiin. Siksi laitteet eivät välttämättä vastaa tarkasti julkaisun mallia tai teknisiä tietoja. Kaikkia teknisiä tietoja voidaan muuttaa ilman erillistä ilmoitusta.

Jos sinulla on kysyttävää laserista, ota yhteyttä Iridex Corporationiin tai paikalliseen Iridex Corporationin edustajaan.

## Sisällysluettelo

|                                                               | 5   |
|---------------------------------------------------------------|-----|
| KAYTTOTARKOITUS JA KAYTTOAIHEET                               | 5   |
| Sisällysluettelo                                              | 7   |
| HUOMIOT JA VAROITUKSET                                        | 10  |
| Vastuuvapauslauseke                                           | 11  |
| Konsolin merkinnät                                            | 11  |
| Muut merkinnät                                                | 14  |
| Käyttöoppaan symbolien selitykset                             | 15  |
| Yleiset turvallisuus- ja sääntelytiedot                       | 15  |
| Silmien suojaaminen                                           | 16  |
| Lasersuojalasit                                               | 17  |
| Sähkövaarat                                                   | 18  |
| Epähomogeenisen kuvion tuottaminen                            | 19  |
| Valokuitukaapelikokoonpano                                    | 19  |
| Kuviotitraus                                                  | 20  |
| Titraus                                                       | 20  |
| Tulipalovaara                                                 | 20  |
| Muiden kuin kohteena olevien kudosten suoiaaminen             | 21  |
| Käyttöturvallisuus                                            | 21  |
| Lisähuomioita tunvallisuudosta                                | 24  |
|                                                               |     |
|                                                               |     |
| Avainkytkinlukitus                                            | 25  |
| Lasersatellyn limaisin                                        |     |
|                                                               |     |
| ⊓alapysayiys                                                  |     |
| Suojakoleio                                                   |     |
| Turvasuliin                                                   |     |
| Ohiausnainikkeiden sijainti                                   | 26  |
| Manuaalinen nollaus                                           | 26  |
| Sähköinen viantunnistuspiiristö                               | 26  |
| Sääntelymerkintöjen ja muiden järjestelmämerkintöjen sijainti | 26  |
| Oftalmiset sovellukset                                        | 27  |
| Vasta-aiheet                                                  | 28  |
| Mahdolliset komplikaatiot tai sivuvaikutukset                 |     |
| Haittavaikutukset ja komplikaatiot                            | 29  |
| Posteriorisen segmentin lasertoimenniteet                     | 29  |
| Anteriorisen segmentin lasertoimenniteet                      | 29  |
| Järiestelmän komponentit                                      | .20 |
| Laserkonsoli                                                  | 31  |
| L CD-kosketusohiauspaneeli                                    | .31 |
| Rakolamppu (malli SL-PA04)                                    | 32  |
| Jalkakvtkin                                                   | 32  |
| Oven turvakytkimen pistoke                                    | 32  |
| Mikromanipulaattori                                           | 33  |
| Tehonuppi                                                     | 33  |
| 3D-ohjain (myydään erikseen)                                  | 34  |

## IRIDEX

| 2D objejimen käyttä                                                            | 24       |
|--------------------------------------------------------------------------------|----------|
| SD-onjaimen käyllö                                                             |          |
| LIO (Indirekti läseroitalmoskooppi) – valinnainen lisävaruste                  | 35<br>36 |
|                                                                                |          |
| Järjestelmän könnponentilen liittäminen                                        | 37<br>20 |
|                                                                                |          |
| Järjestelmän käynnistäminen                                                    |          |
| Järjesteiman sammuttaminen (normaali sammutus)                                 |          |
|                                                                                |          |
|                                                                                | 40       |
| Home (Aloitus) -naytto                                                         | 40       |
| Anterior Treatment (Anteriorinen hoito), näyttö                                | 41       |
| Posterioristen kuvioiden kuvioukset / kuvionarametrit                          | 40<br>/0 |
| Yksi nisto                                                                     | 49       |
| Matrijej                                                                       | 50       |
| Kolmoiskehä                                                                    | 62       |
| Viiva                                                                          | 63       |
| Kuusikulmio                                                                    | 77       |
| Yksi piste                                                                     |          |
| Anterioristen kuvioiden kuvaukset / kuvioparametrit                            | 80       |
| Matriisi                                                                       | 81       |
| Kuviotitraus                                                                   | 82       |
| Kuviot käytettäessä Endpoint Management (Päätepistehallinta)- ja Landmark      |          |
| (Maamerkki) -ominaisuuksia (valinnainen)                                       | 84       |
| Järjestelmän ohjelmistomääritys                                                | 86       |
| System Setup (Järjestelmän määritys) -näyttö                                   | 86       |
| Patient Information (Potilastiedot) -ominaisuus                                | 88       |
| Progressive Titrate (Progressiivinen titraus)                                  | 89       |
| <physician preferences=""> (Lääkärin asetukset) -ikkuna</physician>            | 89       |
| <edit physician="" preferences=""> (Muokkaa lääkärin asetuksia) -ikkuna</edit> | 90       |
| Contact Lens Selection (Piilolinssin valinta) -näyttö                          | 91       |
| Favorites (Suosikit) -ikkuna                                                   | 92       |
| <edit favorites=""> (Muokkaa suosikkeja) -ikkuna</edit>                        | 94       |
| Treatment Report (Hoitoraportti) -ikkuna                                       | 96       |
| Hoitoraportin vienti                                                           | 98       |
| USB-muistin valmistelu ennen ensimmäistä käyttökertaa                          | 99       |
| Hoitoraportit                                                                  | 100      |
| Leikkauksenaikaiset ohjeet                                                     | 104      |
| Hoitomenettely rakolampulla                                                    | 104      |
| Hoitomenettely LIO-laitteella                                                  | 105      |
| Potilaiden hoitojen välillä                                                    | 106      |
| Järjestelmän sammutus                                                          | 106      |
| Kunnossapito-ohjeet                                                            | 107      |
| Vuosittainen kunnossapito                                                      | 107      |
| Jarjestelmän korjaus                                                           | 107      |
| Kayttajan kunnossapitotoimet                                                   | 107      |
| Konsolin ulkopintojen puhdistaminen                                            | 10/      |
| Onjauspaneelin nayton puhdistaminen                                            | 10/      |
| Maadoltuksen tehon yllapito                                                    | 107      |
|                                                                                | 108      |
| Jarjesteiman tekniset tiedot                                                   | 109      |

| Vianmääritysopas                                            | 112 |
|-------------------------------------------------------------|-----|
| Järjestelmä ei käynnisty                                    | 113 |
| Virheviestit                                                | 116 |
| Kalibrointitoimenpide                                       | 126 |
| Vastuuvapausvaroitus                                        | 126 |
| Kalibrointiohjeet                                           | 126 |
| Ohjeet järjestelmän uudelleensijoitukseen                   | 127 |
| Huoneen valmistelu                                          | 127 |
| Käyttöohjeet                                                | 128 |
| Tarkoitettu käyttöympäristö                                 | 128 |
| Potilasympäristö                                            | 128 |
| Sähkömagneettinen yhteensopivuus                            | 130 |
| Oftalmologiset lähteet                                      | 136 |
| Yleistä tietoa käytöstä                                     | 137 |
| Kohdepotilasryhmä                                           | 137 |
| Kohdekäyttäjäprofiili                                       | 137 |
| Lisävarusteet                                               | 137 |
| Takuutiedot                                                 | 138 |
| Takuuseen liittyvät lähetykset, palautukset ja säädöt       | 138 |
| Palautettavan laitteen dekontaminointi                      | 139 |
| Yhdysvaltojen teknisen huollon tiedot                       | 139 |
| Dekontaminointitodistus                                     | 140 |
| Hävittäminen                                                | 141 |
| Pattern Scanning Laser Trabeculoplasty (PSLT) (valinnainen) | 142 |
| Anterioristen kuvioiden kuvaukset / kuvioparametrit         | 144 |
| Matriisi                                                    | 145 |
| 3-rivinen PSLT                                              | 146 |

# HUOMIOT JA VAROITUKSET

## Vastuuvapauslauseke

Oftalmisen PASCAL Synthesis -pyyhkäisylaserjärjestelmän kalibrointi on huoltotoimenpide, jonka saavat tehdä vain Iridex Corporationin sertifioima henkilöstö tai asiakkaat, jotka ovat käyneet ja läpäisseet kyseistä laserjärjestelmää koskevan Iridex Corporationin biolääketieteellisen määräaikaishuollon koulutuskurssin. Muiden kuin Iridex Corporationin sertifioiman henkilöstön tai biolääketieteellisen määräaikaishuollon koulutuskurssin käyneiden ja läpäisseiden asiakkaiden tekemät säädöt mitätöivät laitteella jäljellä olevan valmistajan takuun ja voivat johtaa vakavaan henkilövahinkoon.

#### Konsolin merkinnät

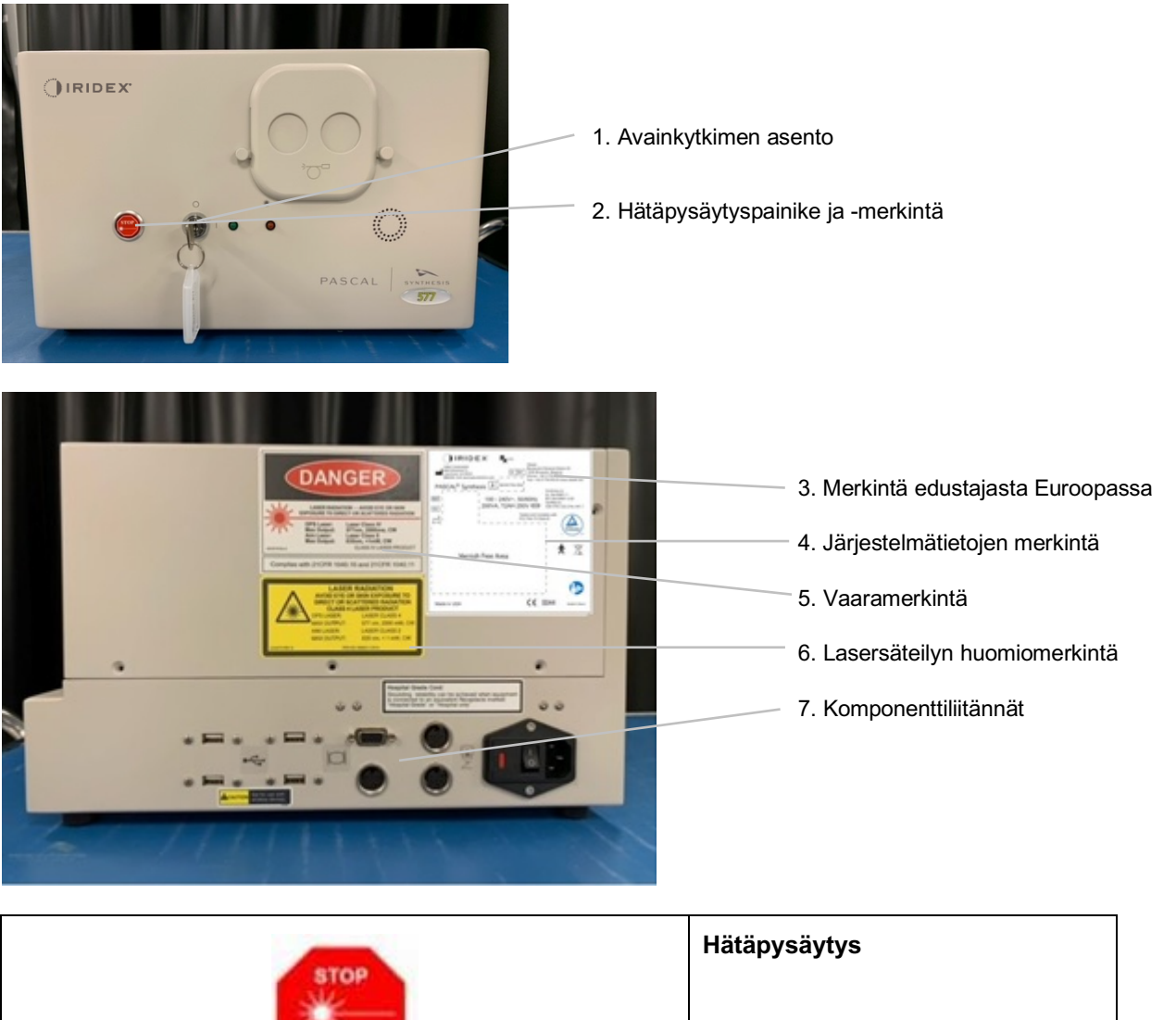

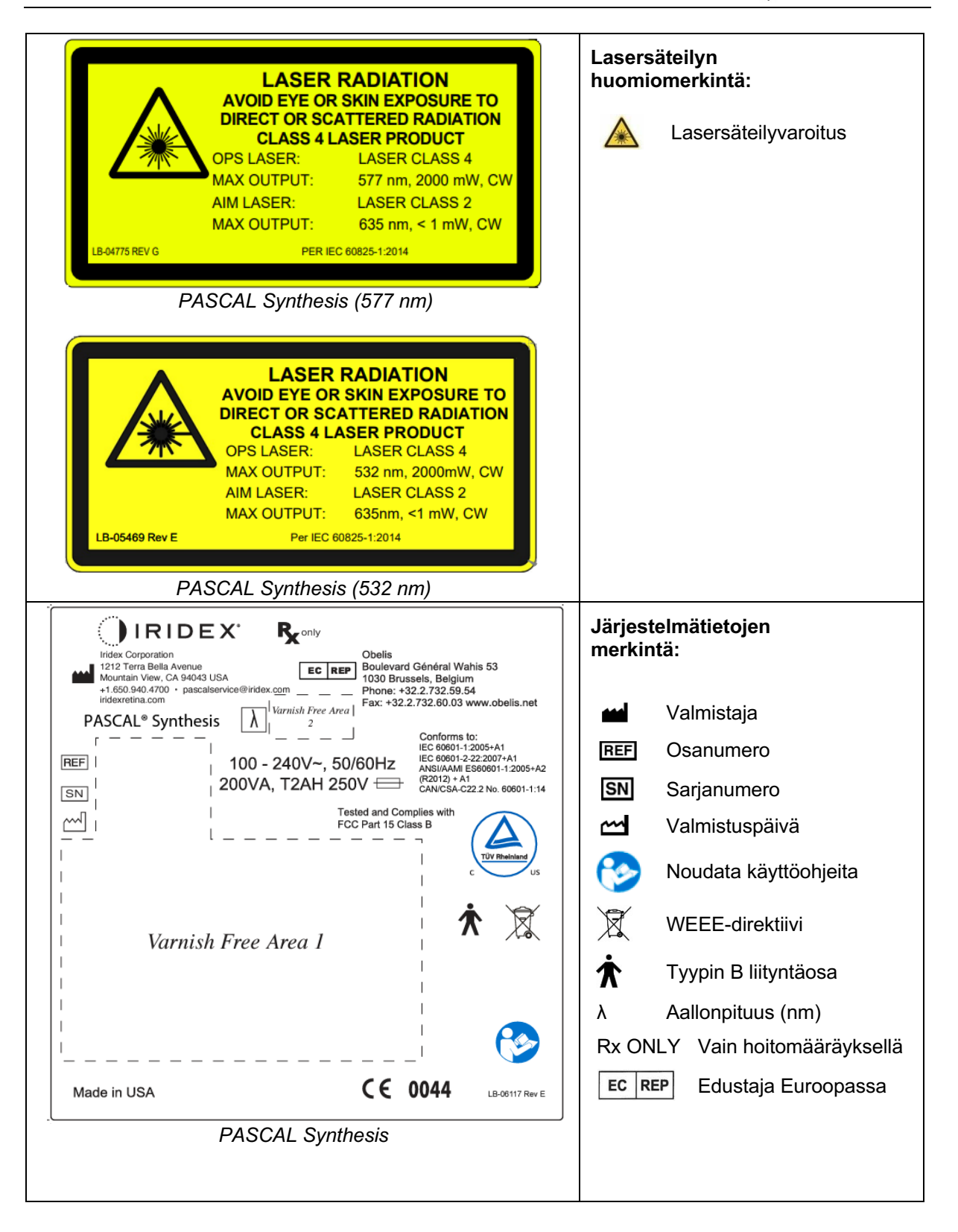

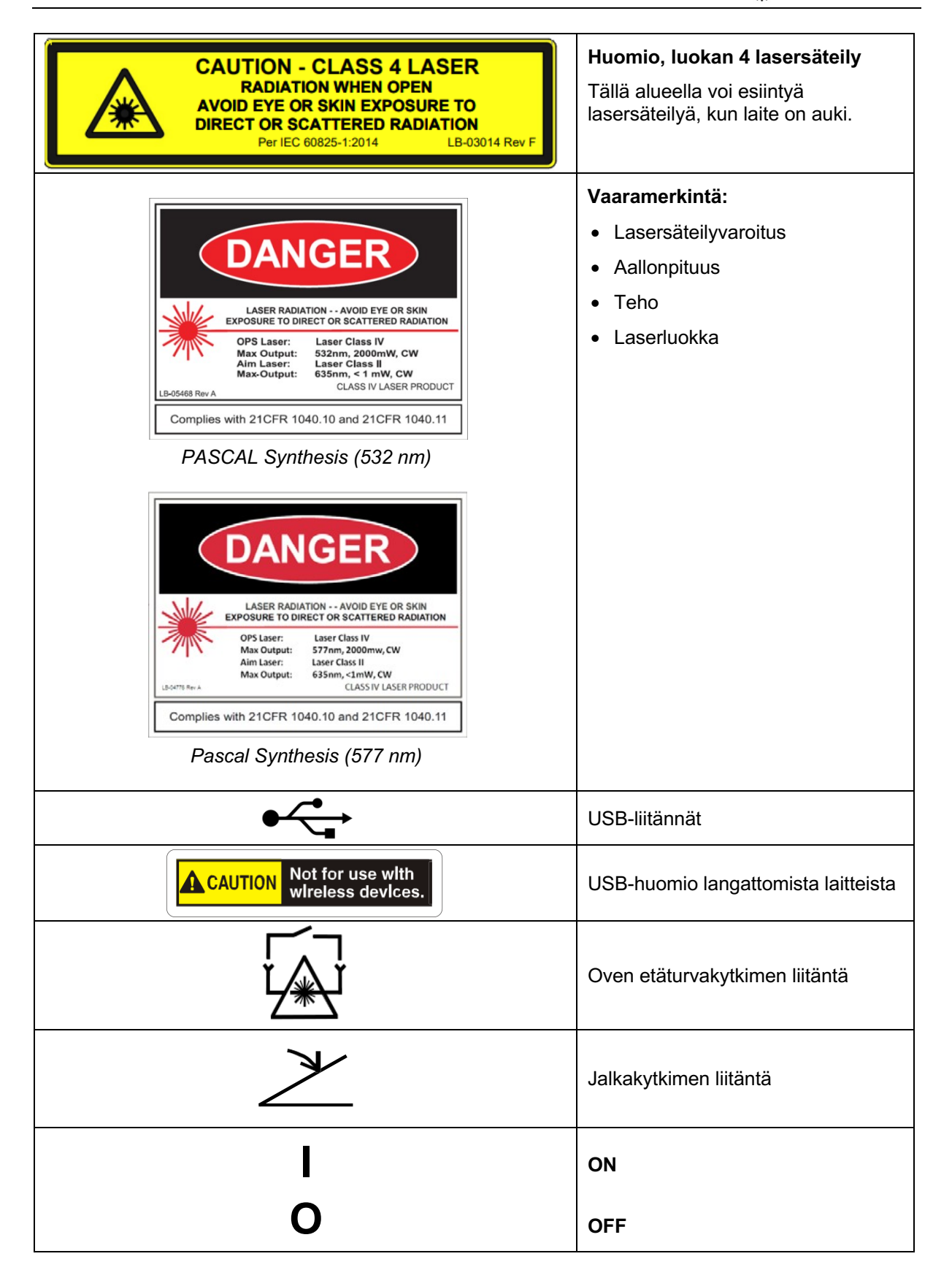

| Laserin aukon merkki<br>Lasersäteilyvaroitus                                                  |
|-----------------------------------------------------------------------------------------------|
| <b>Varoitus, kuuma pinta -merkintä</b><br>Varoitus, tämä pinta voi olla<br>äärimmäisen kuuma. |
| <br>Yleinen varoitusmerkintä                                                                  |

#### Muut merkinnät

|                                                                                                    | Jalkakytkin                                 |
|----------------------------------------------------------------------------------------------------|---------------------------------------------|
|                                                                                                    | Kotelointi                                  |
| C€ IPX1                                                                                                    |                                             |
| LB-06111 REV A                                                                                                    |                                             |
| Hospital Grade Cord:<br>Grounding reliability can be achieved when equipment<br>is connected to an equivalent Receptacle marked<br>"Hospital Grade" or "Hospital only" | Sairaalatasoisen johdon maadoituksen ohjeet |

## Käyttöoppaan symbolien selitykset

Lue tämä opas ja noudata sen ohjeita tarkasti. Sanoilla **VAROITUS, HUOMIO** ja **HUOMAA** on erityismerkitykset, ja niiden osoittamat kohdat on tarkistettava huolellisesti.

| À | HUOMIO        | Kehottaa käyttäjää kiinnittämään<br>erityistä huomiota laitteen turvalliseen ja<br>tehokkaaseen käyttöön. Saattaa sisältää<br>toimenpiteitä, joita noudattamalla voidaan<br>välttää potilaisiin tai käyttäjiin kohdistuvia<br>vaikutuksia, jotka eivät ole mahdollisesti<br>henkeä uhkaavia tai vakavaan vammaan<br>johtavia mutta joista käyttäjän tulisi olla<br>tietoinen. Huomioilla varoitetaan käyttäjää<br>myös laitteen käytön tai väärinkäytön<br>aiheuttamista haittavaikutuksista ja niiden<br>välttämisestä. |  |
|---|---------------|----------------------------------------------------------------------------------------------------|--|
|   | VAROITUS      | Varoittaa käyttäjää mahdollisista<br>vakavista seurauksista potilaalle tai<br>käyttäjälle (kuolema, vamma tai vakavat<br>haittatapahtumat).                                                                                                    |  |
|   | LASERVAROITUS | Varoitus nimenomaisesti lasersäteestä<br>johtuvasta vaarasta                                                                                                    |  |
| 4 | SÄHKÖVAROITUS | Varoitus nimenomaisesti sähkövirrasta<br>johtuvasta vaarasta                                                                                                    |  |
|   | HUOMAA        | Käytetään merkkinä yleisistä lisätiedoista.                                                                                                    |  |

## Yleiset turvallisuus- ja sääntelytiedot

Iridex Corporationin laserjärjestelmät ovat lääkinnällisiä tarkkuusinstrumentteja. Järjestelmille on tehty kattava testaus. Oikein käsiteltyinä ne ovat hyödyllisiä ja luotettavia kliinisiä laitteita. Perehdy tähän turvallisuusosioon ja laitteen kanssa käytettävän rakolampun ja kuviogeneraattorin syöttöjärjestelmän ohjeiden turvallisuusosioon ennen toimenpiteen suorittamista. Näin suojelet sekä hoitohenkilökuntaa että potilaita.

National Center for Devices and Radiological Health (CDRH) on luokitellut Iridex Corporationin laserit luokkaan IV. Luokka IV tarkoittaa suuritehoisimpia lasereita. Siitä syystä käyttäjän on noudatettava varotoimia estääkseen silmien ja ihon altistumisen laserenergialle muussa kuin hoitotarkoituksessa joko suorista tai hajasäteilevistä lasersäteistä. Lisäksi kirurgisessa ympäristössä on tehtävä varotoimia tulipalovaarojen ja sähkövammojen välttämiseksi. Iridex Corporation ei suosittele tiettyjä kliinisiä käytäntöjä. Seuraavat varotoimet ovat kattavat mutta eivät välttämättä täydelliset. Laserin käyttäjiä kehotetaan täydentämään näitä tietoja kirurgisten tuotteiden teknologisilla parannuksilla ja menetelmillä sitä mukaa, kun sellaisia tulee lääketieteellisen laserin käyttäjien saataville lääketieteellisessä kirjallisuudessa. Katso myös Yhdysvaltojen kansallisen standardiorganisaation (ANSI) julkaisut ANSI Z136.3-2005 – American National Standard for the Safe Use of Lasers in Health Care Facilities, ANSI Z136.1-2000 – American National Standard for the Safe Use of Lasers, CAN/CSA-S386-2008 – Laser Safety in Health Care Facilities ja muut kansalliset standardit, joita laserjärjestelmän käyttömaassa voidaan soveltaa.

Tämä laite on FCC-sääntöjen osan 15 mukainen. Käyttöä koskevat seuraavat kaksi ehtoa: (1) tämä laite ei saa aiheuttaa haitallisia häiriöitä, ja (2) tämän laitteen täytyy pystyä vastaanottamaan häiriöt, mukaan lukien epätoivottua toimintaa aiheuttavat häiriöt.

## Silmien suojaaminen

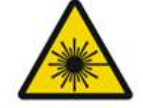

VAROITUS: LASERVAARA

Älä koskaan katso suoraan laserin aukkoon tai heijastavista pinnoista sironneeseen laservaloon, kun hoitosäde on aktivoituna. Seurauksena voi olla vaikea silmävaurio.

Älä koskaan katso lasersäteen reitille. Lasersuojalasit suojaavat sironneelta tai hajatyypin lasersäde-energialta vain 10 sekunnin enimmäisaltistusajan.

Älä koskaan korvaa lasersuojalaseja voimakkuudellisilla silmälaseilla, koska seurauksena voi olla vaikea silmävaurio. Voimakkuudellisten silmälasien lasi voi keskittää laservalon verkkokalvolle. Suuren tehotiheyden säde voi myös särkeä voimakkuudelliset silmälasit, mikä voi aiheuttaa vaikean silmävaurion.

Älä käytä rikkoutuneita tai vaurioituneita suojalaseja.

Merkki 📤 (lasersäteily) varoittaa Treatment (Hoito) -näytössä käyttäjää siitä, että järjestelmä voi lähettää laserenergiaa. Tarvittavia varotoimia, kuten suojalasien käyttöä toimenpidehuoneessa, on noudatettava.

Jotta tahaton altistus lähtösäteelle tai sen heijastukselle vältetään, kaikkien kalibrointia tarkistavien tai säätävien henkilöiden täytyy käyttää lasersuojalaseja.

Koska pitkittynyt voimakas altistus valolle voi vaurioittaa verkkokalvoa, laitteen käyttöä silmätutkimuksessa ei pidä pitkittää tarpeettomasti ja kirkkausasetusta ei pidä asettaa suuremmaksi kuin on tarpeen kohderakenteiden selkeän tarkastelun kannalta.

Valokemiallisessa vaarassa verkkokalvon altistusannos on säteilyn ja altistusajan tulo. Jos säteilyarvo puolittuu, altistuksen enimmäisrajan täyttymiseen tarvitaan kaksinkertainen aika. Vaikka rakolamppujen käytössä ei ole havaittu akuutteja optisen säteilyn vaaroja, potilaan silmään suunnattavan valon voimakkuus suositellaan pitämään pienimmällä diagnosoinnin kannalta riittävällä tasolla. Riski on erityisen suuri vauvoilla, mykiöttömillä ja henkilöillä, joilla on sairauden vioittamat silmät. Riski voi suurentua myös silloin, jos tutkittava on viimeisten 24 tunnin aikana altistettu samalle laitteelle tai muulle näkyvän valon lähdettä käyttävälle oftalmiselle laitteelle. Tämä koskee erityisesti verkkokalvon kuvaukselle altistettuja silmiä. Punaisen diodilaserin tähtäyssäteen keskimääräinen teho vaihtelee tuskin näkyvästä 1 mW:n enimmäistehoon. Turvallisen (luokan II) altistuksen keston raja 1 mW:n enimmäistehotasolla on 3,9 sekuntia. Suojaa potilasta hoidonaikaiselta verkkokalvon vaurioitumiselta käyttämällä pienintä tarkoituksenmukaista tähtäyssäteen voimakkuutta ja mahdollisimman lyhyttä kestoa.

Suurempien kuvioiden käyttö rakolampun suurennuksen ollessa 32X voi johtaa siihen, että kuvio ylitäyttää näkökentän. Pienennä rakolampun suurennusta tai säädä kuvion kokoa. Älä kokeile hoitoa, ellei koko kuvio ole näkyvissä.

#### Lasersuojalasit

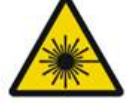

VAROITUS: LASERVAARA

Useimpien lasereiden kanssa on aina käytettävä lasersuojalaseja. Tämän järjestelmän käyttöä varten laserturvallisuuspäällikön tulee määrittää suojalasien tarve kummankin laserin aallonpituuden suurimman sallitun säteilyaltistustason (Maximum Permissible Exposure, MPE) ja silmien nimellisen turva-alueen (Nominal Hazard Zone, NHZ) ja -etäisyyden (Nominal Ocular Hazard Distance, NOHD), itse aallonpituuden sekä toimenpidehuoneen rakenteen (yleensä kontrollialueella) perusteella.

ANSI-standardin Z136.1-2007 mukaan MPE on "säteilyn taso, jolle henkilö voidaan altistaa ilman vaarallisia vaikutuksia tai haitallisia biologisia muutoksia silmissä tai ihossa", NHZ on "alue, jolla suoran, heijastuvan tai siroavan säteilyn tason ei odoteta normaalissa käytössä ylittävän sovellettavaa MPE-tasoa", ja NOHD on "etäisyys, joka on laskettu laserista ihmisen silmään esteettömän säteen akselia pitkin ja jota suuremmilla etäisyyksillä säteilyvoimakkuuden tai säteilyaltistuksen ei odoteta normaalissa käytössä ylittävän sovellettavaa MPE-tasoa".

NOHD mitataan rakolampun ja kuviogeneraattorin syöttöjärjestelmän laseraukosta. ANSI:n määritelmän mukaan kontrollialue on "alue, jolla olevien henkilöiden oleskelu ja toiminta on kontrolloitua ja valvottua henkilöiden suojaamiseksi säteilyvaaroilta".

Kaikkien NOHD:n sisällä olevien henkilöiden katsotaan olevan kontrollialueella, ja heidän on käytettävä silmänsuojainta, jonka optinen tiheys on sopiva. Suojalasien täytyy olla vaurion- ja haalistumisenkestävät. Optisen tiheyden (OD) vähimmäisarvo on 4 532 nm:n tai 577 nm:n aallonpituudella. Euroopan maissa, joissa noudatetaan EN 207 -standardia, suojalasien suojausluokan on oltava 532 nm:n aallonpituudella L5 tai 577 nm:n aallonpituudella L4.

| Syöttölaite | NOHD (532 nm ja 577 nm) |
|-------------|-------------------------|
| Rakolamppu  | 5,4 m (17,7 ft)         |
| LIO         | 16,1 m (52,8 ft)        |

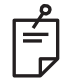

### HUOMAA

Nämä luokitukset koskevat vain laseraltistusta yli 200 mm:n (7,9 in) päässä SLA:n laserin lähtöaukosta.

Lääkärille, potilaalle ja/tai NHZ-alueella olevalle toimenpidehuoneen henkilöstölle suositeltavan silmäsuojauksen tyyppi riippuu suunnitellusta toimenpiteestä ja toimenpiteeseen tarvittavista laitteista.

Turvallisen käytön edellyttämä silmiä suojaava suodatin toimitetaan SLA:n mukana. Rakolampun okulaarien kautta toimenpidettä tarkasteleva lääkäri ei tarvitse lasersuojalaseja. Kaikkien muiden NHZ-alueella olevien henkilöiden on käytettävä lasersuojalaseja, joiden optinen tiheys on suosituksen mukainen.

Sopivien silmiensuojainten käytön lisäksi kontrollialueen turvaaminen edellyttää seuraavia toimia:

- 1. Hoito on annettava siihen tarkoitetussa suljetussa huoneessa.
- 2. Toimenpidehuoneen oveen on ripustettava varoituskyltti, kun laser on käytössä. Kyltin tarkoitus on varoittaa henkilöstöä kontrollialueelle tulemisesta.
- 3. Toimenpidehuoneen ovi on pidettävä suljettuna hoidon aikana.

## Sähkövaarat

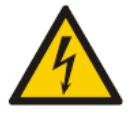

#### VAROITUS: VAARALLINEN JÄNNITE

Sähköiskuvaaran välttämiseksi laite tulee kytkeä vain maadoitettuun verkkovirtapistorasiaan. Sairaalatasoinen johdon maadoituksen luotettavuus edellyttää, että laite kytketään pistorasiaan, joka on merkitty sairaalatasoiseksi tai vain sairaalakäyttöön tarkoitetuksi.

Älä koske ulkoisia liittimiä ja potilasta samanaikaisesti, jotta vältät sähköiskuvaaran.

Käytä ainoastaan järjestelmän mukana toimitettua virtakaapelia. Älä käytä järjestelmän kanssa jatkokaapeleita.

Irrota laserjärjestelmä pistorasiasta, kun tarkastat sulakkeita.

Älä koskaan avaa laserkonsolin suojakuoria. Kuorten avaaminen altistaa korkeajännitekomponenteille, laserresonaattorille ja mahdollisesti lasersäteilylle. Vain sertifioitu henkilöstö saa käsitellä konsolin sisäosia. Laseria ja jalkakytkintä ympäröivä alue on pidettävä kuivana. Älä käytä laseria, jos jokin sen johdoista on vioittunut tai hankautunut. Laserille on tehtävä Iridex Corporationin valmistajan suosituksen ja laitosstandardien mukainen rutiinitarkastus ja kunnossapito.

## Epähomogeenisen kuvion tuottaminen

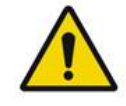

VAROITUS

Tämän laitteen optinen järjestelmä on suunniteltu tuottamaan laserenergiaa tasaisesti tarkennetun pisteen koko alueelle. Jos laserpistettä ei saada tarkennettua kunnolla tarkoitettuun kohteeseen tai jos optisissa komponenteissa on vaurioita, kontaminaatiota tai heikentymiä, myös tasaisuus voi kärsiä. Tähtäyslaserin pisteitä tarkastelemalla käyttäjän pitäisi saada hyvä käsitys tasaisuuden asteesta kullakin järjestelmäkokoonpanolla, ja hoidon antamisessa tulisi edetä vasta, kun käyttäjä on tyytyväinen tarkennetun tähtäyslaserin pisteistä havaitsemaansa lasertuoton tasaisuuteen. Mikäli tasaisuudesta on epäselvyyksiä, ota yhteyttä huoltohenkilöstöön.

Hoito erittäin epätasaisella lasertuotolla voi johtaa paikalliseen alueiden yli- ja/tai alihoitoon.

Mitä suurempi kuvio, sitä todennäköisemmin kuvion pisteiden tuotto ei ole tasainen. Pienillä kuvioko'oilla epähomogeenisten leesioiden tuottaminen voi olla epätodennäköisempää kuin suuremmilla kuvioilla.

Laserkuvion epätasaisuuden taustalla voi olla myös muita muuttujia seuraavat mukaan lukien: väliaineiden samentumat (kaihi) ja yksittäisen samentuman heterogeenisyys; iskeemiset verkkokalvon muutokset; muut tilanteet, joissa ei ole näkyvää verkkokalvon/väliaineiden epähomogeenisyyttä.

## Valokuitukaapelikokoonpano

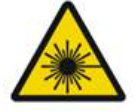

#### VAROITUS: LASERVAARA

Ole erityisen varovainen kiinnittäessäsi kaapelia konsoliin tai irrottaessa kaapelia konsolista. Kaapelikokoonpano koostuu johdotus- ja valokuitukaapeleista.

Älä vedä kaapeleista tai jännitä niitä. Älä ylitä 15 cm:n taivutussädettä. Älä aseta esineitä kaapelikokoonpanon päälle tai alle.

Valokuitukaapeleiden vauriot voivat aiheuttaa tahatonta laseraltistusta.

### Kuviotitraus

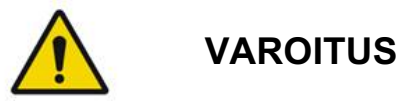

Lääkärin odotetaan käyttävän harkintaa lasersyötön annostelussa ja sijoittamisessa kuviotitraustoimintoa käyttäessään. Hoitava lääkäri on vastuussa sopivan tehon ja hoitokohdan valitsemisesta.

Huomaa, että tallennettua suosikkia noudettaessa titraustilassa kuvioparametrien arvot, joita ei saa muuttaa titrauksessa, palautuvat oletusarvoihin.

#### Titraus

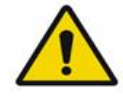

VAROITUS

Yksittäinen titrauskerta aivan hoidon alussa ei välttämättä riitä, sillä kudoksen eri alueet voivat reagoida hoidon aikana eri tavoin. Loppukäyttäjän tulee jatkuvasti arvioida kudosvasteen tasaisuutta, ja uudelleentitraus voi olla tarpeen toimenpiteen aikana.

Varmista, että Endpoint MGMT (Päätepistehallinta) on automaattisesti pois käytöstä ja näkyy harmaana titraustilassa.

Titrausyritys Endpoint Management (Päätepistehallinta) -toiminnon ollessa käynnissä voi johtaa ylitehoiseen altistukseen.

#### Tulipalovaara

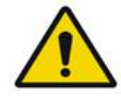

VAROITUS

Älä käytä laserjärjestelmää samassa tilassa syttyvien tai räjähtävien aineiden kanssa, kuten haihtuvien anestesia-aineiden, alkoholin, tiettyjen potilaan ja leikkaussalin valmisteluun käytettävien aineiden tai muiden vastaavien aineiden kanssa. Seurauksena voi olla räjähdys ja/tai tulipalo.

Ei saa käyttää happipitoisessa ympäristössä.

Hoitosäde voi sytyttää useimmat ei-metalliset materiaalit. Käytä paloa hidastavia leikkausliinoja ja -paitoja. Hoitokohtaa ympäröivä alue voidaan suojata pyyhkeillä tai harsosienillä, jotka on kostutettu steriiliin keittosuolaliuokseen tai steriiliin veteen. Jos suojapyyhkeet ja sienet pääsevät kuivumaan, ne voivat suurentaa tulipalovaaraa. UL-hyväksytty sammutin tulisi varata helposti saataville.

IEC 60601-2-22 -standardin mukaisesti: Syttyvien anestesia-aineiden ja hapettavien kaasujen, kuten typpioksiduulin (N2O) ja hapen käyttöä on vältettävä. Jotkin materiaalit (kuten puuvillavanu) voivat hapen kyllästäminä syttyä järjestelmän normaalissa käytössä syntyvistä korkeista lämpötiloista. Puhdistukseen ja desinfiointiin käytettyjen liimaliuotteiden ja syttyvien liuosten täytyy antaa haihtua ennen laserjärjestelmän käyttöä. Huomiota on kiinnitettävä myös endogeenisten kaasujen syttymisvaaraan.

## Muiden kuin kohteena olevien kudosten suojaaminen

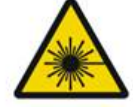

VAROITUS: LASERVAARA

Älä koskaan vie käsiä tai esineitä lasersäteen reitille. Seurauksena voi olla vaikea palovamma.

Järjestelmän tulee olla STANDBY (Valmius) -tilassa aina, kun sitä ei käytetä varsinaisen hoidon aikana. Järjestelmän pitäminen STANDBY (Valmius) -tilassa estää tahattoman laserille altistumisen siinä tapauksessa, että jalkakytkintä painetaan vahingossa.

Jalkakytkimen tulisi olla vain lasersädettä tähtäävän henkilön saatavilla. Jalkakytkintä painettaessa on oltava erityisen huolellinen, jos jalkakytkin on lähellä jonkin muun laitteen jalkakytkintä. Välttääksesi tahattoman laserille altistumisen varmista, että olet painamassa oikeaa jalkakytkintä.

### Käyttöturvallisuus

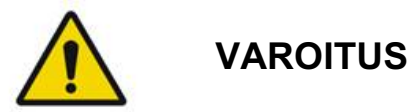

Lue tämä käyttöopas huolellisesti ja perehdy sen sisältöön ennen tämän laitteen käyttöä.

Jos huolena on liiallinen tai tahaton silmän liike, tämän hoitotavan käyttöä ei suositella.

Ole varovainen asettaessasi hoitoparametrejä (esimerkiksi altistusaikaa ja kuviokohtaista pisteiden määrää), kun ei-makulaariselle alueelle ollaan tekemässä pitkäkestoisia laserpolttoja, joilla ruudukon valmistumisaika on pidempi. Huomaa, että pitkillä valmistumisajoilla muiden kuin tarkoitettujen kohteiden hoitamisen riski on suurempi, sillä potilas saattaa liikkua.

Tarkista ennen käyttöä, että silmiä suojaava suodatin on kiinnitetty oikein rakolamppuun.

Tarkista aina tehoasetukset näytöstä ennen kuin painat jalkakytkintä.

Tarkista laserparametrien säädöt monitorista ennen kuin painat jalkakytkintä.

Tarkista ennen jokaista käyttökertaa, että rakolampun okulaarit on säädetty omien asetustesi mukaan, erityisesti jos toimipisteellä on useita käyttäjiä. Laser on samapolttopisteinen mikroskoopin kanssa ainoastaan silloin, kun okulaarit on säädetty oikein. Jos okulaareja ei ole säädetty oikein, laserpisteen halkaisija ei ole tarkka, mikä voi johtaa ylihoitoon tai alihoitoon.

Jos tähtäyssädettä ei näy tai se on vääristynyt tai vajaa, kun järjestelmä on READY (Valmiina hoitoon) -tilassa, älä aloita hoitoa. Sammuta kone ja ota yhteyttä huoltoon.

Hoitava lääkäri on vastuussa sopivien toistotaajuuden ja altistusajan yhdistelmien valitsemisesta niin, ettei ylialtistusta tai tahatonta altistusta synny.

Hoitavan lääkärin vastuulla on varmistaa, että rakolampun kautta näkyvä kuvio on sama kuin ohjauspaneelissa näkyvä kuvio. Kuvioiden vastaamattomuus voi olla merkki laitteistoviasta. Jos näin käy, keskeytä hoito ja ota yhteyttä huoltoon. Jalkakytkimen vapauttaminen etuajassa keskeyttää hoitosäteen lähettämisen ennen kuin koko kuvio on tuotettu. Kuvio suositellaan tekemään loppuun tuottamalla poltot yksitellen. ÄLÄ toista kuviota samaan kohdekudokseen, sillä kuvio alkaisi alusta ja tuottaisi päällekkäisiä polttoja.

Kun valittuna on monipisteinen kuvio, noudata varovaisuutta, kun käytät monen peilin piilolinssiä. Älä ylitäytä peiliä kuviolla ja varmista ennen laserhoitoa, että näet koko kuvion ja hoidettavan alueen.

Älä käytä piilolinssejä, joiden laserpisteen suurennus on < 0,94.

Älä käytä laaja-alaisia piilolinssejä. Laaja-alaiset linssit suurentavat pisteen halkaisijaa ja muuttavat fovean poissulkualueen kehähalkaisijaa.

Väärän piilolinssin valitseminen tai väärän suurennuskertoimen syöttäminen tilauslinssille vääristää näkyvää vuotiheyttä. Endpoint Management (Päätepistehallinta) säätelee sekä tehoa (mW) että altistusta (ms) samanaikaisesti. Kun teho saavuttaa alarajan, toiminto säätää vain altistusta. Jos Endpoint Management (Päätepistehallinta) otetaan käyttöön tehon vähimmäisrajoilla tai niiden lähellä, saatetaan tarvita matalampia Endpoint Management (Päätepistehallinta) -toiminnon prosentuaalisia arvoja.

Älä käytä LIO-laitetta, jos se on pudonnut tai jos sen kotelossa tai kuidussa on näkyviä vaurioita, ennen kuin sertifioitu henkilöstö on tarkistanut LIOn toimivan oikein.

Videomonitoria ei saa käyttää hoidon ohjaamiseen tai diagnosointiin. Hoitavan lääkärin on tarkasteltava hoitoa aina rakolampun kautta.

IPx1-merkitty jalkakytkin soveltuu yleiskäyttöön tai toimistokäyttöön. Älä käytä jalkakytkintä järjestelmän kanssa leikkaussalissa.

Kun käytät laitetta kirurgisessa ympäristössä, varmista, että kaikki O2-pitoisuudet ovat pienet ja syttyviä aineita tai haihtuvia anestesia-aineita, alkoholia ja potilaan ja leikkaussalin valmisteluun käytettäviä aineita on vähennetty. Kaikki liuokseen kastetut materiaalit on suljettava erikseen pusseihin ja astioihin ja/tai poistettava huoneesta ennen laserin käyttöä (esim. valmisteluannostelijat, asettimet, tiputusliinat). Tämä koskee myös anestesian antajien käyttämiä tarvikkeita. Anestesian antaja vähentää FIO2-pitoisuuden (sisäänhengitetyn hapen osuuden) mahdollisimman pieneksi riittävän SpO2:n kannalta. Huomioi mahdollinen O2- ja N2O-rikastettu ilma leikkauskohdan lähellä liinojen alla erityisesti pään ja kaulan kirurgiassa. Nosta liinoja koholle, jotta hieman ilmaa painavampi happi laskeutuu potilaan pään alueelta kohti lattiaa.

## ниомю

Jos järjestelmä lakkaa vastaamasta jossain muussa kohtaa kuin laserin lähetyksen aikana, älä paina laserin hätäpysäytyspainiketta. Käännä sen sijaan avainkytkin OFF-asentoon. Odota ainakin minuutti ennen kuin käynnistät järjestelmän uudelleen avainkytkimellä.

Jos ohjauspaneeli on tyhjä yli 60 sekuntia järjestelmän käynnistyksen aikana, tarkista, että ohjauspaneelin etupuolella palaa virran merkkivalo. Jos valo ei pala, paina ohjauspaneelin oikeassa reunassa olevaa virtapainiketta kytkeäksesi ohjauspaneelin virran. Jos ohjauspaneeli pysyy tyhjänä, sammuta järjestelmä avaimella. Tarkista, että kaikki ohjauspaneelin kaapelit on kytketty tiukasti, ja käynnistä sitten järjestelmä uudelleen. Jos näyttö on yhä tyhjä, sammuta järjestelmä ja ota yhteyttä huoltoon.

Kylmässä ympäristössä laitteella voi kestää kauemmin käynnistyä käyttövalmiiksi.

Hoitavan lääkärin vastuulla on varmistaa, että rakolampun kautta näkyvä tähtäyssäteen piste on odotetun kokoinen. Jos tähtäyssäteen koko tai kuvio näyttää väärältä tai vääristyneeltä, älä aloita hoitoa. Säädä rakolampun tarkennusta. Jos ongelma jatkuu, ota yhteyttä huoltoon.

Hoitava lääkäri on vastuussa sopivan tehon ja hoitokohdan valitsemisesta. Halutun kliinisen tuloksen saamiseksi on aina käytettävä pienintä tarkoituksenmukaista asetusta.

Älä puhdista ohjauspaneelin näyttöä kostealla liinalla. Se voi vaurioittaa näyttöä.

## Lisähuomioita turvallisuudesta

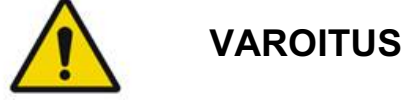

Yhdysvaltain lain mukaan tätä laitetta saa myydä ainoastaan lääkäri tai lääkärin määräyksestä. (CFR 801.109(b)(1))

Tässä oppaassa mainitsemattomien ohjaus- tai säätöasetusten käyttö tai toimenpiteiden suorittaminen voi johtaa vaaralliseen säteilyaltistukseen.

Iridex Corporationin lääkinnälliset laitteet on tarkoitettu ainoastaan laserfotokoagulaation ja siihen liittyvien syöttölaitteiden käyttöön koulutettujen lääkäreiden käytettäväksi.

Jotta käyttäjän ja potilaan vahingoittuminen ja/tai tämän laitteen vaurioituminen vältetään, käyttäjän on:

- luettava tämä opas huolellisesti ja perehdyttävä sen sisältöön ennen tämän laitteen käyttöä.
- oltava pätevä lääkäri, joka tuntee tämän laitteen käytön läpikotaisesti.
- testattava tämä laite ennen toimenpidettä
- jätettävä yrittämättä sellaiset sisäiset korjaukset tai säädöt, joita ei ole eritelty tässä oppaassa.

Älä muokkaa tätä laitetta ilman valmistajan lupaa.

Kun laserjärjestelmä on yhdistettynä muihin lääkinnällisiin sähkölaitteisiin, vuotovirrat voivat olla additiivisia. Varmista, että kaikki järjestelmät on asennettu standardin IEC 60601-1 vaatimusten mukaan.

Jos laserjärjestelmää käytetään muiden laitteiden vieressä tai muiden laitteiden kanssa päällekkäin pinottuna, tarkkaile laserjärjestelmää ennen käyttöä ja varmista sen normaali toiminta kokoonpanossa, jossa sitä tultaisiin käyttämään.

Muiden kuin tämän laitteen valmistajan ilmoittamien tai toimittamien lisävarusteiden, muuntimien ja kaapeleiden käyttö voi johtaa tämän laitteen sähkömagneettisten päästöjen lisääntymiseen tai sähkömagneettisen häiriönsiedon heikentymiseen ja virheelliseen toimintaan.

Kannettavia radiotaajuisia viestintälaitteita (mukaan lukien oheislaitteet, kuten antennikaapelit ja ulkoiset antennit) tulee käyttää vähintään suositellun 30 cm:n (12 tuuman) päässä kaikista laserjärjestelmän osista, mukaan lukien valmistajan ohjeistuksen mukaiset kaapelit. Muuten tämän laitteen suorituskyky voi heikentyä.

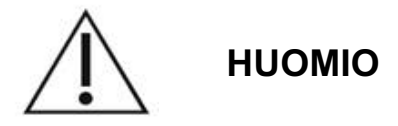

Laitteen pitkällinen altistuminen korkealle kosteustasolle voi aiheuttaa kondensaatiota.

Tärinä tai fyysinen isku voi vaikuttaa laitteen laatuun, suorituskykyyn ja luotettavuuteen.

## Säännöstenmukaiset turvaominaisuudet

Oftalminen PASCAL Synthesis -pyyhkäisylaserjärjestelmä noudattaa 21 CFR -asiakirjan alakohtaa J Yhdysvaltain elintarvike- ja lääkeviraston (FDA) National Center for Devices and Radiological Health (CDRH) -laitoksen vaatimusten mukaisesti. Järjestelmässä on seuraavat FDA-säännösten mukaiset turvaominaisuudet:

#### Avainkytkinlukitus

Järjestelmän voi aktivoida vain pääavainkytkimen avaimella. Avainta ei voi irrottaa, kun se on ON-asennossa, ja järjestelmä toimii vain avaimen ollessa paikallaan. Kun hoito on valmis, irrota aina avain ja laita se turvalliseen paikkaan estääksesi järjestelmän luvattoman käytön.

#### Lasersäteilyn ilmaisin

Lasersäteilyn ilmaisin varoittaa käyttäjää siitä, että järjestelmä voi lähettää laserenergiaa ja että on huolehdittava tarpeellisista varotoimista, kuten silmiensuojainten käytöstä toimenpidehuoneessa.

#### Oven turvakytkin

Etäkytkimen avulla voidaan käyttää oven turvakytkintä, joka poistaa järjestelmän käytöstä tiettyjen ulkoisten tapahtumien yhteydessä (esimerkiksi jos toimenpidehuoneen ovi avataan). Etäkytkin voidaan johdottaa oven kytkimen pistokkeeseen ja kytkeä järjestelmän turvakytkinliitäntään, joka on järjestelmäkonsolin takaosassa. Etäkytkintä käytettäessä järjestelmä voidaan asettaa READY (Valmiina hoitoon) -tilaan vain, kun etäkytkin on suljettuna. Jos yhteys katkaistaan avaamalla kytkin (ovi) tai irrottamalla pistoke, järjestelmä poistuu käytöstä ja siirtyy STANDBY (Valmius) -tilaan ja ohjauspaneelissa näkyy teksti <Door Interlock> (Oven turvakytkin).

#### Hätäpysäytys

Painikkeen painaminen katkaisee laserin virran välittömästi.

#### Suojakotelo

Järjestelmäkonsolissa on suojakotelo, joka estää ihmisten tahattoman altistuksen luokan I rajat ylittävälle lasersäteilylle. Kotelon saa avata vain sertifioitu henkilöstö.

#### Turvalukitukset

Suojakoteloa ei ole tarkoitettu käyttäjän irrotettavaksi käytön tai kunnossapidon aikana. Siksi järjestelmässä ei ole eikä tarvitse olla standardin US FDA 21 CFR kohdassa 1040 tai eurooppalaisessa standardissa EN 60825-1 tarkoitettuja turvalukituksia.

#### Turvasuljin

Laserjärjestelmässä on laserin elektroninen turvasuljin. Järjestelmä ei pysty lähettämään laservaloa, elleivät kaikki turvallisuusehdot täyty ennen jalkakytkimen painamista. Turvasuljin on aktiivinen, kun järjestelmä on sammuksissa tai STANDBY (Valmius) -tilassa, järjestelmä tekee itsetestiä käynnistyksen yhteydessä tai turvamonitori havaitsee vian.

#### Ohjauspainikkeiden sijainti

Ohjauspainikkeet ovat kosketusohjauspaneelissa.

#### Manuaalinen nollaus

Jos oven turvakytkimen aktivoituminen keskeyttää laserin lähetyksen ulkoisesti hoidon aikana, järjestelmä siirtyy automaattisesti STANDBY (Valmius) -tilaan ja turvasuljin palaa suljettuun asentoon. Nollaa järjestelmä asettamalla laser READY (Valmiina hoitoon) -tilaan jatkaaksesi hoitoa.

Jos verkkovirran katkos keskeyttää laserin lähetyksen, järjestelmä sammuu automaattisesti. Jotta hoitoa voidaan jatkaa sähkökatkoksen jälkeen, järjestelmä täytyy ensin käynnistää uudelleen manuaalisesti kääntämällä avainkytkin ON-asentoon.

#### Sähköinen viantunnistuspiiristö

Jos elektroninen järjestelmä havaitsee vikatilan, laite ei voi tuottaa laseraltistusta. Laser poistuu käytöstä, turvasuljin sulkeutuu ja jalkakytkin poistuu käytöstä. Käyttäjä voi ratkaista joitain vikatilanteita itse. Katso lisätietoja kohdasta Vianmääritys.

#### Sääntelymerkintöjen ja muiden järjestelmämerkintöjen sijainti

Sääntelyviranomaisten vaatimusten mukaisesti laitteessa on määritetyissä paikoissa varoitusmerkinnät, jotka kertovat tilanteista, joissa käyttäjä voi altistua lasersäteilylle. Huomio-, varoitus- ja järjestelmämerkintöjen sijainnit ja kuvaukset esitetään seuraavilla sivuilla.

## Oftalmiset sovellukset

Oftalmista PASCAL Synthesis -pyyhkäisylaserjärjestelmää käytetään sekä silmän etu- että takakammion silmäsairauksien hoitoon. Laserjärjestelmät soveltuvat hyvin silmän hoitamiseen, sillä niiden vaikutus läpinäkyviin kudoksiin ja materiaaleihin on minimaalinen. PASCAL Synthesis -laserenergiaa voidaan lähettää tehokkaasti silmän läpinäkymättömiin rakenteisiin läpinäkyvän sarveiskalvon, kammionesteen, mykiön ja lasiaisnesteen läpi, jolloin monia sairauksia voidaan hoitaa noninvasiivisesti. Laserenergia lähetetään silmän läpinäkymättömiin rakenteisiin erityisesti lasersyöttöjärjestelmään suunnitellun rakolampun kautta.

Syöttöjärjestelmä sisältää linssijärjestelmän, joka kohdistaa laserenergian ja säätelee laserpisteen kokoa rakolampun tarkastelutasolla. Järjestelmässä on mekanismi, jolla lasersäteen paikkaa voidaan säätää rakolamppua siirtämättä. Laserenergia kulkee rakolamppuun taipuisan valokuidun kautta.

Useimmissa toimenpiteissä käytetään laserpiilolinssiä, joka ohjaa laserenergian hoidettavaan silmän osaan. Piilolinssissä voi olla peilejä, jotka ohjaavat laserenergian värikalvon takana oleville verkkokalvon alueille tai kulmaan trabekkelikudoksen hoitoa varten. Piilolinssi auttaa myös pitämään silmän auki ja paikoillaan, jotta laserenergia voidaan lähettää tehokkaasti.

Järjestelmiä voidaan käyttää sairaalassa tai lääkärin vastaanotolla tehtäviin toimenpiteisiin sairaalahoidossa tai avohoidossa. Laserjärjestelmän käyttö ei määrittele sitä, pitäisikö toimenpide tehdä sairaala- vai avohoitoperiaatteella.

## Vasta-aiheet

Lasertrabekuloplastialle on seuraavat vasta-aiheet:

- sarveiskalvon samentumat, kaihinmuodostus ja lasiaisverenvuoto, joka voi häiritä laserkirurgin kohderakennenäkymää
- mykiötön silmä, jossa lasiainen on etukammiossa
- uudissuoniglaukooma
- kulman synnynnäisten poikkeavuuksien aiheuttama glaukooma
- alle 90 asteen avoin kulma tai laaja alhaalla oleva perifeerinen etukiinnike, joka ympäröi kulmaa
- huomattava sarveiskalvon turvotus tai huonontunut kammionesteen kirkkaus, mikä peittää kulman yksityiskohtien näkyvyyttä
- aktiivisen uveiitin aiheuttama glaukooma.

Kudosabsorptio määräytyy suodaan pigmentin mukaan. Siksi tummapigmenttisten silmien hoidossa tarvitaan pienempi energiamäärä verrattuna vastaavien tulosten saamiseen vaaleapigmenttisten silmien hoidossa. Älä käytä sellaisten albiinopotilaiden hoitoon, joilla ei ole pigmenttiä.

Jos potilaan verkkokalvon pigmentissä havaitaan laajaa vaihtelua oftalmoskopialla arvioitaessa, valitse arvaamattomien kudosvaurioiden välttämiseksi monipisteisiä kuvioita, jotka peittävät tasapigmenttisen, pienemmän alueen.

Ole varovainen asettaessasi hoitoparametrejä (esimerkiksi altistusaikaa ja kuviokohtaista pisteiden määrää), kun ei-makulaariselle alueelle ollaan tekemässä pitkäkestoisia laserpolttoja, joilla ruudukon valmistumisaika on pidempi. Huomaa, että pitkillä valmistumisajoilla muiden kuin tarkoitettujen kohteiden hoitamisen riski on suurempi, sillä potilas saattaa liikkua.

Lisäksi fotokoagulaatiohoidolle on seuraavat vasta-aiheet:

- Potilas ei voi kiinnittää katsettaan tai pitää silmää paikallaan (esimerkiksi silmävärveen vuoksi).
- Silmänpohja ei näy kunnolla samentuman vuoksi (väliaine ei ole kirkas, joten lääkäri ei näe silmänpohjaa).
- Potilaan silmässä on verkkokalvon alaista nestettä.

## Mahdolliset komplikaatiot tai sivuvaikutukset

Verkkokalvon fotokoagulaation mahdollisia komplikaatioita ovat keskikuopan tahattomat palovammat, suonikalvon uudissuonittuminen, parasentraalinen skotooma, subretinaalinen fibroosi, fotokoagluaatioarven laajeneminen, Bruchin kalvon repeämä, suonikalvon irtauma, eksudatiivinen verkkokalvon irtauma, sädekehähermojen vaurioitumisen aiheuttamat mustuaisen muutokset ja suoraan näköhermon päähän tai sen viereen kohdistetun hoidon aiheuttama näköhermon tulehdus.

Laseriridotomian mahdollisia komplikaatioita ovat värikalvotulehdus, näköoireet ja harvoissa tapauksissa verkkokalvon irtauma.

## Haittavaikutukset ja komplikaatiot

#### Posteriorisen segmentin lasertoimenpiteet

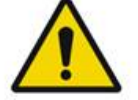

#### VAROITUS

Panretinaalisen fotokoagulaation yleisin komplikaatio on lisääntynyt makulaturvotus, johon yleensä liittyy samanaikainen näön tarkkuuden heikkeneminen. Lisäksi sysäysverenvuotoja uudissuonittuneilta alueilta, erityisesti näköhermossa, on havaittu, ja niiden aiheuttajana voi olla fotokoagulaatiosta tai potilaan tahattomasta valsalvauksesta johtuva perifeerisen vastuksen lisääntyminen.

Vain nimenomaisesti laserenergiakäyttöön suunniteltua piilolinssiä saa käyttää. Tavallisten diagnostisten piilolinssien käyttö voi johtaa tehonhäviöön valon heijastuessa linssin pinnasta. Heijastunut energia voi aiheuttaa vaaraa sekä potilaalle että lääkärille.

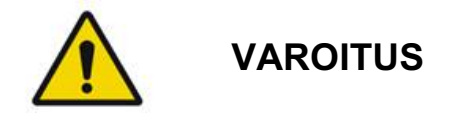

Potilaita on ohjeistettava välttämään fotokoagulaation jälkeen toimintaa, joka voi lisätä laskimopainetta päässä, kaulassa tai silmissä, kuten ponnistamista, nostamista ja hengityksen pidättämistä. Potilaita on neuvottava nukkumaan niin, että sängyn pääpäätyä on nostettu 15–20 astetta.

Potilaita täytyy ohjeistaa välttämään aivastuksen pidättelyä, sillä se aiheuttaa silmiin korkean verenpaineen. Myös voimakasta niistämistä pitäisi välttää. Silmien hierominen fotokoagulaation jälkeen voi katkaista silmien verisuonia. Aivastelun ja yskimisen hallintaan suositellaan yskänsiirappia tai muuta sopivaa lääkettä.

Potilaiden tulisi välttää aivan hoidon jälkeen paikkoja, joiden korkeus merenpinnasta on yli 2 500 m (noin 8 000 ft).

#### Anteriorisen segmentin lasertoimenpiteet

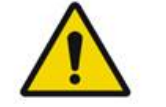

VAROITUS

Silmänpainetta on seurattava tarkasti laseriridotomian tai trabekuloplastian jälkeen.

Joissain tapauksissa trabekkelikudoksessa ilmenee verenvuotoa, sillä Schlemmin kanavasta tihkuu verta laserilla hoidettuun kohtaan. Verenvuoto voidaan pysäyttää helposti lisäämällä sarveiskalvon goniolinssin painetta tai koaguloimalla verenvuotokohta laserpoltolla.

Mustuaisen vääntymää voi ilmetä, jos hoidetaan värikalvon juurta tai perifeeristä värikalvoa. Vääntymän pysyvyys riippuu tahattoman vaurion vaikeudesta.

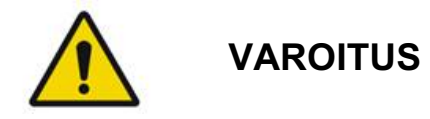

Silmänpaineen nousua on ilmoitettu tapahtuneen jopa 53 prosentissa silmistä, kun trabekkelikudoksesta on hoidettu 360° 100 pisteellä ensimmäisellä hoitokerralla. Silmänpaineen nousuja tapahtuu yleisimmin 1–2 tunnin kuluttua laserhoidosta, mutta nousu on mahdollista useidenkin tuntien kuluttua. Siksi potilaan silmänpainetta on seurattava laserhoidon jälkeen jopa 24 tuntia.

Perifeerinen etukiinnike voi ilmetä, kun hoidetaan trabekkelikudoksen takaosaa tai muita trabekkelikudoksen takana olevia rakenteita. Parhaiten se on vältettävissä hyvin tarkennetun lasersäteen tarkalla tuottamisella.

Ohimenevät sarveiskalvon epiteelin palovammat ovat raporttien mukaan hävinneet 1 viikon kuluessa arpeutumatta. Endoteelin palovammoja syntyy harvoin, kun tarkennus tehdään huolellisesti.

Harvinaisissa tapauksissa voi ilmetä vaikeaa värikalvotulehdusta, joka liittyy joko poikkeukselliseen potilasvasteeseen tai virheellisesti sijoitettuun pisteeseen.

## Järjestelmän komponentit

#### Laserkonsoli

Sisältää avainkytkimen, laserin hätäpysäytyspainikkeen, kuituportit, laserkuitu- ja elektroniikkakaapelin, 532 nm:n tai 577 nm:n yhden aallonpituuden laserin, ohjauselektroniikan ja virtalähteen.

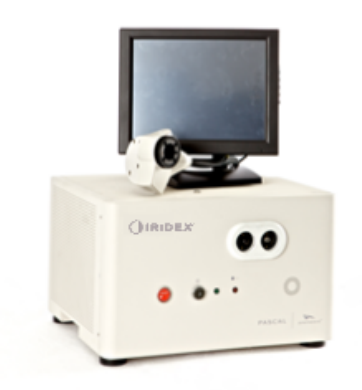

#### LCD-kosketusohjauspaneeli

Sisältää ohjauspainikkeet hoitoparametrien valitsemista varten ja näyttää valvontajärjestelmän tiedot.

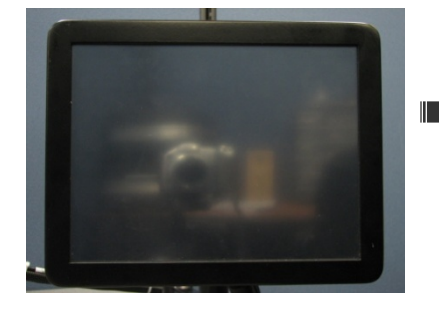

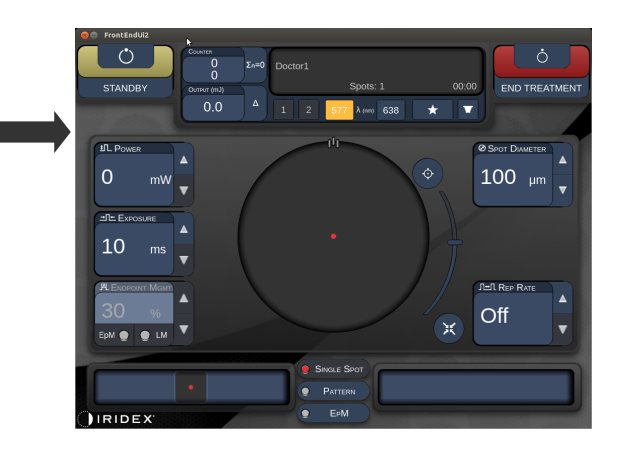

#### Rakolamppu (malli SL-PA04)

Kiinteä rakolamppuliitäntä. Huoltohenkilöstö liittää laserjärjestelmän rakolamppuun.

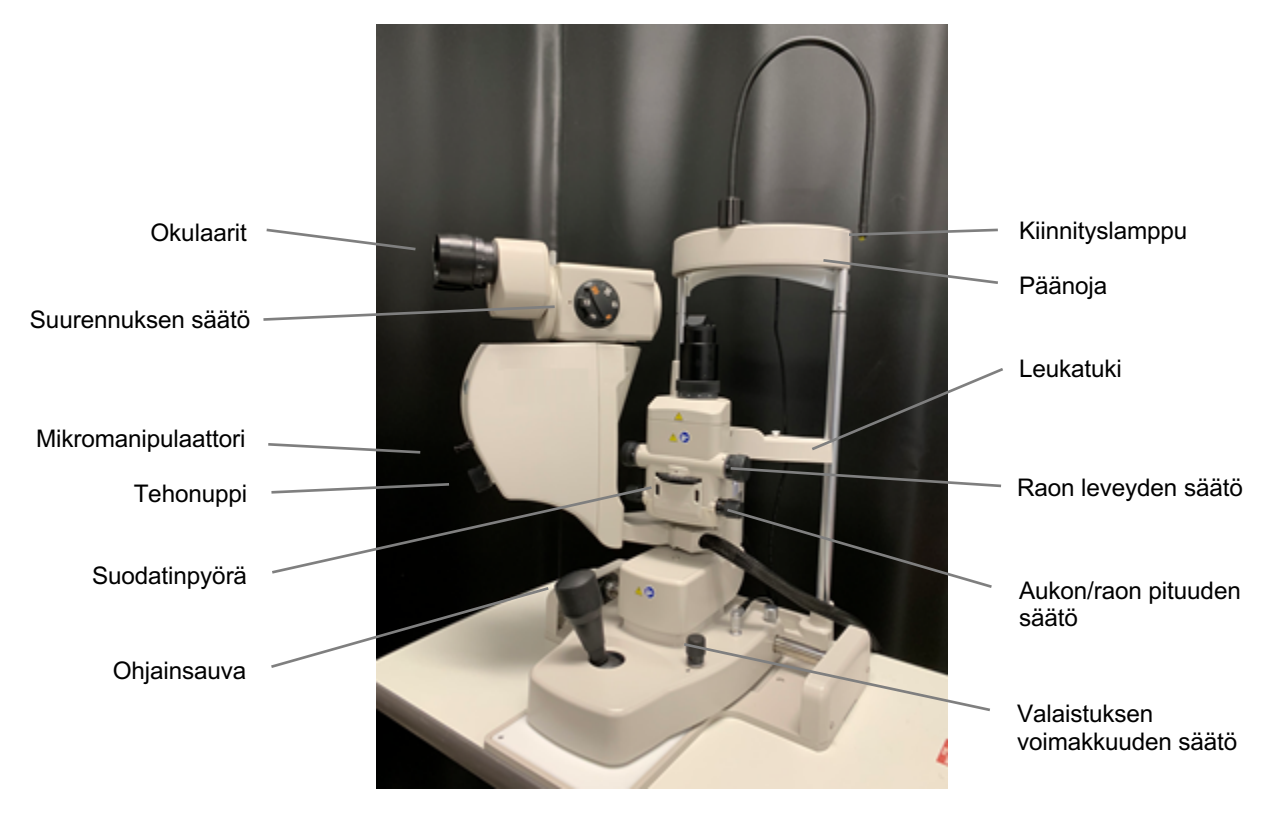

PASCAL Synthesis -rakolamppu PA04

#### Jalkakytkin

Aktivoi painettaessa hoitolasersäteen, jos järjestelmä on READY (Valmiina hoitoon) -tilassa.

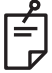

#### HUOMAA

IPX1-merkitty jalkakytkin soveltuu yleiskäyttöön tai toimistokäyttöön.

#### Oven turvakytkimen pistoke

Estää laserin käytön, jos toimenpidehuoneen ovet ovat auki tai turvakytkimen pistoke on irrotettu. Käyttö on valinnaista, mutta turvakytkimen pistokkeen täytyy olla paikallaan, jotta laser toimii.

#### Mikromanipulaattori

Toimii laserin sijainnin asettamisen apuvälineenä. Tähtäyssädettä/hoitosädettä voidaan siirtää ylös/alas/vasemmalle/oikealle samaan suuntaan, johon mikromanipulaattoria (MM) liikutetaan. Liike keskittyy 3D-ohjaimella asetetun sijaintipoikkeaman ympärille (mikäli sellainen on).

Kun mikromanipulaattori vapautetaan, se palautuu mekaaniseen keskikohtaan. Vapautuksen jälkeen mikromanipulaattori voi poiketa muutaman lukeman todellisesta keskikohdasta, mutta käyttäjä voi keskittää sen painamalla Home (Aloitus) -painiketta.

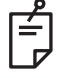

#### HUOMAA

• Mikromanipulaattori ei ole käytettävissä laserhoidon aikana

#### Tehonuppi

Mikromanipulaattorin alapuolella sijaitsevalla tehonupilla voidaan tehdä lasertehon lisäsäätöjä.

Käyttäjä voi lisätä tai vähentää tehoa kääntämällä tehonuppia samaan tapaan kuin kosketusnäytön tehopainikkeilla. Myötäpäivään kääntämällä tehoa lisätään ja vastapäivään kääntämällä tehoa vähennetään.

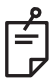

#### HUOMAA

Tehonuppi ei ole käytettävissä laserhoidon aikana

#### 3D-ohjain (myydään erikseen)

Toimii laserin sijainnin ja parametrien asettamisen apuvälineenä. Parametrejä säädetään ohjainta liikuttamalla.

#### 3D-ohjaimen käyttö

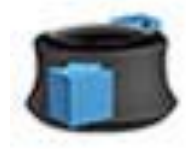

Liu'utus ylös/alas

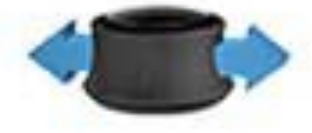

Liu'utus vasemmalle/oikealle

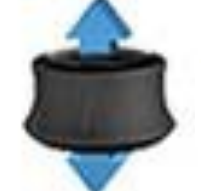

Veto (ylös)

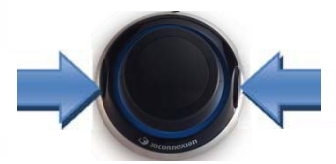

Sivupainikkeet (vasen/oikea)

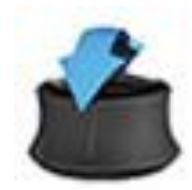

Kallistus ylös/alas

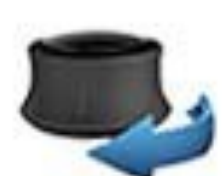

Kääntö myötä-/ vastapäivään

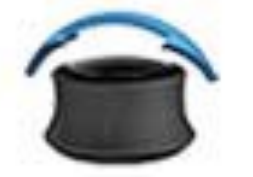

Kallistus vasemmalle/oikealle

#### 3D-ohjaimen määritykset Toiminto Ohjausliike

| Toiminto            | Ohjausliike                        | Oletus       | Lisätoiminto                            | Teho         |
|---------------------|------------------------------------|--------------|-----------------------------------------|--------------|
| Mikromanipulaattori | Kallistus<br>(ylös/alas/vas./oik.) | ~            | √*                                      |              |
| Titraus/keskitys    | Veto                               | ✓            | $\checkmark$                            |              |
| Pisteet             | Liu'utus ylös/alas                 |              | √**                                     |              |
| Välimatka           | Liu'utus vas./oik.                 |              | √**                                     |              |
| Suuntaus            | Kääntö myötä-<br>/vastapäivään     |              | √**                                     |              |
| Tehon lisäys        | Oikea sivupainike                  | $\checkmark$ | ✓                                       | $\checkmark$ |
| Tehon vähennys      | Vasen sivupainike                  | ✓            | $\checkmark$                            | $\checkmark$ |
|                     |                                    |              | * Vain yksi piste<br>** Vain koko kuvio |              |

#### LIO (indirekti laseroftalmoskooppi) – valinnainen lisävaruste

LIO on PASCAL-järjestelmien valinnainen lisävaruste. Katso tarkat tiedot turvallisuudesta ja säännöstenmukaisuudesta LIOn käyttöoppaasta.

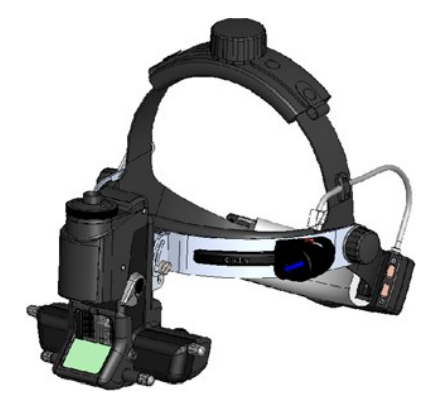

## Järjestelmän asennus ja käyttöönotto

Oftalminen PASCAL Synthesis -pyyhkäisylaserjärjestelmä on suunniteltu asennettavaksi pimeään toimistoon tai leikkaussaliin. Järjestelmän suorituskyky ja tarkastelu on optimaalista hämärissä valaistusolosuhteissa. PASCAL Synthesis -järjestelmän asennuksen ja testauksen laitoksellanne tekee Iridex Corporationin sertifioima henkilöstö.

Oftalmisessa PASCAL Synthesis -pyyhkäisylaserjärjestelmässä on 3-lankainen sairaalatason AC-virtajohto. Kun valitset järjestelmän asennuspaikkaa, varmista, että AC-pistorasia on oikein maadoitettu. Noudata paikallisia sähköturvallisuusmääräyksiä tarkistaessasi AC-pistorasian maadoituksen. Järjestelmän turvallinen käyttö edellyttää oikein maadoitettua virtaliitäntää.

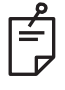

HUOMAA

Älä sijoita laserjärjestelmää niin, että katkaisimen käyttö on vaikeaa.

Valitse paikka, johon järjestelmä mahtuu hyvin ja jossa sekä potilas että lääkäri pääsevät järjestelmän eteen mukavasti. Tarkista tilan ilmanvaihto, lämpötila ja suhteellinen kosteus. Valitse hyvin tuuletettu paikka toimistossa tai leikkaussalissa. Katso kohta **Ympäristövaatimukset (käytössä)** ja varmista, että asennuspaikka täyttää luetellut lämpötilaa ja suhteellista kosteutta koskevat vaatimukset. Aseta järjestelmä niin, ettei tähtäyssäde osoita ikkunoihin tai oviin. Ripusta laserturvallisuuskyltti toimenpidehuoneen sisäänkäynnille.

Älä tuki laserjärjestelmän tuuletusilmavirtaa tai peitä tuuletusaukkoja. Jätä vähintään 5 cm (2 in) tyhjää tilaa laserjärjestelmän ympärille, jotta järjestelmä saa tuuletusilmaa. Reititä järjestelmän kaapelit huolellisesti niin, ettei synny kompastumisvaaraa eikä valokuitu kulje paikassa, jossa se voisi jäädä jalkojen tai tuolin pyörien alle ja musertua. Jos johto täytyy viedä lattian poikki kohdasta, jossa kuljetaan, lattialle suunnitellun johto-/kaapelisuojan käyttö on suositeltavaa.
## Järjestelmän komponenttien liittäminen

Seuraavissa kuvissa näkyvät järjestelmäkomponenttien liitäntöjen sijainnit konsolin etu- ja takapaneelissa.

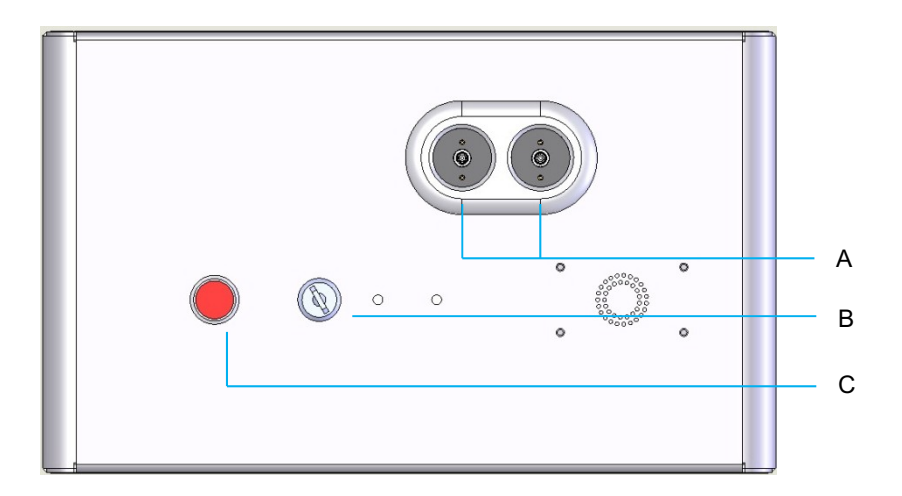

#### Etupaneelin liitännät

| Α | Kuituportit – LIO-kytkentää varten |  |  |  |
|---|------------------------------------|--|--|--|
| В | Avainkytkin                        |  |  |  |
| С | Hätäpysäytys                       |  |  |  |

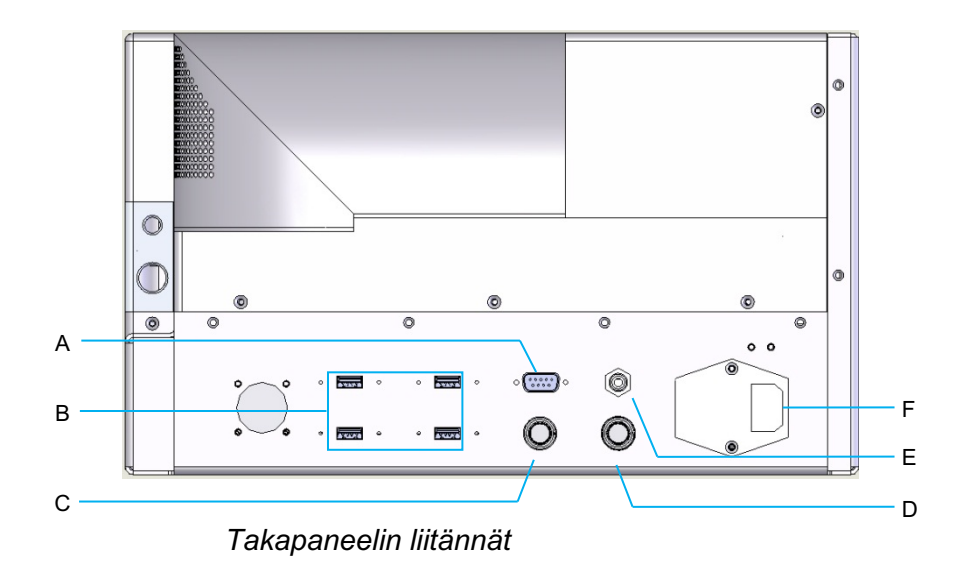

| Α | LCD-ohjauspaneelin liitäntä                                              |  |  |  |
|---|--------------------------------------------------------------------------|--|--|--|
| В | USB-portit – 3D-ohjaimelle ja kosketusnäyttömonitorille                  |  |  |  |
| С | Monitorin virtaliitäntä                                                  |  |  |  |
| D | Jalkakytkimen liitäntä                                                   |  |  |  |
| Е | Oven turvakytkimen liitäntä – täytyy olla liitettynä, jotta laser toimii |  |  |  |
| F | Verkkovirtakaapelin liitäntä                                             |  |  |  |

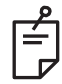

Jos käytetään ulkoista oven turvakytkintä, pätevän sähköammattilaisen on asennettava ulkoinen kytkin ja kaapelin kokonaispituus ei saa olla yli 5 m (16 ft).

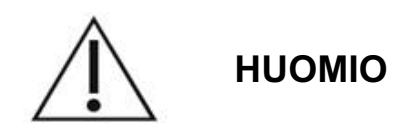

USB-portit eivät ole yhteensopivia langattomien laitteiden kanssa. Jos USB-portissa käytetään langatonta laitetta, langattoman laitteen tai Pascal Synthesis -järjestelmän suorituskykyä ei voida taata.

# Järjestelmän käynnistys ja sammutus

## Järjestelmän käynnistäminen

- 1. Kytke järjestelmä seinäpistorasiaan.
- 2. Työnnä avain avainkytkimeen.
- 3. Käännä avainkytkin ON-asentoon.

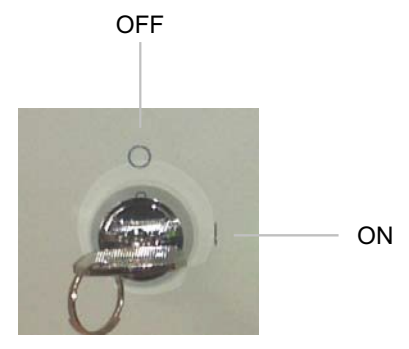

Avainkytkin

## Järjestelmän sammuttaminen (normaali sammutus)

Treatment (Hoito) -näytössä:

- 4. Aseta järjestelmä STANDBY (Valmius) -tilaan.
- 5. Palaa <Home> (Aloitus) -näyttöön painamalla <End Treatment> (Päätä hoito) -painiketta.

Home (Aloitus) -näytössä:

- 6. Käännä avainkytkin OFF-asentoon.
- 7. Irrota avain estääksesi järjestelmän luvattoman käytön.

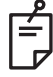

## HUOMAA

Jos virtakaapeli on yhä kytkettynä pistorasiaan, osa sisäisestä piireistä saa yhä virtaa. Katkaistaksesi virran kaikista sisäisistä piireistä käännä avainkytkin OFF-asentoon ja irrota virtakaapeli pistorasiasta.

## Hätäsammutus

Jos järjestelmä lakkaa vastaamasta laserin lähetyksen aikana, paina konsolin etuosassa olevaa laserin hätäpysäytyspainiketta. Käännä avainkytkin OFF-asentoon.

Ennen kuin käynnistät järjestelmän uudelleen, vapauta laserin hätäpysäytyspainike painamalla sitä toistamiseen.

# Ohjausnäytön kuvaus *Home (Aloitus) -näyttö*

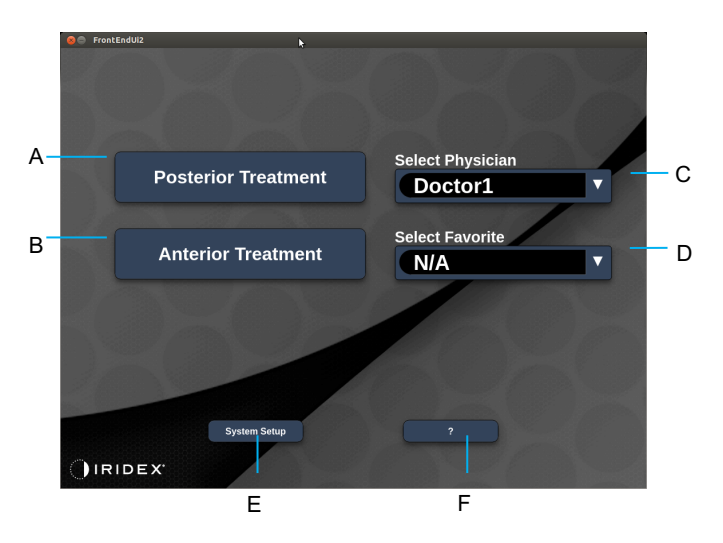

| Α | <posterior treatment=""> (Posteriorinen hoito) – paina <b>Posterior Treatment</b><br/>(Posteriorinen hoito) -painiketta ja siirry Treatment (Hoito) -näyttöön</posterior> |  |  |  |  |
|---|----------------------------------------------------------------------------------------------------|--|--|--|--|
| в | <anterior treatment=""> (Anteriorinen hoito) – paina <b>Anterior Treatment</b><br/>(Anteriorinen hoito) -painiketta ja siirry Treatment (Hoito) -näyttöön</anterior>      |  |  |  |  |
| С | <select physician=""> (Valitse lääkäri) – paina avataksesi lääkäriluettelon</select>                                                                                      |  |  |  |  |
| D | <select favorites=""> (Valitse suosikit) – paina näyttääksesi suosikkiasetukset</select>                                                                                  |  |  |  |  |
| Е | <system setup=""> (Järjestelmän määritys) – paina määrittääksesi järjestelmän</system>                                                                                    |  |  |  |  |
| F | – paina avataksesi järjestelmän ohjelmistoversioikkunan                                                                                                    |  |  |  |  |

## Posterior Treatment (Posteriorinen hoito) -näyttö

Paina Home (Aloitus) -näytössä <Posterior Treatment> (Posteriorinen hoito) -painiketta siirtyäksesi Posterior Treatment (Posteriorinen hoito) -näyttöön.

Järjestelmä näyttää Treatment (Hoito) -näytön keskellä lämpenemisviestin järjestelmän lämpenemisen ajan.

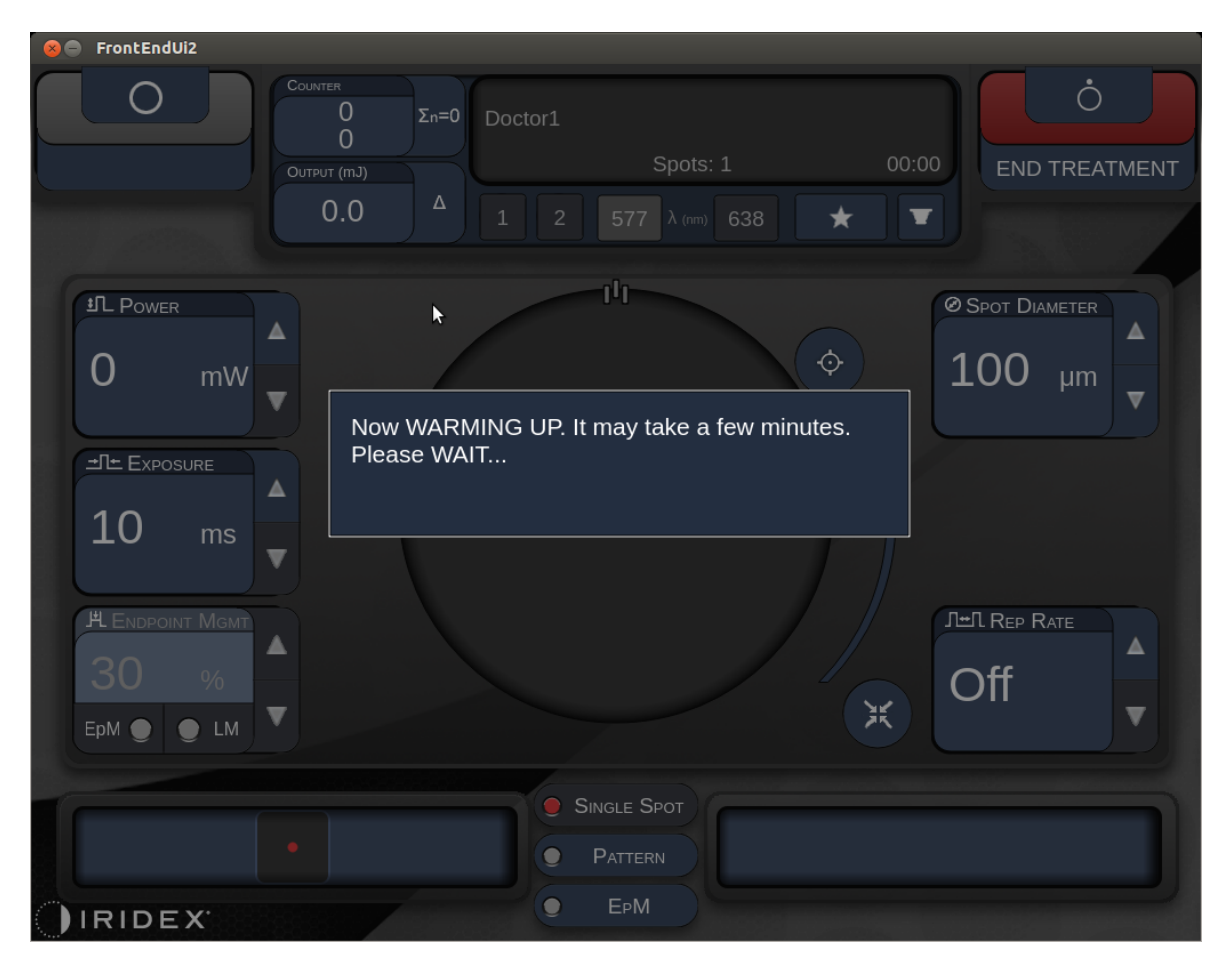

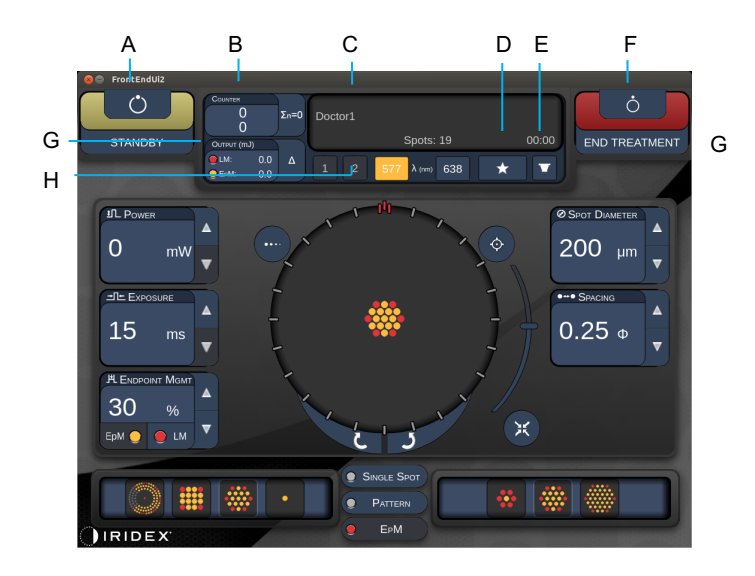

Тууррі 1.0

| Α | Tila – paina valitaksesi järjestelmän tilan: STANDBY (Valmius)- tai READY (Valmiina hoitoon) -tila                                             |  |  |  |
|---|----------------------------------------------------------------------------------------------------|--|--|--|
| В | <counter> (Laskuri) – näyttää käyttöjen määrän hoidon aikana<br/>&lt;Σn=0&gt; – nollaa laskurin (otettavissa käyttöön asetuksissa)</counter>   |  |  |  |
| С | Information (Tiedot) – näyttää lisätietoja ja varoitusviestit                                                                                  |  |  |  |
| D | <favorites>(Suosikit) – paina avataksesi <favorites> (Suosikit) -ikkunan,<br/>katso kohta Favorites (Suosikit) -ikkuna</favorites></favorites> |  |  |  |
| Е | <lens> (Linssi) – paina avataksesi <contact lens=""> (Piilolinssi) -valikon</contact></lens>                                                   |  |  |  |
| F | <end> (Lopeta) – paina päättääksesi hoidon</end>                                                                                               |  |  |  |
| G | <output> (Lähtö) – näyttää laserlähdön arvon</output>                                                                                          |  |  |  |
| 0 | <∆> – paina vaihtaaksesi yksikköä                                                                                                    |  |  |  |
| н | <port 1="" 2="" or=""> (Portti 1 tai 2) – paina valitaksesi lähtölaitteen</port>                                                               |  |  |  |
|   | (kaytettavissa vain tyypissa 1.0)                                                                                                    |  |  |  |

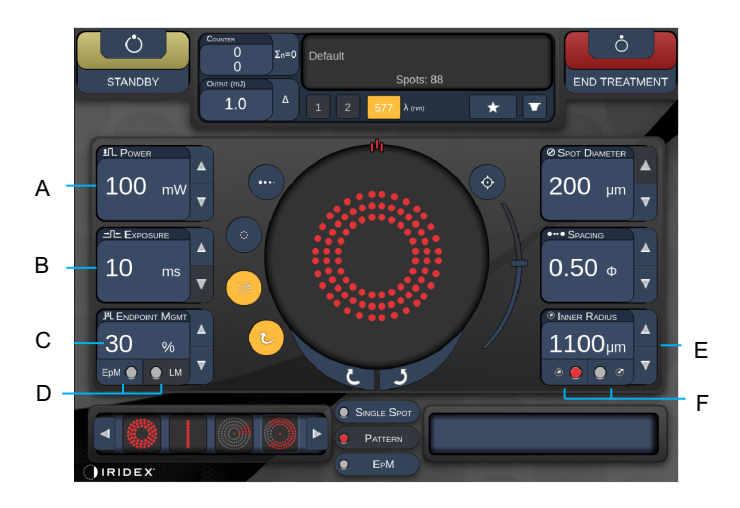

Тууррі 1.0

| Α | <power> (Teho) – säädettävissä ylös-/alas-painikkeilla</power>                                                                               |  |  |  |  |
|---|----------------------------------------------------------------------------------------------------|--|--|--|--|
| В | <exposure> (Altistus) – säädettävissä ylös-/alas-painikkeilla</exposure>                                                                     |  |  |  |  |
| С | <endpoint mgmt=""> (Päätepistehallinta) – säädettävissä ylös-/alas-painikkeilla</endpoint>                                                   |  |  |  |  |
|   | (ominaisuus on käytettävissä, kun EpM [Päätepistehallinta] on aktivoitu)                                                                     |  |  |  |  |
| D | <epm> (Päätepistehallinta) – paina ottaaksesi käyttöön / poistaaksesi käytöstä<br/>Endpoint Management (Päätepistehallinta) -toiminnon</epm> |  |  |  |  |
|   | <lm> (Maamerkki) – paina ottaaksesi käyttöön / poistaaksesi käytöstä Landmark<br/>(Maamerkki) -kuviot</lm>                                   |  |  |  |  |
| E | <rep curve="" radius="" rate=""> (Toistotaajuus/Kaari/Säde) – säädettävissä<br/>ylös-/alas-painikkeilla</rep>                                |  |  |  |  |
| F | <in> (SISÄ) – paina säätääksesi sisäsädettä</in>                                                                                             |  |  |  |  |
|   | <out> (ULKO) – paina säätääksesi ulkosädettä</out>                                                                                           |  |  |  |  |

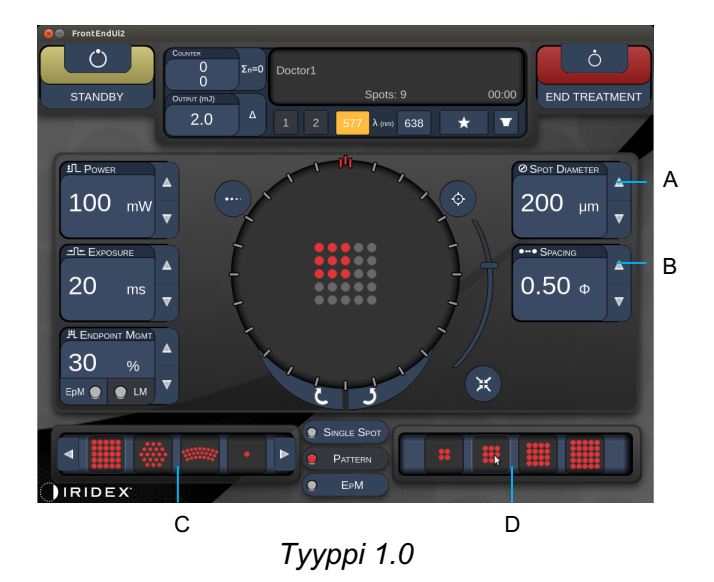

| Α | <spot diameter=""> (Pisteen halkaisija) – säädettävissä ylös-/alas-painikkeilla</spot>           |  |  |  |
|---|--------------------------------------------------------------------------------------------------|--|--|--|
| В | <spacing> (Välimatka) – säädettävissä ylös-/alas-painikkeilla</spacing>                          |  |  |  |
| С | Primary Pattern (Ensisijainen kuvio) – paina valitaksesi kuvion tyypin                           |  |  |  |
| D | Secondary Pattern (Toissijainen kuvio) – paina valitaksesi kuvion osajoukon<br>(mikäli niitä on) |  |  |  |

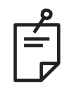

- Parametrin ohjauspainikkeet näkyvät näytöissä ainoastaan silloin, jos ne ovat käytettävissä valitulla kuviolla.
- Määritä hoitoparametrit laajennetulla oktantilla Standby (Valmius) -tilassa. Laajennettu oktanttikuvio lisää pisteiden määrää geometrisen muodon muutosten mukaan (pisteen halkaisija, välimatka, säteet). Muotoa voidaan muuttaa ainoastaan järjestelmän ollessa Standby (Valmius) -tilassa. Treat (Hoito) -tilassa ensimmäisen laserkäytön jälkeen vain tehoa, altistusta ja päätepistettä voi muuttaa.

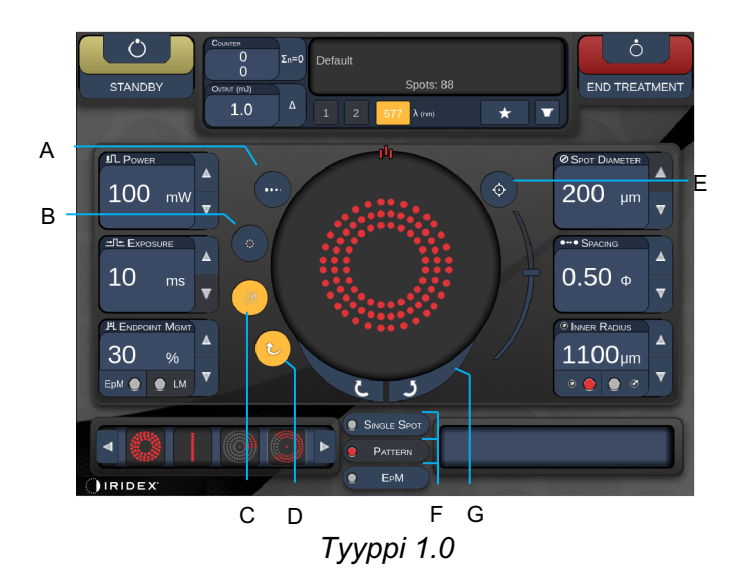

| Α | <titrate> (Titraus) – paina vaihtaaksesi yhden pisteen tilaan testipolttojen tekemistä varten, säädettävissä enintään 4 pisteeseen; paina uudelleen palataksesi edelliseen lasertilaan</titrate>                              |  |  |  |  |
|---|----------------------------------------------------------------------------------------------------|--|--|--|--|
| в | <fixation> (Kiinnitys) – paina sytyttääksesi kiinnitysvalon (jos käytettävissä)</fixation>                                                                                                    |  |  |  |  |
| С | <outline> (Ääriviiva) – paina ottaaksesi käyttöön koko kuvion ääriviivan<br/>(jos käytettävissä)</outline>                                                                                                    |  |  |  |  |
| D | <auto> (Automaattinen) – paina ottaaksesi käyttöön automaattisen etenemisen (jos käytettävissä)</auto>                                                                                                    |  |  |  |  |
| Е | <aim> (Tähtäys) – paina ottaaksesi tähtäyssäteen käyttöön / pois käytöstä<br/>STANDBY (Valmius) -tilassa (aina käytössä READY [Valmiina hoitoon] -tilassa)<br/>Tähtäyssäteen voimakkuus – säädä vierittämällä ylös/alas</aim> |  |  |  |  |
| F | <single spot=""> (Yksi piste) / <pattern> (Kuvio) / <epm> (Päätepistehallinta) – paina tarkastellaksesi saatavilla olevia kuvioita oletusparametriasetuksilla</epm></pattern></single>                                        |  |  |  |  |
| G | <rotate> (Kierrä) – paina kiertääksesi tai edistääksesi kuviota (jos käytettävissä)</rotate>                                                                                                    |  |  |  |  |
| Н | <center> (Keskitä) – paina asettaaksesi säteen hoidon optiseen keskukseen</center>                                                                                                    |  |  |  |  |

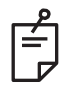

- Parametrin ohjauspainikkeet näkyvät näytöissä ainoastaan silloin, jos ne ovat käytettävissä valitulla kuviolla. Katso lisätietoja kohdasta Kuvioiden kuvaukset / kuvioparametrit.
- Center (Keskitä) -painike edellyttää, ettei mikromanipulaattori ole käytössä

## Anterior Treatment (Anteriorinen hoito) -näyttö

Paina Home (Aloitus) -näytössä <Anterior Treatment> (Anteriorinen hoito) -painiketta siirtyäksesi Anterior Treatment (Anteriorinen hoito) -näyttöön. Järjestelmä voi myös näyttää Treatment (Hoito) -näytön keskellä lämpenemisviestin järjestelmän lämpenemisen ajan (katso kohta Posterior Treatment [Posteriorinen hoito] -näyttö).

Anterior Treatment (Anteriorinen hoito) -näyttö on muuten sama kuin Posterior Treatment (Posteriorinen hoito) -näyttö, paitsi että ainoat käytettävissä olevat kuviot ovat 3-rivinen PSLT, matriisi ja yksi piste.

С DΕ в E A (\*` G END TREATME V \* н 0 100 1.00 ATMENT PLA ж IRIDE

Endpoint Management (Päätepistehallinta) ei ole käytettävissä.

Тууррі 1.0

| Α | Tila – paina valitaksesi järjestelmän tilan: STANDBY (Valmius)- tai READY (Valmiina hoitoon) -tila                     |  |  |  |  |
|---|----------------------------------------------------------------------------------------------------|--|--|--|--|
| D | <counter> (Laskuri) – näyttää käyttöjen määrän hoidon aikana</counter>                                                 |  |  |  |  |
| D | <Σn=0> – nollaa laskurin (otettavissa käyttöön asetuksissa)                                                            |  |  |  |  |
| С | Information (Tiedot) – näyttää lisätietoja ja varoitusviestit                                                          |  |  |  |  |
| D | <favorites> (Suosikit) – paina avataksesi <favorites> (Suosikit) -ikkunan</favorites></favorites>                      |  |  |  |  |
| Е | <lens> (Linssi) – paina avataksesi <contact lens=""> (Piilolinssi) -valikon</contact></lens>                           |  |  |  |  |
| F | <end> (Lopeta) – paina päättääksesi hoidon</end>                                                                       |  |  |  |  |
| G | <output> (Lähtö) – näyttää laserlähdön arvon</output>                                                                  |  |  |  |  |
| 0 | < $\Delta$ > – paina vaihtaaksesi yksikköä                                                                             |  |  |  |  |
| н | <port 1="" 2="" or=""> (Portti 1 tai 2) – paina valitaksesi lähtölaitteen<br/>(käytettävissä vain tyypissä 1.0)</port> |  |  |  |  |

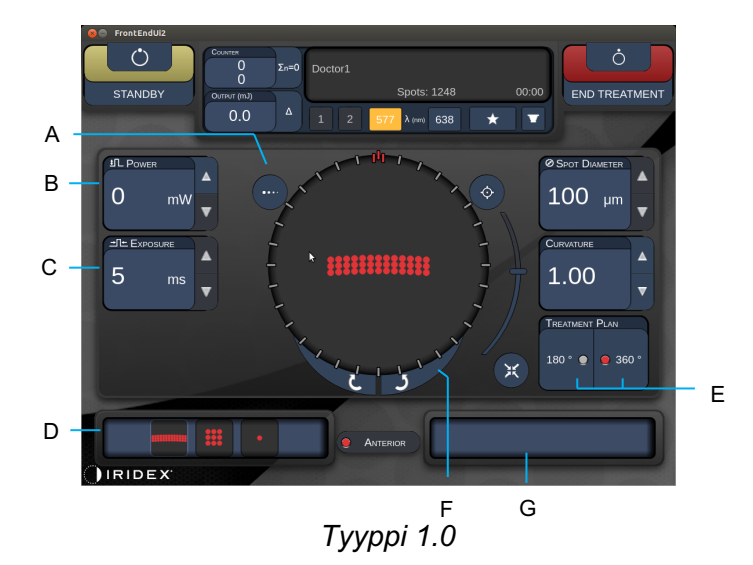

| Α | <titrate> (Titraus) – paina vaihtaaksesi yhden pisteen tilaan testipolttojen tekemistä varten, säädettävissä enintään 4 pisteeseen; paina uudelleen palataksesi edelliseen lasertilaan</titrate> |  |  |  |  |
|---|----------------------------------------------------------------------------------------------------|--|--|--|--|
| в | <power> (Teho) – säädettävissä ylös-/alas-painikkeilla</power>                                                                                                    |  |  |  |  |
| С | <exposure> (Altistus) – säädettävissä ylös-/alas-painikkeilla</exposure>                                                                                                    |  |  |  |  |
| D | Primary Pattern (Ensisijainen kuvio) – paina valitaksesi kuvion tyypin                                                                                                    |  |  |  |  |
| Е | <pre><treatment plan=""> (Hoitosuunnitelma) – paina valitaksesi vaihtoehdoista 180° ja 360° (jos käytettävissä)</treatment></pre>                                                                |  |  |  |  |
| F | <rotate> (Kierrä) – paina kiertääksesi tai edistääksesi kuviota (jos käytettävissä)</rotate>                                                                                                    |  |  |  |  |
| G | Secondary Pattern (Toissijainen kuvio) – paina valitaksesi kuvion osajoukon (mikäli niitä on)                                                                                                    |  |  |  |  |
| н | <center> (Keskitä) – paina asettaaksesi säteen hoidon optiseen keskukseen</center>                                                                                                    |  |  |  |  |

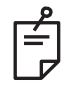

• Center (Keskitä) -painike edellyttää, ettei mikromanipulaattori ole käytössä

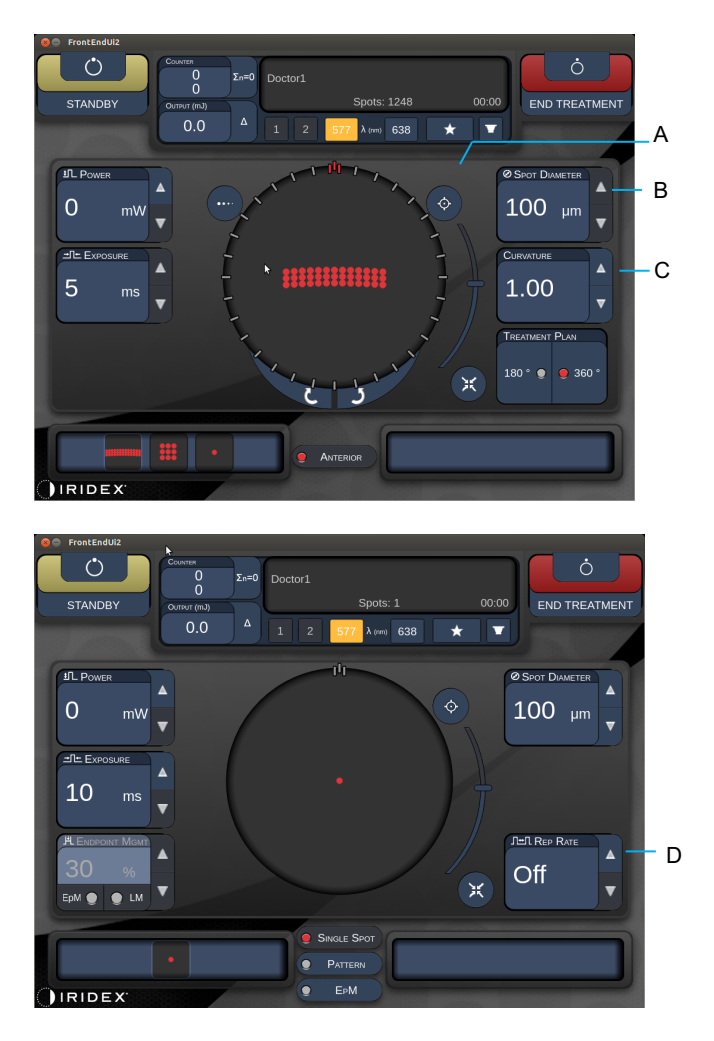

Тууррі 1.0

| Α | <aim> (Tähtäys) – paina ottaaksesi tähtäyssäteen käyttöön / pois käytöstä<br/>STANDBY (Valmius) -tilassa</aim>         |  |  |  |
|---|----------------------------------------------------------------------------------------------------|--|--|--|
| в | <spot diameter=""> (Pisteen halkaisija) – säädettävissä ylös-/alas-painikkeilla</spot>                                 |  |  |  |
| с | <spacing curvature=""> (Välimatka/Kaarevuus) – säädettävissä ylös-/alas-painikkeilla<br/>(jos käytettävissä)</spacing> |  |  |  |
| D | <rep rate=""> (Toistotaajuus) – säädettävissä ylös-/alas-painikkeilla (jos käytettävissä)</rep>                        |  |  |  |

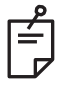

 Parametrin ohjauspainikkeet näkyvät näytöissä ainoastaan silloin, jos ne ovat käytettävissä valitulla kuviolla. Katso lisätietoja kohdasta Kuvioiden kuvaukset / kuvioparametrit.

## Posterioristen kuvioiden kuvaukset / kuvioparametrit

Posteriorisia kuvioita on yhteensä viisitoista erilaista, ja ne voidaan jakaa kolmeen ryhmään. Valittu kuvio määrittää sen, mitä parametreja (säde, kaarevuus, toistotaajuus jne.) kosketusohjauspaneelissa näkyy ja mitkä arvovälit parametreilla on Treatment (Hoito) -näytössä.

|                             |                   | Ensisijainen kuvio |   |  |   |
|-----------------------------|-------------------|--------------------|---|--|---|
| Yksi piste                  |                   | •                  |   |  |   |
| Kuvio                       | 20 ms:n<br>oletus |                    |   |  |   |
|                             | 10 ms:n<br>oletus |                    | • |  |   |
| EpM<br>(Päätepistehallinta) |                   |                    |   |  | • |

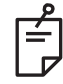

HUOMAA

- Kun käyttäjä vaihtaa yhden pisteen, kuvion ja EpM (Päätepistehallinta) -toiminnon välillä toiseen ryhmään, kuvion parametrien asetukset palautuvat oletusarvoihin.
- Kun käyttäjä valitsee saman ryhmän sisällä toisen kuvion, parametrien asetukset pysyvät samoina, paitsi jos asetuksen arvo ei ole valitun kuvion sallitulla alueella. Siinä tapauksessa kyseinen asetus palautuu oletusarvoon.

#### Yksi piste

| Ensisijainen kuvio |   | n kuvio | Toissijainen kuvio |
|--------------------|---|---------|--------------------|
| Yksi piste         | • |         | Ei sovellettavissa |

#### Yleiskäyttö

• PRP, verkkokalvon repeämät, verkkokalvon irtoamat, iridotomia, trabekuloplastia, LIO

| Kuvio       | Pisteen halkaisija | Toistotaajuus    | EpM (Päätepistehallinta)<br>-toiminnon % |
|-------------|--------------------|------------------|------------------------------------------|
|             | 50 µm              |                  |                                          |
| Vkoj pieto  | 100 µm             |                  | 10.05                                    |
| i ksi piste | 200 µm             | P015, 1,0-0,0 HZ | 10-95                                    |
|             | 400 µm             |                  |                                          |

Yhden pisteen kuviota voidaan käyttää rakolampun kanssa tai lisävarusteensa saatavan indirektin laseroftalmoskoopin (LIO) kanssa. Pisteen halkaisijan ja toistotaajuuden asetukset ovat säädettävissä.

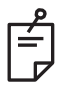

## HUOMAA

• Asetusten koko arvoväli ei ole käytettävissä kaikilla parametriyhdistelmillä.

#### Endpoint Management (Päätepistehallinta) -toiminnon ominaisuudet

| Endpoint Management<br>(Päätepistehallinta) pois<br>käytöstä | Endpoint Management<br>(Päätepistehallinta)<br>käytössä / Landmark<br>(Maamerkki) käytössä | Endpoint Management<br>(Päätepistehallinta)<br>käytössä / Landmark<br>(Maamerkki) pois käytöstä |
|--------------------------------------------------------------|--------------------------------------------------------------------------------------------|-------------------------------------------------------------------------------------------------|
| PL ENDPOINT MGMT<br>XX %<br>EpM ● LM ▼                       | HL ENDPOINT MGMT<br>XX %<br>EpM O LM                                                       | HLENDPOINT MGMT<br>XX %<br>EpM ● LM ▼                                                           |
| Yksittäiset täyden tehon<br>pisteet<br>(punainen = 100 %)    | Yksittäiset täyden tehon<br>pisteet<br>(punainen = 100 %)                                  | Yksittäiset päätepistepisteet<br>(oranssi = xx %)                                               |

Ê

• Endpoint Management (Päätepistehallinta) ei ole käytettävissä LIO-laitteen kanssa.

## Matriisi

|                     | Ensisijainen kuvio | Toissijainen kuvio |
|---------------------|--------------------|--------------------|
| 20 ms:n<br>matriisi |                    |                    |

#### Yleiskäyttö

• PRP, verkkokalvon repeämät ja verkkokalvon irtoamat

| Kuvio            | Pisteen halkaisija (µm) | Välimatka  | EpM (Päätepistehallinta)<br>-toiminnon % |
|------------------|-------------------------|------------|------------------------------------------|
|                  | 50 (2x2 tai pienempi)   |            |                                          |
| 20 main matrijaj | 100                     | 0,00–3,00Ø | 10.05                                    |
| 20 ms.n maunsi   | 200                     |            | 10-95                                    |
|                  | 400                     | 0,00–1,50Ø |                                          |

20 ms:n matriisikuvio on valittavissa eri muotoisena ja kokoisena: pisteitä voi olla enintään 25 ja muotoina suorakulmio (esim. 2x3, 4x2), neliö (esim. 2x2, 3x3) tai korkeintaan viiden pisteen pystysuora tai vaakasuora viiva. Pisteen halkaisijan ja välimatkan asetukset ovat myös säädettävissä.

Valitse matriisikuvion muoto ja koko vetämällä sormea vaakasuunnassa, pystysuunnassa tai viistosti kuvion yli tai painamalla haluamaasi pikavalintapainiketta matriisikuvionäytön alareunasta.

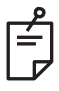

## HUOMAA

• Kaikista matriisikuvioista ei voi pyyhkäistä yhteen pisteeseen. Valitse yhden pisteen kuvio tarvittaessa.

### Endpoint Management (Päätepistehallinta) -toiminnon ominaisuudet

| Kuvion<br>tyyppi                             | Endpoint Management<br>(Päätepistehallinta)<br>pois käytöstä | Endpoint Management<br>(Päätepistehallinta)<br>käytössä / Landmark<br>(Maamerkki) käytössä            | Endpoint Management<br>(Päätepistehallinta)<br>käytössä / Landmark<br>(Maamerkki) pois<br>käytöstä |
|----------------------------------------------|--------------------------------------------------------------|----------------------------------------------------------------------------------------------------|----------------------------------------------------------------------------------------------------|
|                                              | JLE ENDPOINT MGMT       XX       %       EpM ●       LM      | PLENDPOINT MGMT<br>XX %<br>EpM ● LM ▼                                                                 | JL ENDPOINT MGMT       XX       %       EpM       EpM                                              |
| 1x2,                                         | Kaikki täyden tehon<br>pisteitä<br>(punainen = 100 %)        | Kaikki täyden tehon<br>pisteitä<br>(punainen = 100 %)                                                 | Kaikki päätepistepisteitä<br>(oranssi = xx %)                                                      |
| 2x1, 2x2                                     |                                                              |                                                                                                    |                                                                                                    |
| Vähintään<br>3-pisteiset<br>yhden            | Kaikki täyden tehon<br>pisteitä<br>(punainen = 100 %)        | Kaksi tayden tehon<br>pistettä<br>(punainen = 100 %),<br>loput päätepistepisteitä<br>(oranssi = xx %) | Kaikki päätepistepisteitä<br>(oranssi = xx %)                                                      |
| sarakkeen<br>tai yhden<br>rivin<br>matriisit |                                                              |                                                                                                    |                                                                                                    |
|                                              | Kaikki täyden tehon<br>pisteitä<br>(punainen = 100 %)        | Neljä täyden tehon<br>pistettä<br>(punainen = 100 %),<br>loput päätepistepisteitä<br>(oranssi = xx %) | Kaikki päätepistepisteitä<br>(oranssi = xx %)                                                      |
| Kaikki<br>muut<br>matriisit                  |                                                              |                                                                                                    |                                                                                                    |
|                                              |                                                              |                                                                                                    |                                                                                                    |

### Kuusikulmio

|                        | Ensisijainen kuvio | Toissijainen kuvio |  |
|------------------------|--------------------|--------------------|--|
| 20 ms:n<br>kuusikulmio | •••••              |                    |  |

#### Yleiskäyttö

• PRP, verkkokalvon repeämät ja verkkokalvon irtoamat

| Kuvio       | Pisteen<br>halkaisija (μm) | Pisteiden<br>määrä | Välimatka  | EpM<br>(Päätepiste-<br>hallinta)<br>-toiminnon % |
|-------------|----------------------------|--------------------|------------|--------------------------------------------------|
|             | 100                        | 7, 19 ja 37        | 0,00–3,00Ø |                                                  |
|             | 200                        | 7, 19              | 0,00–3,00Ø |                                                  |
| 20 ms:n     | 200                        | 37                 | 0,00–2,50Ø | 10.05                                            |
| kuusikulmio |                            | 7                  | 0,00–3,00Ø | 10-95                                            |
|             | 400                        | 19                 | 0,00–1,50Ø |                                                  |
|             |                            | 37                 | 0,00–0,50Ø |                                                  |

20 ms:n kuusikulmiokuvio on valittavissa kolmessa koossa ja 24 suuntauksessa. Pisteen halkaisijan ja välimatkan asetukset ovat myös säädettävissä.

Valitaksesi kuusikulmiokuvion suuntauksen paina jotakin kuvion taustalla olevan kierto-ohjaimen merkeistä. Merkit ovat 15 astein välein välillä 0–345 astetta.

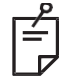

## HUOMAA

• Käytössä oleva rakolamppu vaikuttaa välimatkan valintaan.

### Endpoint Management (Päätepistehallinta) -toiminnon ominaisuudet

| Pisteiden<br>määrä | Endpoint Management<br>(Päätepistehallinta)<br>pois käytöstä | Endpoint Management<br>(Päätepistehallinta)<br>käytössä / Landmark<br>(Maamerkki) käytössä            | Endpoint Management<br>(Päätepistehallinta)<br>käytössä / Landmark<br>(Maamerkki) pois<br>käytöstä |
|--------------------|--------------------------------------------------------------|----------------------------------------------------------------------------------------------------|----------------------------------------------------------------------------------------------------|
|                    | HL ENDPOINT MGMT       XX       %       EpM       LM         | JHL ENDPOINT MGMT       XX       %       EpM       EpM                                                | H ENDPOINT MGMT     ▲       XX     %       EpM     ●       LM     ▼                                |
|                    | Kaikki täyden tehon<br>pisteitä<br>(punainen = 100 %)        | Kuusi täyden tehon<br>pistettä<br>(punainen = 100 %),<br>loput päätepistepisteitä<br>(oranssi = xx %) | Kaikki päätepistepisteitä<br>(oranssi = xx %)                                                      |
| 7                  | *                                                            | *                                                                                                    |                                                                                                    |
| 19                 |                                                              |                                                                                                    |                                                                                                    |
| 37                 |                                                              |                                                                                                    |                                                                                                    |

### Kolmoiskaari

|                         | Ensisijainen kuvio | Toissijainen kuvio |
|-------------------------|--------------------|--------------------|
| 20 ms:n<br>kolmoiskaari |                    | Ei sovellettavissa |

#### Yleiskäyttö

• PRP, verkkokalvon repeämät, verkkokalvon irtoamat

| Kuvio        | Altistusaika<br>(ms) | Pisteen<br>halkaisija<br>(µm) | Välimatka  | Kaarevuus | EpM<br>(Päätepiste-<br>hallinta)<br>-toiminnon % |
|--------------|----------------------|-------------------------------|------------|-----------|--------------------------------------------------|
| 20 ms:n      | 15 20                | 200                           | 0,25–3,00Ø | 0.00.2.00 | 10.05                                            |
| kolmoiskaari | 15-30                | 400                           | 0,25–1,50Ø | 0,00–2,00 | 10-95                                            |

Kolmoiskaarikuvio on valittavissa useissa suuntauksissa pisteen halkaisijan, välimatkan ja kaarevuuden mukaan. Sinun on valittava pisteen halkaisijan, välimatkan ja kaarevuuden asetukset ennen kuvion suuntauksen valitsemista. Jos valitset kuvion suuntauksen ja sitten pisteen halkaisijan, välimatkan ja/tai kaarevuuden asetukset, kuvio palautuu oletussuuntaansa.

Valitse kuvion suuntaus vetämällä sormea kuvion taustalla olevan kierto-ohjaimen ulkoreunaa pitkin.

#### Auto Advance (Automaattinen eteneminen) -toiminto

Jos Auto Advance (Automaattinen eteneminen) -toiminto on käytössä, järjestelmä tuottaa ensimmäisen kolmoiskaarikuvion, kun painat jalkakytkintä, ja kiertää sitten automaattisesti kuviota 30 astetta. Kun painat jalkakytkintä toisen kerran, järjestelmä tuottaa kuvion ja kiertää sitten automaattisesti kuviota.

Suunnaksi voi Physician Preferences (Lääkärin asetukset) -ikkunassa valita kierron myötäpäivään tai vastapäivään.

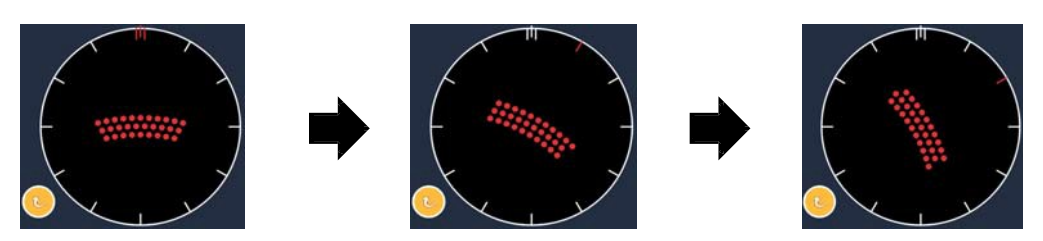

Järjestelmä etenee automaattisesti seuraavaan kuvioon, kun Auto Advance (Automaattinen eteneminen) -toiminto on käytössä

| Endpoint Management | (Päätepistehallinta) | ) -toiminnon ominaisuudet |
|---------------------|----------------------|---------------------------|
|---------------------|----------------------|---------------------------|

| Kuvion<br>tyyppi | Endpoint Management<br>(Päätepistehallinta)<br>pois käytöstä | Endpoint Management<br>(Päätepistehallinta)<br>käytössä / Landmark<br>(Maamerkki) käytössä            | Endpoint Management<br>(Päätepistehallinta)<br>käytössä / Landmark<br>(Maamerkki) pois<br>käytöstä |
|------------------|--------------------------------------------------------------|----------------------------------------------------------------------------------------------------|----------------------------------------------------------------------------------------------------|
|                  | HL ENDPOINT MGMT<br>XX %<br>EpM ● LM ▼                       |                                                                                                    | JHL ENDPOINT MGMT       XX       %       EpM       LM                                              |
|                  | Kaikki täyden tehon<br>pisteitä<br>(punainen = 100 %)        | Neljä täyden tehon<br>pistettä<br>(punainen = 100 %),<br>loput päätepistepisteitä<br>(oranssi = xx %) | Kaikki päätepistepisteitä<br>(oranssi = xx %)                                                      |
|                  | Esimerkki:                                                   | Esimerkki:                                                                                            | Esimerkki:                                                                                         |
| Kolmoiskaari     |                                                              |                                                                                                    |                                                                                                    |

## Yksi piste

|                       | Ensisijainen kuvio | Toissijainen kuvio |
|-----------------------|--------------------|--------------------|
| 20 ms:n yksi<br>piste | •                  | Ei sovellettavissa |

Katso lisätietoja yhden pisteen kuviosta kohdasta Posterioristen kuvioiden kuvaukset / kuvioparametrit.

#### Kiila

|               | Ensisijainen kuvio | Toissijainen kuvio |  |
|---------------|--------------------|--------------------|--|
| 20 ms:n kiila |                    |                    |  |

#### Yleiskäyttö

• PRP, verkkokalvon repeämät, verkkokalvon irtoamat

| Kuvio         | Altistusaika<br>(ms) | Pisteen<br>halkaisija (µm) | Välimatka  | EpM<br>(Päätepiste-<br>hallinta)<br>-toiminnon % |
|---------------|----------------------|----------------------------|------------|--------------------------------------------------|
|               |                      | 100                        | 0,00–3,00Ø |                                                  |
| 20 ms:n kiila | 15–30                | 200                        | 0,00–2,00Ø | 10–95                                            |
|               |                      | 400                        | 0,00–1,00Ø |                                                  |

20 ms:n kiilakuvio on valittavissa neljässä koossa ja 24 suuntauksessa. Pisteen halkaisijan ja välimatkan asetukset ovat myös säädettävissä.

Valitse kiilakuvion koko painamalla haluamaasi pikavalintapainiketta kiilakuvionäytön alareunasta. Valitaksesi kuvion suuntauksen paina jotakin kuvion taustalla olevan kierto-ohjaimen merkeistä. Merkit ovat 15 astein välein välillä 0–345 astetta.

#### Endpoint Management (Päätepistehallinta) -toiminnon ominaisuudet

| Kuvion<br>tyyppi | Endpoint Management<br>(Päätepistehallinta) pois<br>käytöstä | Endpoint Management<br>(Päätepistehallinta)<br>käytössä / Landmark<br>(Maamerkki) käytössä            | Endpoint Management<br>(Päätepistehallinta)<br>käytössä / Landmark<br>(Maamerkki) pois<br>käytöstä |
|------------------|--------------------------------------------------------------|----------------------------------------------------------------------------------------------------|----------------------------------------------------------------------------------------------------|
|                  | HLENDPOINT MGMT<br>XX %<br>EpM ● LM ▼                        | HL ENDPOINT MGMT     ▲       XX     %       EpM     ●       LM     ▼                                  | PLENDPOINT MGMT<br>XX %<br>EpM ● LM ▼                                                              |
|                  | Kaikki täyden tehon<br>pisteitä<br>(punainen = 100 %)        | Kolme täyden tehon<br>pistettä<br>(punainen = 100 %),<br>loput päätepistepisteitä<br>(oranssi = xx %) | Kaikki päätepistepisteitä<br>(oranssi = xx %)                                                      |
| Kiila            |                                                              |                                                                                                    | •••           •••           •••           •••                                                      |

### Kaari

|               | Ensisijainen kuvio                     | Toissijainen kuvio |  |
|---------------|----------------------------------------|--------------------|--|
| 20 ms:n kaari | ************************************** |                    |  |

#### Yleiskäyttö

• PRP, verkkokalvon repeämät, verkkokalvon irtoamat

| Kuvio                                         | Pisteen halkaisija<br>(μm) | Välimatka  | Säde<br>(sisäkehä) |
|-----------------------------------------------|----------------------------|------------|--------------------|
|                                               |                            | 0,00Ø      | 500–1400 µm        |
| 20 main kaari                                 | 200                        | 0,25Ø      | 500–1600 µm        |
| 20 ms.n kaan                                  |                            | 0,50Ø      | 500–1900 µm        |
|                                               | 400                        | 0,00–0,50Ø | 500–2000 µm        |
| 20 ms:n kaari ja                              | 200                        | 0,00Ø      | 500–1000 µm        |
| Auto Advance<br>(Automaattinen<br>eteneminen) |                            | 0,25Ø      | 500–1200 µm        |
|                                               |                            | 0,50Ø      | 500–1500 µm        |

Kaarikuvio on valittavissa eri muotoisena ja kokoisena, mukaan lukien yksi piste, täysympyrä ja kaaret, joiden välissä on mikä tahansa määrä pisteitä. Pisteen halkaisijan, välimatkan ja säteen asetukset ovat myös säädettävissä.

Valitse kaarikuvion muoto ja koko vetämällä sormea kaarikuvion ympäri tai painamalla kaarikuvionäytön alareunassa olevaa toissijaisen kuvion painiketta valitaksesi täysympyrän.

#### Auto Advance (Automaattinen eteneminen) -toiminto

Jos Auto Advance (Automaattinen eteneminen) -toiminto on käytössä, järjestelmä tuottaa sisäkehäkuvion, kun painat jalkakytkintä, ja siirtyy sitten automaattisesti keskikehään. Kun painat jalkakytkintä toisen kerran, järjestelmä tuottaa keskikehän kuvion ja siirtyy sitten ulkokehään. Tuota ulkokehän kuvio painamalla jalkakytkintä kolmannen kerran. Kun ulkokehän kuvio on tehty, järjestelmä palaa sisäkehään.

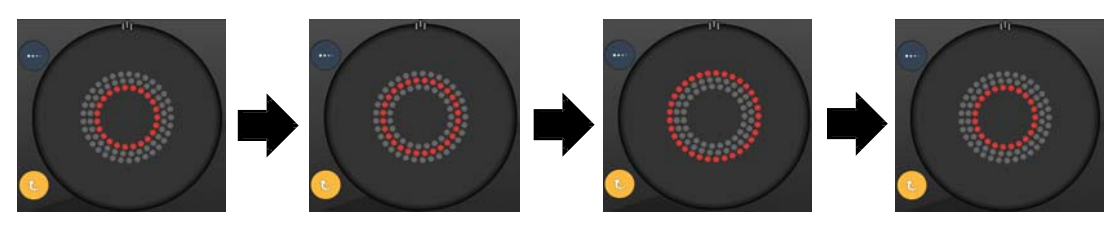

Järjestelmä etenee automaattisesti seuraavaan kehään, kun Auto Advance (Automaattinen eteneminen) -toiminto on käytössä

Ê

- Jos Auto Advance (Automaattinen eteneminen) -toiminto on pois käytöstä, kaarikuvionäytössä näkyy vain sisäkehä.
- Endpoint Management (Päätepistehallinta) ei ole käytettävissä kaarikuviossa.

## Kolmoiskehä

|                        | Ensisijainen kuvio | Toissijainen kuvio |
|------------------------|--------------------|--------------------|
| 20 ms:n<br>kolmoiskehä |                    | Ei sovellettavissa |

#### Yleiskäyttö

• PRP, verkkokalvon repeämät, verkkokalvon irtoamat

| Kuvio                  | Pisteen halkaisija<br>(μm) | Välimatka | Säde<br>(sisäkehä) |
|------------------------|----------------------------|-----------|--------------------|
| 20 ms:n<br>kolmoiskehä | 200                        | 0,50Ø     | 500 µm             |
|                        | 400                        | 0,00Ø     | 500–600 µm         |
|                        |                            | 0,25Ø     | 500–700 µm         |
|                        |                            | 0,50Ø     | 500–1000 μm        |

Kolmoiskehäkuvio on kiinteä, mutta pisteen halkaisijan, välimatkan ja säteen asetukset ovat säädettävissä. Järjestelmä tuottaa koko kuvion, kun painat jalkakytkintä.

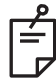

## HUOMAA

- Asetusten koko arvoväli ei ole käytettävissä kaikilla parametriyhdistelmillä.
- Endpoint Management (Päätepistehallinta) ei ole käytettävissä kolmoiskehäkuviossa.

#### Viiva

|               | Ensisijainen kuvio | Toissijainen kuvio |
|---------------|--------------------|--------------------|
| 20 ms:n viiva | ******             | Ei sovellettavissa |

#### Yleiskäyttö

• PRP, verkkokalvon repeämät, verkkokalvon irtoamat, fokaalinen laser

| Kuvio         | Pisteen halkaisija<br>(μm) | Välimatka  | EpM<br>(Päätepistehallinta)<br>-toiminnon % |
|---------------|----------------------------|------------|---------------------------------------------|
|               | 100                        |            |                                             |
| 20 ms:n viiva | 200                        | 0,00–3,00Ø | 10–95                                       |
|               | 400                        |            |                                             |

Viivakuvio on valittavissa yhdeksässä koossa (2–10 pistettä) ja 24 suuntauksessa. Pisteen halkaisijan ja välimatkan asetukset ovat myös säädettävissä.

Valitse viivakuvion koko vetämällä sormea ylös tai alas viivakuviota pitkin. Veto ylhäältä alaspäin lisää pisteiden määrää ja veto alhaalta ylöspäin vähentää pisteiden määrää.

Valitse kuvion suuntaus painamalla alareunassa olevaa <Rotate> (Kierrä) -painiketta.

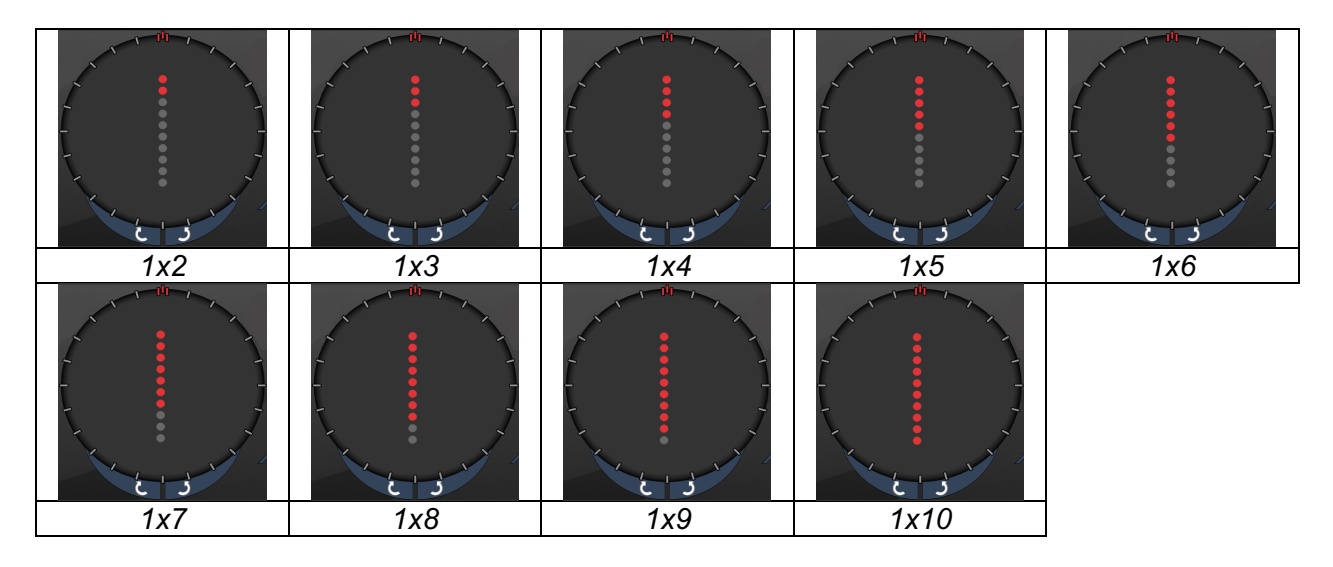

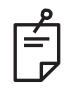

# HUOMAA

- Asetusten koko arvoväli ei ole käytettävissä kaikilla parametriyhdistelmillä.
- Viivakuvioista ei voi pyyhkäistä yhteen pisteeseen. Valitse yhden pisteen kuvio tarvittaessa.

| Endpoint Management | (Päätepistehallinta) | -toiminnon | ominaisuudet |
|---------------------|----------------------|------------|--------------|
|---------------------|----------------------|------------|--------------|

| Kuvion<br>tyyppi | Endpoint Management<br>(Päätepistehallinta) pois<br>käytöstä          | Endpoint Management<br>(Päätepistehallinta)<br>käytössä / Landmark<br>(Maamerkki) käytössä                            | Endpoint Management<br>(Päätepistehallinta)<br>käytössä / Landmark<br>(Maamerkki) pois<br>käytöstä |
|------------------|-----------------------------------------------------------------------|----------------------------------------------------------------------------------------------------|----------------------------------------------------------------------------------------------------|
|                  | HLENDPOINT MGMT<br>XX %<br>EpM ● LM ▼                                 | PLENDPOINT MGMT<br>XX %<br>EpM ● LM ▼                                                                                 | HLENDPOINT MGMT<br>XX %<br>EpM ● LM ▼                                                              |
| 1x2-<br>viivat   | Kaikki täyden tehon<br>pisteitä<br>(punainen = 100 %)<br>Esimerkkejä: | Kaikki täyden tehon<br>pisteitä<br>(punainen = 100 %)<br>Esimerkkejä:                                                 | Kaikki päätepistepisteitä<br>(oranssi = xx %)<br>Esimerkkejä:                                      |
| Muut<br>viivat   | Kaikki täyden tehon<br>pisteitä<br>(punainen = 100 %)<br>Esimerkkejä: | Kaksi täyden tehon<br>pistettä<br>(punainen = 100 %),<br>loput päätepistepisteitä<br>(oranssi = xx %)<br>Esimerkkejä: | Kaikki päätepistepisteitä<br>(oranssi = xx %)<br>Esimerkkejä:                                      |

### Oktantit

|                     | Ensisijainen kuvio | Toissijainen kuvio |
|---------------------|--------------------|--------------------|
| 10 ms:n<br>oktantit |                    | A B A+B            |

#### Yleiskäyttö

| Kuvio               | Pisteen<br>halkaisija | Välimatka | Säde<br>(sisäkehä) | EpM (Päätepistehallinta)<br>-toiminnon % |  |
|---------------------|-----------------------|-----------|--------------------|------------------------------------------|--|
|                     | 100 µm                | 0,25Ø     | 1100–1600 µm       |                                          |  |
|                     |                       | 0,50Ø     | 1100–1500 µm       | 15–95                                    |  |
| 10 ms:n<br>oktantit |                       | 1,00Ø     | 1100–1400 µm       | (altistus 10 ms)                         |  |
|                     |                       | 1,50Ø     | 1100–1200 µm       |                                          |  |
|                     |                       | 2,00Ø     | 1100 µm            | 10–95                                    |  |
|                     | 200 µm                | 0,25Ø     | 1100–1200 µm       | (altistus 15 ms)                         |  |
|                     |                       | 0,50Ø     | 1100 µm            |                                          |  |

Oktanttikuvio on valittavissa kolmessa muodossa: **A**, **B** ja **A+B** edellä kuvatun mukaisesti. Kuviosta on valittavissa A- ja B-muodoissa yhdestä kahdeksaan oktantin osajoukko ja A+B-muodossa yhdestä neljään oktantin osajoukko. Pisteen halkaisijan, välimatkan ja säteen asetukset ovat myös säädettävissä.

Valitse oktanttikuvion muoto painamalla oktanttikuvionäytön toissijaisen kuvion painiketta **A**, **B** tai **A+B**. Valitse oktanttien määrä vetämällä sormea oktanttikuvion ympäri.

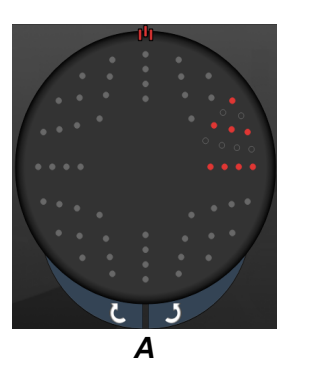

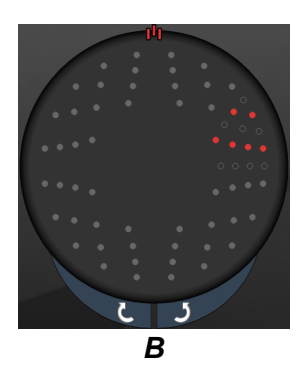

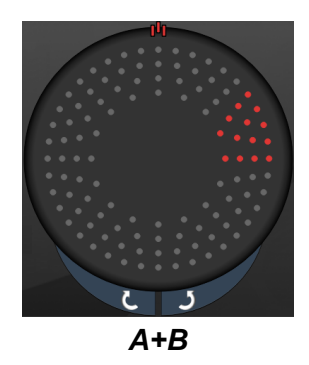

#### Auto Advance (Automaattinen eteneminen) -toiminto

Auto Advance (Automaattinen eteneminen) -toiminto on käytettävissä vain A+B-muodon kanssa. Jos Auto Advance (Automaattinen eteneminen) -toiminto on käytössä, järjestelmä tuottaa valitun kuvion, kun painat jalkakytkintä, ja siirtyy sitten automaattisesti seuraavaan kuvioon.

Suunnaksi voi Physician Preferences (Lääkärin asetukset) -ikkunassa valita kierron myötäpäivään tai vastapäivään.

Jos esimerkiksi oktantin 1 ja 2 ovat valittuna, järjestelmä tuottaa oktantit 1 ja 2, kun painat jalkakytkintä, ja siirtyy sitten automaattisesti oktantteihin 3 ja 4. Kun painat jalkakytkintä uudelleen, järjestelmä tuottaa oktantit 3 ja 4 ja siirtyy sitten automaattisesti oktantteihin 5 ja 6 ja niin edelleen.

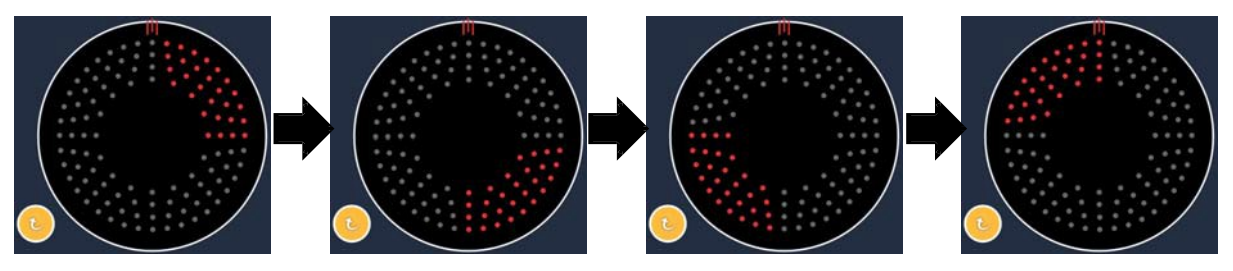

Järjestelmä etenee automaattisesti kuviota myötäpäivään, kun Auto Advance (Automaattinen eteneminen) -toiminto on käytössä

| Kuvion<br>tyyppi | Endpoint Management<br>(Päätepistehallinta) pois<br>käytöstä | Endpoint Management<br>(Päätepistehallinta)<br>käytössä / Landmark<br>(Maamerkki) käytössä                                                                                | Endpoint Management<br>(Päätepistehallinta)<br>käytössä / Landmark<br>(Maamerkki) pois<br>käytöstä |
|------------------|--------------------------------------------------------------|----------------------------------------------------------------------------------------------------|----------------------------------------------------------------------------------------------------|
|                  | H ENDPOINT MGMT<br>XX %<br>EpM ● LM ▼                        | PLENDPOINT MGMT<br>XX %<br>EpM ● LM ▼                                                                                                    | PLENDPOINT MGMT<br>XX %<br>EpM ● LM ▼                                                              |
| Muete            | Kaikki täyden tehon<br>pisteitä<br>(punainen = 100 %)        | Kaksi täyden tehon<br>pistettä<br>(punainen = 100 %)<br>oktanttia kohden,<br>loput päätepistepisteitä<br>(oranssi = xx %)                                                 | Kaikki päätepistepisteitä<br>(oranssi = xx %)                                                      |
| Muoto -<br>A+B   |                                                              |                                                                                                    |                                                                                                    |
|                  | Kaikki täyden tehon<br>pisteitä<br>(punainen = 100 %)        | Ei yhtään, yksi tai kaksi<br>täyden tehon pistettä<br>(vain A+B-muodossa<br>päällekkäiset pisteet)<br>(punainen = 100 %),<br>loput päätepistepisteitä<br>(oranssi = xx %) | Kaikki päätepistepisteitä<br>(oranssi = xx %)                                                      |
| Muoto A          |                                                              |                                                                                                    |                                                                                                    |

### Endpoint Management (Päätepistehallinta) -toiminnon ominaisuudet

| Kuvion<br>tyyppi | Endpoint Management<br>(Päätepistehallinta) pois<br>käytöstä | Endpoint Management<br>(Päätepistehallinta)<br>käytössä / Landmark<br>(Maamerkki) käytössä                                                                                | Endpoint Management<br>(Päätepistehallinta)<br>käytössä / Landmark<br>(Maamerkki) pois<br>käytöstä |
|------------------|--------------------------------------------------------------|----------------------------------------------------------------------------------------------------|----------------------------------------------------------------------------------------------------|
|                  | Kaikki täyden tehon<br>pisteitä<br>(punainen = 100 %)        | Ei yhtään, yksi tai kaksi<br>täyden tehon pistettä<br>(vain A+B-muodossa<br>päällekkäiset pisteet)<br>(punainen = 100 %),<br>loput päätepistepisteitä<br>(oranssi = xx %) | Kaikki päätepistepisteitä<br>(oranssi = xx %)                                                      |
| Muoto B          |                                                              |                                                                                                    |                                                                                                    |

### Laajennetut oktantit

|                                                           | Ensisijainen kuvio | Toissijainen kuvio |
|-----------------------------------------------------------|--------------------|--------------------|
| 10 ms:n uudet<br>PC-oktantit<br>(laajennetut<br>oktantit) |                    | Ei sovellettavissa |

#### Yleiskäyttö

| Kuvio       | Pisteen<br>halkaisija | Välimatka  | Säde<br>(sisäsäde) | Säde<br>(ulkosäde) | EpM (Päätepiste-<br>hallinta)<br>-toiminnon % |
|-------------|-----------------------|------------|--------------------|--------------------|-----------------------------------------------|
|             |                       | 0,00Ø      | 500-               | 700–               | 10–95                                         |
|             |                       |            | 2000 µm            | 2200 µm            |                                               |
|             |                       | 0,25–1,00Ø | 500-               | 800–               |                                               |
|             | 100.000               |            | 1900 µm            | 2200 µm            |                                               |
|             | του μm                | 1,50–2,00Ø | 500-               | 900–               |                                               |
|             |                       |            | 1800 µm            | 2200 µm            |                                               |
| Laajennetut |                       | 2,50–3,00Ø | 500-               | 1000–              |                                               |
| oktantit    |                       |            | 1700 µm            | 2200 µm            |                                               |
|             | 200 µm                | 0,00Ø      | 500-               | 900–               |                                               |
|             |                       |            | 1800 µm            | 2200 µm            |                                               |
|             |                       | 0,25–0,50Ø | 500-               | 1000–              |                                               |
|             |                       |            | 1700 µm            | 2200 µm            |                                               |
|             |                       | 1,00Ø      | 500-               | 1100-              |                                               |
|             |                       |            | 1600 µm            | 2200 µm            |                                               |

Valitse oktanttien määrä vetämällä sormea oktanttikuvion ympäri.

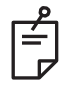

## HUOMAA

- Käytössä oleva rakolamppu vaikuttaa sisäsäteen ja ulkosäteen valintaan.
- Asetusten koko arvoväli ei ole käytettävissä kaikilla parametriyhdistelmillä.

#### Auto Advance (Automaattinen eteneminen) -toiminto

Jos Auto Advance (Automaattinen eteneminen) -toiminto on käytössä, järjestelmä tuottaa yhden oktanttikuvion segmentin, kun painat jalkakytkintä, ja siirtyy sitten automaattisesti seuraavaan valitun oktanttikuvion segmenttiin. Kun viimeinen oktanttikuvion segmentti on tehty, järjestelmä palaa alkuperäiseen oktanttien osajoukkoon, jos automaattisen siirtymistoiminnon asetuksena on No Transition (Ei siirtymää).

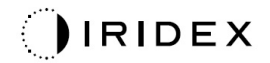

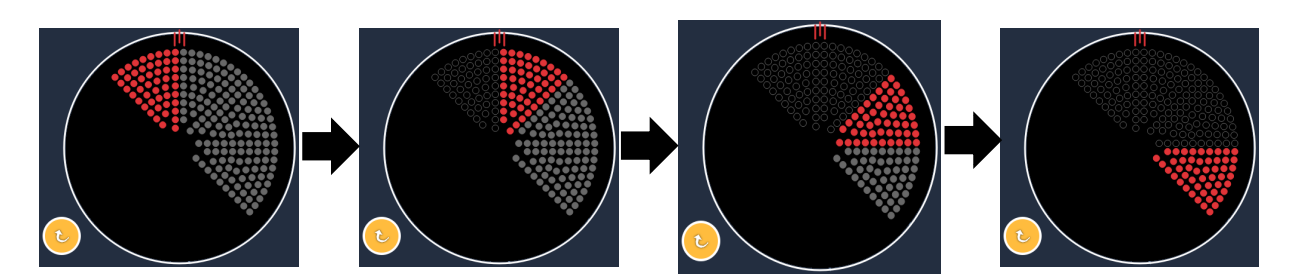

Järjestelmä etenee automaattisesti kuviota myötäpäivään, kun Auto Advance (Automaattinen eteneminen) -toiminto on käytössä

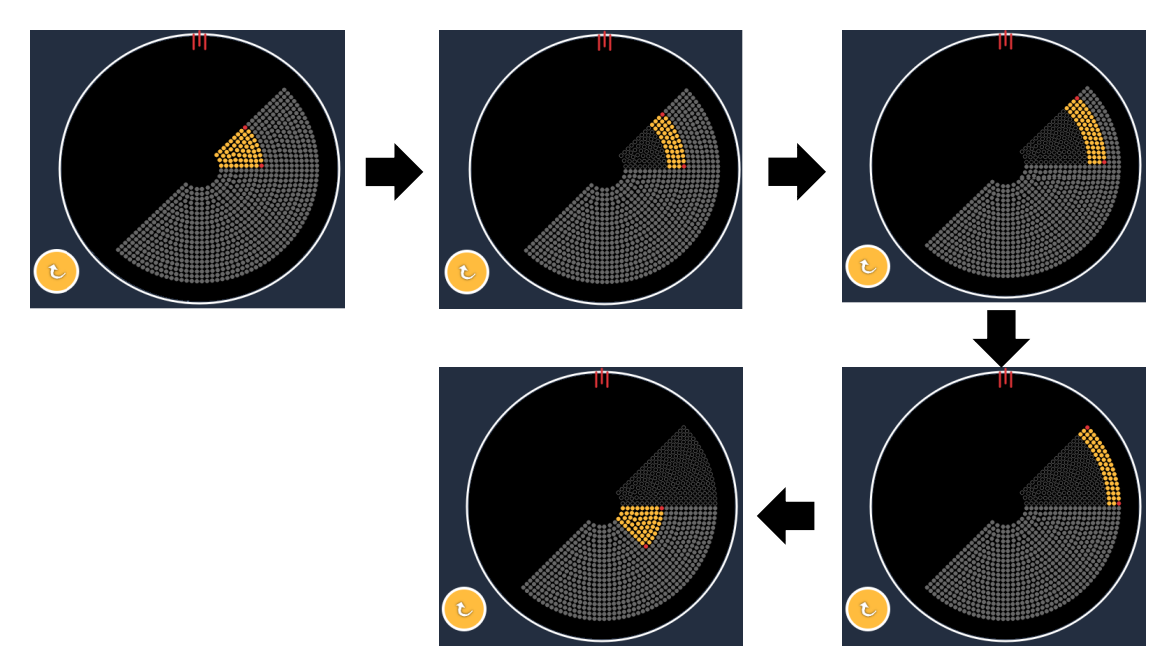

Järjestelmä etenee automaattisesti seuraavaan segmenttiin, kun Auto Advance (Automaattinen eteneminen) -toiminto on käytössä

Suunnaksi voi Physician Preferences (Lääkärin asetukset) -ikkunassa valita kierron myötäpäivään tai vastapäivään.

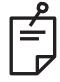

## HUOMAA

• Kun Auto Advance (Automaattinen eteneminen) -tila ei ole käytössä, hoidetut segmenttien pisteet myös merkitään tyhjiksi laajennettua oktanttikuviota varten.

| Endpoint Management<br>(Päätepistehallinta) pois<br>käytöstä | Endpoint Management<br>(Päätepistehallinta)<br>käytössä / Landmark<br>(Maamerkki) käytössä                             | Endpoint Management<br>(Päätepistehallinta)<br>käytössä / Landmark<br>(Maamerkki) pois käytöstä |  |
|--------------------------------------------------------------|----------------------------------------------------------------------------------------------------|-------------------------------------------------------------------------------------------------|--|
| JH. ENDPOINT MGMT       XX       %       EpM       EpM       | JHL ENDPOINT MGMT       XX       %       EpM       EpM                                                                 | JHL ENDPOINT MGMT     ▲       XX     %       EpM     ●       LM     ▼                           |  |
| Kaikki täyden tehon pisteitä<br>(punainen = 100 %)           | Neljä täyden tehon pistettä<br>(punainen = 100 %)<br>oktanttia kohden,<br>loput päätepistepisteitä<br>(oranssi = xx %) | Kaikki päätepistepisteitä<br>(oranssi = xx %)                                                   |  |
|                                                              |                                                                                                    |                                                                                                 |  |

#### Endpoint Management (Päätepistehallinta) -toiminnon ominaisuudet

## Laajennetut oktantit

|                                                          | Ensisijainen kuvio | Toissijainen kuvio |
|----------------------------------------------------------|--------------------|--------------------|
| 15 ms:n<br>päätepistehallitut<br>laajennetut<br>oktantit |                    | Ei sovellettavissa |

Katso lisätietoja laajennetusta oktanttikuviosta kohdasta Posterioristen kuvioiden kuvaukset / kuvioparametrit.

#### Automaattinen siirtymistoiminto

Jos 15 ms:n päätepistehallitussa laajennetussa oktanttikuviossa valitaan Physician Preferences (Lääkärin asetukset) -näytössä automaattiseen siirtymiseen laajennettujen oktanttien jälkeen matriisi- tai kuusikulmiokuvio, käyttäjä voi siirtyä automaattisesti valittuun kuvioon oktanttien viimeisen osajoukon hoitamisen jälkeen ja STANDBY (Valmius) -tilaan.

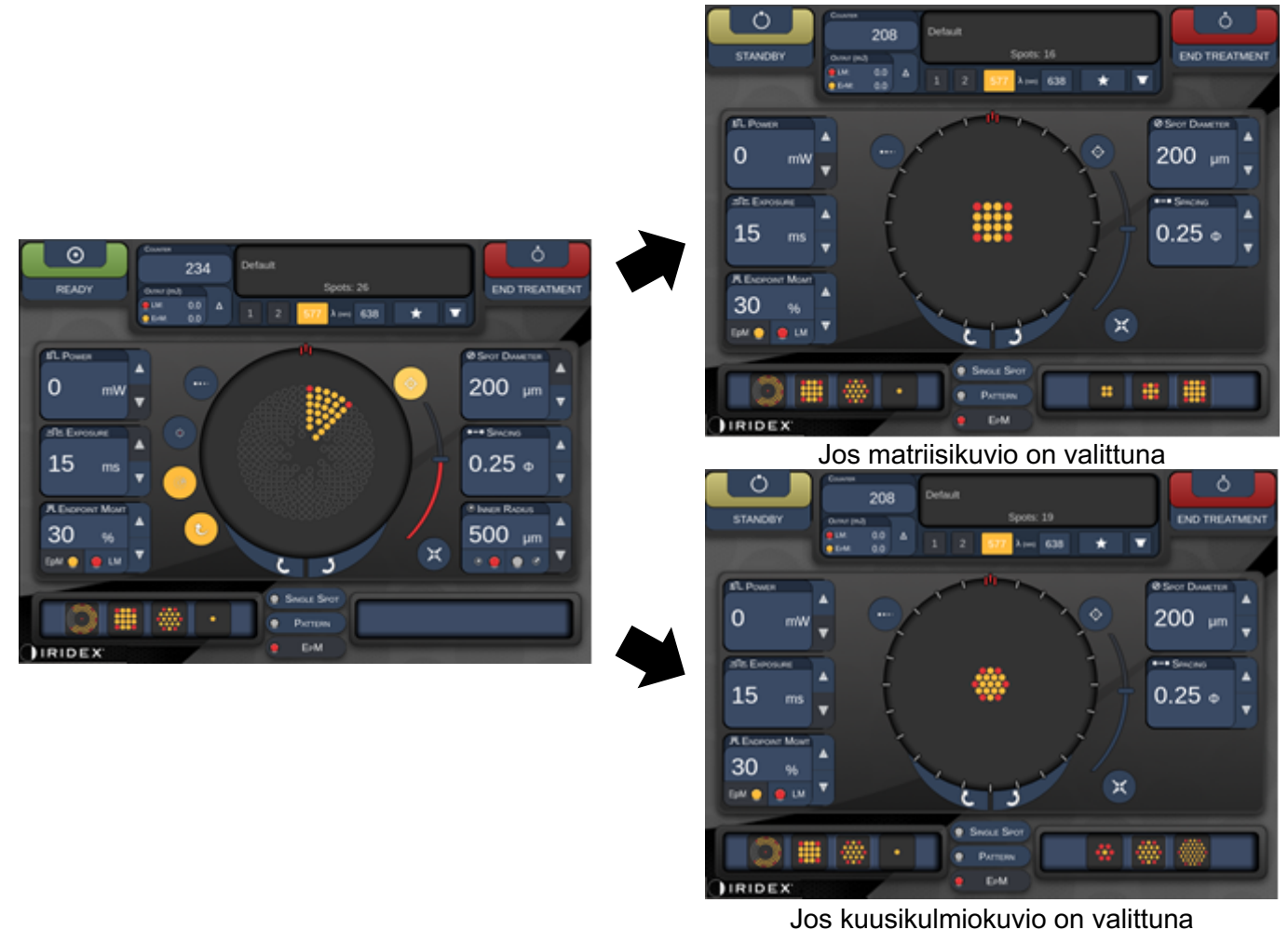

Automaattinen siirtymä laajennettujen oktanttien jälkeen
# HUOMAA

Ē

- LM poistuu automaattisesti käytöstä automaattisen siirtymän kuviolle, kun koko päätepistehallittu laajennettu oktanttikuvio on suoritettu. LM voidaan tarvittaessa ottaa käyttöön.
- Kun Auto Advance (Automaattinen eteneminen) -tila ei ole käytössä, määritettyyn matriisi- tai kuusikulmiokuvioon ei ole automaattista siirtymää yhden päätepistehallitun laajennetun oktanttikuvion segmentin valmistumisen jälkeen.
- Kun Auto Advance (Automaattinen eteneminen) -tila ei ole käytössä, hoidetut segmenttien pisteet myös merkitään tyhjiksi laajennettua oktanttikuviota varten.

#### Endpoint Management (Päätepistehallinta) -toiminnon ominaisuudet

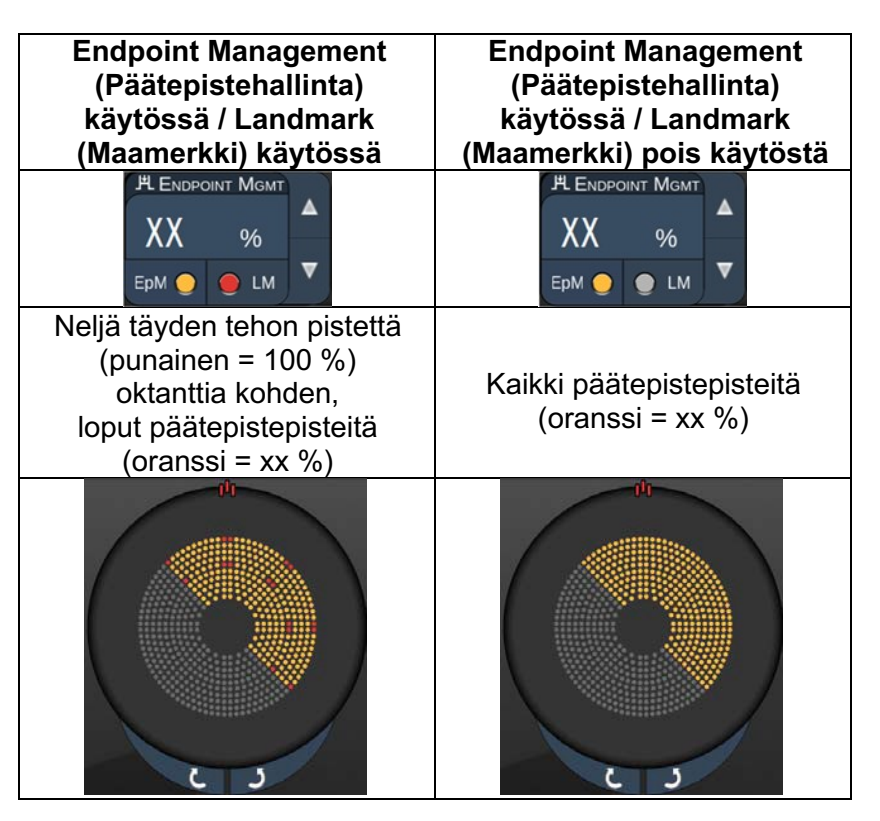

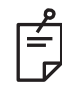

# HUOMAA

• EpM (Päätepistehallinta) on aina käytössä kaikissa EpM (Päätepistehallinta) -ryhmän kuvioissa. Sitä ei voi poistaa käytöstä.

## Matriisi

|                                           | Ensisijainen kuvio | Toissijainen kuvio |
|-------------------------------------------|--------------------|--------------------|
| 15 ms:n<br>päätepistehallittu<br>matriisi |                    |                    |

Katso lisätietoja matriisikuviosta kohdasta Posterioristen kuvioiden kuvaukset / kuvioparametrit.

#### **Endpoint Management** Endpoint Management Kuvion (Päätepistehallinta) käytössä / (Päätepistehallinta) käytössä / tyyppi Landmark (Maamerkki) Landmark (Maamerkki) pois käytössä käytöstä **Н.** ЕNDPOINT МGMT **Н Е**NDPOINT МGMT ХΧ ХΧ % % EpM 🔵 🔵 LM EpM 🔵 🔴 LM Kaikki päätepistepisteitä Kaikki täyden tehon pisteitä (oranssi = xx %) (punainen = 100 %)1x2, 2x1, 2x2 Kaksi täyden tehon pistettä Vähintään (punainen = 100 %),Kaikki päätepistepisteitä 3-pisteiset loput päätepistepisteitä (oranssi = xx %)yhden (oranssi = xx %)sarakkeen tai yhden rivin matriisit Neljä täyden tehon pistettä (punainen = 100%),Kaikki päätepistepisteitä loput päätepistepisteitä (oranssi = xx %)(oranssi = xx %) Kaikki muut matriisit

#### Endpoint Management (Päätepistehallinta) -toiminnon ominaisuudet

# HUOMAA

Ę

- EpM (Päätepistehallinta) on aina käytössä kaikissa EpM (Päätepistehallinta) -ryhmän kuvioissa. Sitä ei voi poistaa käytöstä.
- Landmark (Maamerkki) on aina pois käytöstä matriisin 2x2-alakuviossa EpM (Päätepistehallinta) -ryhmässä. Sitä ei voi ottaa käyttöön.

#### Kuusikulmio

|                                              | Ensisijainen kuvio | Toissijainen kuvio |
|----------------------------------------------|--------------------|--------------------|
| 15 ms:n<br>päätepistehallittu<br>kuusikulmio |                    |                    |

Katso lisätietoja kuusikulmiokuviosta kohdasta Posterioristen kuvioiden kuvaukset / kuvioparametrit.

#### Endpoint Management (Päätepistehallinta) -toiminnon ominaisuudet

| Pisteiden<br>määrä | Endpoint Management<br>(Päätepistehallinta)<br>käytössä / Landmark<br>(Maamerkki) käytössä            | Endpoint Management<br>(Päätepistehallinta)<br>käytössä / Landmark<br>(Maamerkki) pois käytöstä |
|--------------------|----------------------------------------------------------------------------------------------------|-------------------------------------------------------------------------------------------------|
|                    | JªL ENDPOINT MGMT       XX       %       EpM       EpM                                                | PLENDPOINT MGMT<br>XX %<br>EpM ● LM ▼                                                           |
|                    | Kuusi täyden tehon<br>pistettä<br>(punainen = 100 %),<br>loput päätepistepisteitä<br>(oranssi = xx %) | Kaikki päätepistepisteitä<br>(oranssi = xx %)                                                   |
| 7                  | *                                                                                                    | *                                                                                               |
| 19                 |                                                                                                    |                                                                                                 |
| 37                 |                                                                                                    |                                                                                                 |

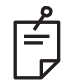

HUOMAA

• EpM (Päätepistehallinta) on aina käytössä kaikissa EpM (Päätepistehallinta) -ryhmän kuvioissa. Sitä ei voi poistaa käytöstä.

#### Yksi piste

|                                             | Ensisijainen kuvio |   | uvio | Toissijainen kuvio |
|---------------------------------------------|--------------------|---|------|--------------------|
| 15 ms:n<br>päätepistehallittu<br>yksi piste |                    | • |      | Ei sovellettavissa |

Yleiskäyttö

• PRP, verkkokalvon repeämät, verkkokalvon irtoamat, iridotomia, trabekuloplastia, LIO

| Kuvio      | Pisteen halkaisija (μm) | EpM (Päätepistehallinta)<br>-toiminnon % |  |
|------------|-------------------------|------------------------------------------|--|
| Vkoj pieto | 100 µm                  | - 10–95                                  |  |
| rksi piste | 200 µm                  |                                          |  |

Yhden pisteen kuviota voidaan käyttää rakolampun kanssa tai lisävarusteensa saatavan indirektin laseroftalmoskoopin (LIO) kanssa. Pisteen halkaisijan ja toistotaajuuden asetukset ovat säädettävissä.

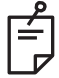

# HUOMAA

Tehon ja altistuksen asetuksia ei voi säätää 15 ms:n päätepistehallitulle yhden pisteen kuviolle. Tehon ja altistuksen asetukset pysyvät samoina kuin edellisessä valitussa päätepistehallitussa kuviossa.

Endpoint Management (Päätepistehallinta) -toiminnon ominaisuudet

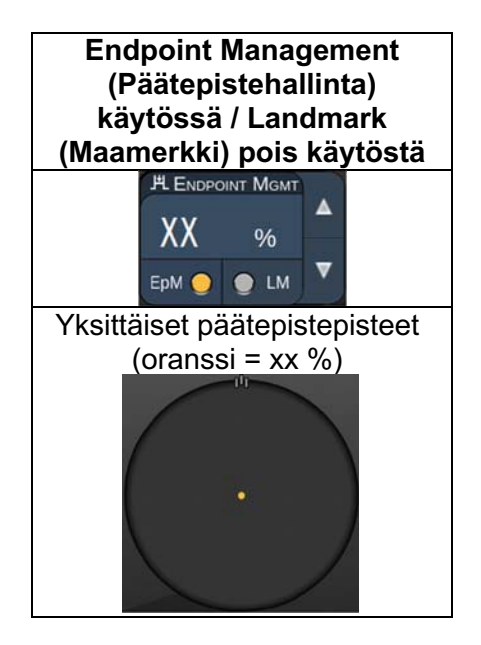

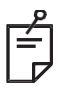

# HUOMAA

- Endpoint Management (Päätepistehallinta) ei ole käytettävissä LIO-laitteen kanssa.
- Endpoint Management (Päätepistehallinta) on käytettävissä vain tilassa, jossa EpM (Päätepistehallinta) on käytössä ja Landmark (Maamerkki) pois käytöstä

## Anterioristen kuvioiden kuvaukset / kuvioparametrit

Anteriorisen kuvion tyyppejä on kaksi. Anterior Treatment (Anteriorinen hoito) -näytössä on saatavilla yhden pisteen kuvio ja matriisi (oletuksena 20 ms).

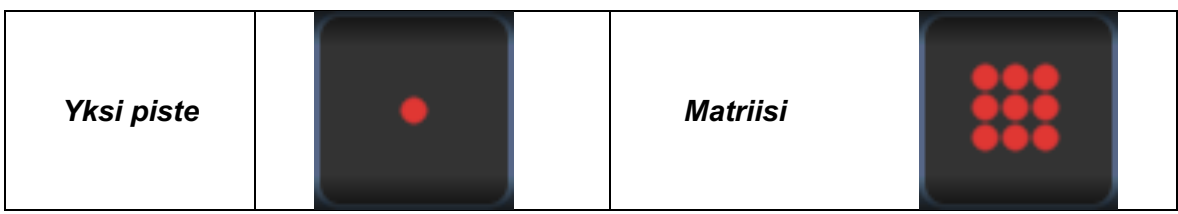

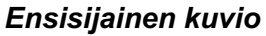

Katso lisätietoja yhden pisteen kuviosta kohdasta Posterioristen kuvioiden kuvaukset / kuvioparametrit.

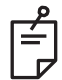

# HUOMAA

• Endpoint Management (Päätepistehallinta) ei ole käytettävissä anteriorisessa hoidossa

Matriisi

|          | Ensisijainen kuvio | Toissijainen kuvio |
|----------|--------------------|--------------------|
| Matriisi |                    |                    |

#### Yleiskäyttö

• verkkokalvon repeämät, verkkokalvon irtoamat

| Kuvio    | Pisteen halkaisija (µm) | Välimatka  |  |
|----------|-------------------------|------------|--|
| Matriisi | 50 (2x2 tai pienempi)   |            |  |
|          | 100                     | 0,00–3,00Ø |  |
|          | 200                     |            |  |
|          | 400                     | 0,00–1,50Ø |  |

Matriisikuvio (oletuksena 20 ms) on valittavissa eri muotoisena ja kokoisena: pisteitä voi olla enintään 9 ja muotoina neliömatriisi, suorakulmiomatriisi, korkeintaan kolmen pisteen pystysuora tai vaakasuora viiva ja yksi piste. Pisteen halkaisijan ja välimatkan asetukset ovat myös säädettävissä.

Valitse matriisikuvion muoto ja koko vetämällä sormea vaakasuunnassa, pystysuunnassa tai viistosti kuvion yli tai painamalla haluamaasi pikavalintapainiketta toissijaisen kuvion näytön alareunasta. Valitse kuvion suuntaus painamalla näytön alareunassa olevaa <Rotate> (Kierrä) -painiketta.

## Kuviotitraus

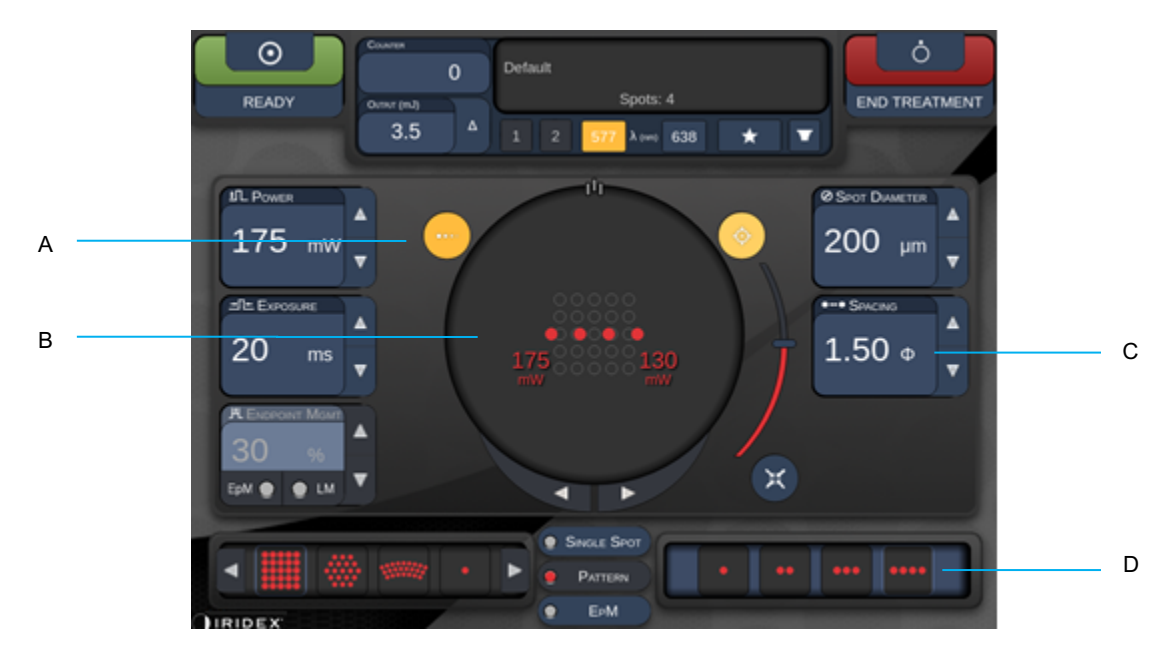

| Α | <titrate> (Titraus) – paina vaihtaaksesi titraustilaan tehdäksesi testileesioita<br/>lineaarisessa kuviossa, säädettävissä 1–4 pisteeseen; paina uudelleen<br/>palataksesi edelliseen lasertilaan</titrate> |
|---|----------------------------------------------------------------------------------------------------|
| В | Tehonäyttö – enimmäis- ja vähimmäisarvo näkyvät, kun valittuna on ainakin kaksi käyttökertaa.                                                                                                    |
| С | <spacing> (Välimatka) – 1,0–2,0 kertaa halkaisijan verran</spacing>                                                                                                    |
| D | Titrauskuvio – paina valitaksesi titrauskertojen määrän                                                                                                    |

<Titrate> (Titraus) -toiminnon avulla voidaan tuottaa 1–4 laserkäyttöä lineaarisessa muodossa ja sitä kautta pohjustaa halutun laserannoksen valintaa. Titrauskuvion teho pienenee vasemmalta oikealle täydestä tehosta alkaen ja yhden tehon lisäyksen verran yhtä pistettä kohden kuvion oikeaan reunaan liikuttaessa. Titrauksen lisäys vaihtelee asetetun täyden tehon mukaan ja vastaa tehon askelmuutosta, joka näkyy säädettäessä tehon alasnuolella. Esimerkiksi neljän pisteen titrauskuviolla, joka alkaa tehosta 175 mW, teho laskee seuraavasti: 175 mW→ 150 mW→ 140 mW→ 130 mW.

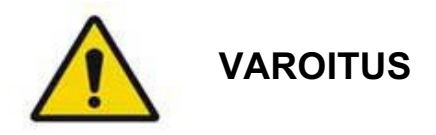

Varmista, että Endpoint MGMT (Päätepistehallinta) on automaattisesti pois käytöstä ja näkyy harmaana titraustilassa.

Titraaminen Endpoint Management (Päätepistehallinta) -toiminnon ollessa käynnissä voi johtaa ylitehoiseen altistukseen.

Katso kuviotitrauksen varoitustiedot Varoitukset-kohdasta.

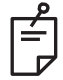

# HUOMAA

• Kuvion valintapalkki on pois käytöstä, kun titraus on käytössä.

## Kuviot käytettäessä Endpoint Management (Päätepistehallinta)- ja Landmark (Maamerkki) -ominaisuuksia (valinnainen)

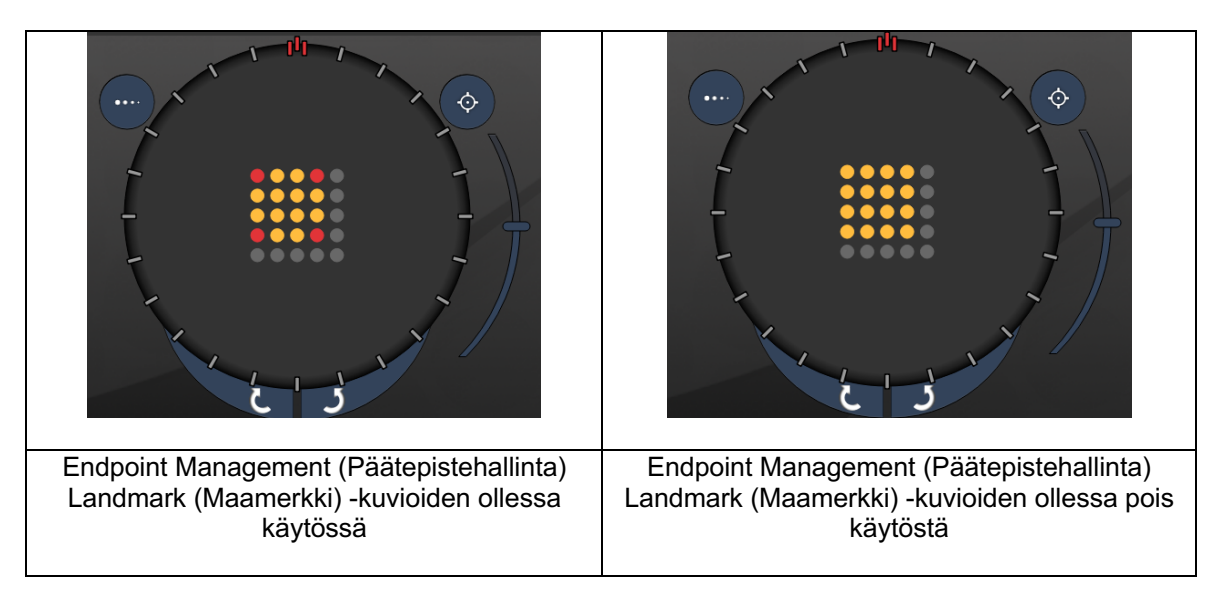

**EpM, Endpoint Management (Päätepistehallinta):** Tarkoittaa ohjelmistotoimintoa, jolla voidaan tuottaa laserenergiaa käyttäjän valitsema prosentuaalinen osuus titrauksella esimääritetystä laserannoksesta. Tämä esimääritetty titrausannos on 100 prosentin taso, joka vastaa Treatment (Hoito) -näytössä näkyvien tehon ja altistuksen parametrien tuottamaa energiaa, ja se tulisi määrittää lääkärin tuottamien oftalmoskooppisesti näkyvien (vain erityistyökaluilla näkyvien) testipolttojen perusteella. Kun Endpoint Management (Päätepistehallinta) on käytössä, järjestelmä vähentää laserin tehoa ja altistuksen kestoa käyttäjän valitsemaan prosenttiin lähtöenergian asetuksista. Jos esimerkiksi käyttäjän titrauksesta saadaan tehon / altistuksen keston asetus, jolla tuotetaan 4 mJ:n laserenergia, EpM (Päätepistehallinta) -toiminnon 75 prosentin asetus tuottaisi 3 mJ kullakin altistuksella. Kunkin laserpulssin toimintajakso pysyy Endpoint Management (Päätepistehallinta)

EpM (Päätepistehallinta) -toiminnon prosenttiosuus voi olla 10–95 %.

Jos annoksen halutaan olevan suurempi kuin 100 prosentin taso, käyttäjän täytyy uudelleentitrata laserteho uusilla testipoltoilla. EpM (Päätepistehallinta) -toiminnolla käyttäjä voi hienosäätää annettavaa energiamäärää ja siten asettaa laserlähdön tasoille, joilla ei saavuteta oftalmoskooppisesti näkyviä leesioita, suhteuttaen nämä tasot annokseen, jolla vaikutus on näkyvä (100 prosentin annos).

EpM (Päätepistehallinta) -toiminnot ovat käytettävissä vain verkkokalvon hoitokuvioissa verkkokalvon fotokoagulaatiota varten. Muuten EpM (Päätepistehallinta) -toiminnon käyttö on lääkärin rajoitettavissa.

LM, Landmark (Maamerkki): Tarkoittaa Endpoint Management (Päätepistehallinta) -ohjelmistosovelluksen toimintoa, jolla voidaan tuottaa kaksi energia-annoksen tasoa yhden kuvion sisällä. Kun EpM (Päätepistehallinta) on käytössä, käyttäjä voi halutessaan ottaa käyttöön Landmark (Maamerkki) -kuviot. Kun EpM (Päätepistehallinta) on käytössä, uloimmat pisteet eli Landmark (Maamerkki) -altistukset saavat 100 prosentin annoksen (100 prosentin nimellinen teho ja altistuksen kesto Treatment [Hoito] -näytön mukaisesti), kun taas sisäpisteet saavat valittuna olevan EpM (Päätepistehallinta) -prosentin mukaisen annoksen. Jos EpM (Päätepistehallinta) on käytössä mutta Landmark (Maamerkki) -kuviot eivät, koko kuviolle tuotetaan valitun EpM (Päätepistehallinta) -prosentin mukainen annos. Landmark (Maamerkki) -kuvioiden tarkoitus on kaksitahoinen: osoittaa EpM (Päätepistehallinta) -toiminnolla tuotettujen kuvioiden paikat, jotka saattavat näkyä oftalmoskooppisesti huonommin kuin 100 prosentin altistukset, ja antaa lääkärille visuaalista pohjaa annoksen mittaukseen. Hoidoissa, joissa ei käytetä Endpoint Management (Päätepistehallinta) -toimintoa, lääkärit arvioivat yleensä leesioiden ulkonäön perusteella lasertehon säädön tarpeen, jotta leesion aste pysyy tasaisena. Kun EpM (Päätepistehallinta) -prosentin asetus on pieni, altistukset eivät ohjaa lääkäriä tällä tavalla, mutta visuaalinen apu voidaan säilyttää tuottamalla kuvion uloimmat pisteet (maamerkit) täydellä 100 prosentin titrausannoksella. Koska kuvion Landmark (Maamerkki) -polttojen vaikutus muuttuu laserin käytön edetessä verkkokalvolla, käyttäjä voi säätää lasertehoa pitääkseen leesion samannäköisenä kuin alkuperäinen titrauspoltto.

# Järjestelmän ohjelmistomääritys

# System Setup (Järjestelmän määritys) -näyttö

|                            | SETTINGS                     | POSTERIOR LENSES                                                                                                    | ANTERIO           | OR LENSES                                                     | PHYSICIANS |  |
|----------------------------|------------------------------|----------------------------------------------------------------------------------------------------|-------------------|---------------------------------------------------------------|------------|--|
| A<br>B<br>C<br>D<br>E<br>F | En<br>✓ En<br>En<br>En<br>En | able Patient Information<br>able Counter Reset<br>able Treatment Time<br>able Surgical Timeout<br>able Physician Preferences<br>able 3D Controller Status E | s<br>Jisplay      | Posterior Rep<br>Basic<br>Anterior Rep<br>None<br>Time Format | port ort   |  |
| G                          | 🗸 En                         | able Progressive Titrate                                                                                                    |                   | 12 hr (am/                                                    | pm) 🔹      |  |
|                            | S                            | System Volume                                                                                                    |                   | Date Format                                                   |            |  |
| Н ——                       | (                            | (                                                                                                    | ⊃<br>tional Featu | MM/DD/YY                                                      | ΥΥ ·       |  |
|                            |                              | Home                                                                                                    |                   |                                                               | ?          |  |

| Α | <patient information=""> (Potilastiedot) – valitse, tuleeko potilastietojen ponnahdusikkuna<br/>näkyviin ennen hoitoa</patient>                                                                        |
|---|----------------------------------------------------------------------------------------------------|
| в | <counter reset=""> (Laskurin nollaus) – ota nollattava laskuri käyttöön <treatment><br/>(Hoito) -näyttöön tai poista se käytöstä</treatment></counter>                                                 |
| с | <enable time="" treatment=""> (Ota hoitoaika käyttöön) – valitse, jos haluat että hoidon aika<br/>ja päivämäärä näkyvät Treatment (Hoito) -näytössä ja raportissa</enable>                             |
| D | <surgical timeout=""> (Kirurginen aikalisä) – ota käyttöön / poista käytöstä näyttö, jossa<br/>potilastietoja voi tarkastella (ennen <treatment> [Hoito] -näyttöön siirtymistä)</treatment></surgical> |
| Е | <physician preferences=""> (Lääkärin asetukset) – ota käyttöön / poista käytöstä<br/>lääkäriluettelo ja lääkärin tiedot</physician>                                                                    |
| F | <enable 3d="" controller="" status=""> (Ota 3D-ohjaimen tila käyttöön) – ota käyttöön / poista käytöstä 3D-ohjaimen yhteyden katkeamisilmoitus</enable>                                                |
| G | <enable progressive="" titrate=""> (Ota progressiivinen titraus käyttöön) – ota käyttöön / poista käytöstä progressiivinen titraus</enable>                                                            |
| Н | <volume> (Äänenvoimakkuus) – säädä järjestelmän äänenvoimakkuutta liu'uttamalla<br/>(ei voi poistaa käytöstä)</volume>                                                                                 |

| SETTINGS                             | POSTERIOR LENSES                                                                                                    | ANTERIO        | RLENSES                                                        | PHYSICIANS |   |
|--------------------------------------|----------------------------------------------------------------------------------------------------|----------------|----------------------------------------------------------------|------------|---|
| □ Er<br>✓ Er<br>□ Er<br>✓ Er<br>□ Er | able Patient Information<br>able Counter Reset<br>able Treatment Time<br>able Surgical Timeout<br>able Physician Preference<br>able 3D Controller Status I | s<br>Display   | Posterior Rep<br>Basic<br>Anterior Repo<br>None<br>Time Format | oort       | Α |
| 🗸 Er                                 | able Progressive Titrate                                                                                                    |                | 12 nr (am/)                                                    | pm)        | В |
| (                                    |                                                                                                    |                | Date Format                                                    | YY         | C |
|                                      | Add                                                                                                    | itional Featur | res                                                            |            | D |
|                                      | Home                                                                                                    |                |                                                                | ?          |   |
|                                      | E                                                                                                    |                |                                                                | F          |   |

| Α | <report> (Raportti) – paina valitaksesi raportin muodon</report>                                           |
|---|----------------------------------------------------------------------------------------------------|
| В | <time format=""> (Ajan muoto) – paina valitaksesi ajan muodon</time>                                       |
| С | <date format=""> (Päivämäärän muoto) – paina valitaksesi päivämäärän muodon</date>                         |
| D | <additional features=""> (Lisäominaisuudet) – syötä valinnaisten päivitysten aktivointikoodit</additional> |
| Е | <home> (Aloitus) – paina siirtyäksesi Home (Aloitus) -näyttöön</home>                                      |
| F | – paina siirtyäksesi Help (Ohje) -näyttöön                                                                 |

# Ē

# HUOMAA

• Katso tarkemmat tiedot raportin muodosta kohdasta Hoitoraportit.

## Patient Information (Potilastiedot) -ominaisuus

Patient Information (Potilastiedot) -ominaisuuden avulla voit lisätä potilaan tunnistetiedot, kuten nimen, potilasnumeron ja syntymäajan, Treatment (Hoito) -näyttöön ja hoitoraporttiin. Valitse System Setup (Järjestelmän määritys) -näytössä **Enable Patient Information** (Ota potilastiedot käyttöön) -valintaruutu, jos haluat käyttää ominaisuutta.

Kun Patient Information (Potilastiedot) -ominaisuus on käytössä, järjestelmä näyttää seuraavan ikkunan, kun painat Home (Aloitus) -näytössä Posterior Treatment (Posteriorinen hoito)- tai Anterior Treatment (Anteriorinen hoito) -painiketta.

| Patient Information |        |         |
|---------------------|--------|---------|
|                     |        |         |
| First Name:         |        |         |
| Last Name:          |        |         |
| Date of Birth:      |        |         |
| ID Number:          |        |         |
| Eye:                | OS OD  |         |
|                     |        |         |
| Cancel              | Ignore | Confirm |

<Patient Information> (Potilastiedot) -ikkuna

Potilastietojen syöttäminen:

- 1. Paina First Name (Etunimi) -kenttää, kirjoita tiedot näyttönäppäimistöllä ja paina sitten **OK**-painiketta.
- Paina Last Name (Sukunimi) -kenttää, kirjoita tiedot näyttönäppäimistöllä ja paina sitten OK-painiketta.
- 3. Paina Date of Birth (Syntymäpäivä) -kenttää, kirjoita tiedot näyttönäppäimistöllä ja paina sitten **OK**-painiketta.
- 4. Paina ID Number (Tunnistenumero) -kenttää, kirjoita tiedot näyttönäppäimistöllä ja paina sitten **OK**-painiketta.

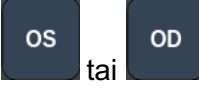

- 5. Valitse silmä painamalla painiketta
- 6. Tallenna tiedot ja siirry Treatment (Hoito) -näyttöön painamalla Confirm (Vahvista) -painiketta.

Patient Information (Potilastiedot) -ikkunassa antamasi tiedot näkyvät Treatment (Hoito) -näytössä ja hoitoraportissa.

# Progressive Titrate (Progressiivinen titraus)

Kun Progressive Titrate (Progressiivinen titraus) -ominaisuus on käytössä, voit tuottaa tähtäyssädekuvion kohtiin, jotka poikkeavat annetuista 1,5 pisteen halkaisijan välimatkan titrauskuvion ja vilkkuvien tähtäyspisteiden välissä. Jos titrauskuvion pisteet saavuttavat kuvakentän yläreunan, vilkkuvat tähtäyspisteet pysyvät titrauskuvion pisteiden kohdalla. Järjestelmä asettaa titrauskohdan titrauksen alkupaikaksi, kun painat **Titrate** (Titraus) -painiketta ja palaat hoitotilaan. Valitse System Setup (Järjestelmän määritys) -näytössä **Enable Progressive Titrate** (Ota progressiivinen titraus käyttöön) -valintaruutu, jos haluat käyttää ominaisuutta.

# <Physician Preferences> (Lääkärin asetukset) -ikkuna

| SETTINGS | POSTERIOR LENSES | ANTERIOR LENSES  | PHYSICIANS |
|----------|------------------|------------------|------------|
| Defa     | ault             |                  |            |
| 1000     |                  |                  |            |
|          |                  |                  |            |
|          |                  |                  |            |
|          |                  |                  |            |
|          |                  |                  |            |
|          |                  |                  |            |
|          |                  |                  |            |
| Add      | Delete Rename    | Edit Preferences |            |
|          |                  |                  |            |
| А        | ВС               | U                |            |

| Α | <add> (Lisää) – paina lisätäksesi lääkärin</add>                                                                                                    |
|---|----------------------------------------------------------------------------------------------------|
| В | <delete> (Poista) – paina poistaaksesi lääkärin</delete>                                                                                               |
| С | <rename> (Nimeä uudelleen) – paina nimetäksesi lääkärin uudelleen</rename>                                                                             |
| D | <edit preferences=""> (Muokkaa asetuksia) – paina avataksesi <edit physician<br="">Preferences&gt; (Muokkaa lääkärin asetuksia) -ikkunan</edit></edit> |

# <Edit Physician Preferences> (Muokkaa lääkärin asetuksia) -ikkuna

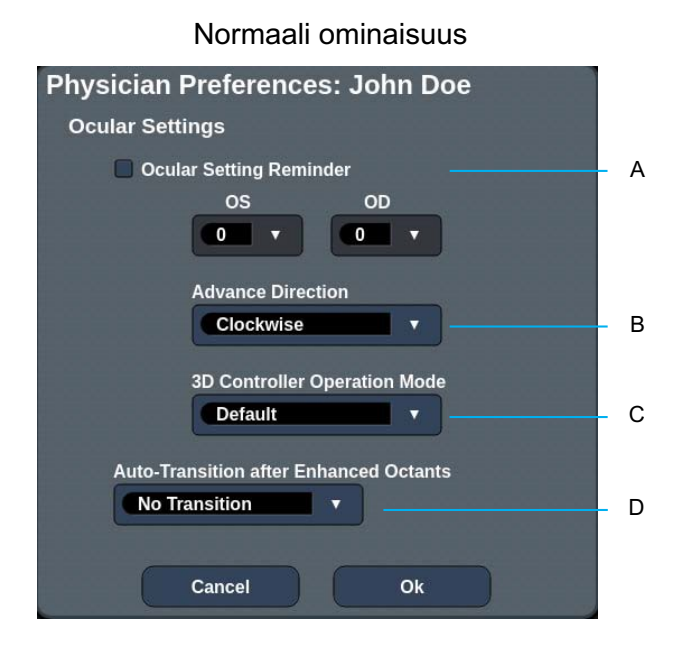

| Α | <ocular reminder="" setting=""> (Muistutus silmän asetuksista) – näyttää asetukset muistutukseksi silmän tehon asettamisesta ennen hoitoa.</ocular>                                           |
|---|----------------------------------------------------------------------------------------------------|
| В | <advance direction=""> (Etenemissuunta) – valitse suunta, johon kuviota edetään</advance>                                                                                                    |
| С | <3D-ohjaintila> – valitse Advanced (Edistynyt) tai Default (Oletus) -määritys                                                                                                    |
| D | <transition> (Siirtymä) – siirtyy kuviossa eteenpäin, kun laajennettu oktantti on valmis (käytettävissä Endpoint Management (Päätepistehallinta) -toiminnon ollessa aktiivinen).</transition> |

# Contact Lens Selection (Piilolinssin valinta) -näyttö

| SETTINGS | POSTERIOR LENSES        | ANTERIOR LENSES | PHYSICIANS |
|----------|-------------------------|-----------------|------------|
| Ocu      | lar, Fundus Las         | er              | 1.08x 🔺    |
| Ocu      | lar, Karichoff La       | ser             | 1.08x      |
| Ocu      | lar, Latina SLT C       | Gonio           | 1.00x      |
| Ocu      | lar, Mainster 16        | 5 PRP           | 1.96x      |
| Ocu      | lar, Mainster Sta       | andard          | 1.05x      |
| Ocu      | lar, Mainster Ult       | ra Field        | 1.90x      |
| Ocu      | lar, Mainster Wi        | de Field        | 1.50x      |
| Ocu      | lar, Three Mirro        | r Universal     | 1.08x      |
| Rod      | enstock Schleg          | el Panfundosco  | ope 1.50x  |
| Volk     | , Area Centralis        |                 | 0.94x 🔪    |
| Volk     | k, G-3 Goniofund        | us              | 0.94x      |
| Volk     | , H-R Wide Field        |                 | 2.00x      |
| Volk     | , Quadra-sph <u>eri</u> | С               | 1.97x      |
| Add      | Delete Reset            |                 |            |
|          | Home                    |                 | ?          |

| Α | <add> (Lisää) – paina lisätäksesi uuden linssin</add>                 |
|---|-----------------------------------------------------------------------|
|   | <delete> (Poista) – paina poistaaksesi linssin</delete>               |
| В | <home> (Aloitus) – paina siirtyäksesi Home (Aloitus) -näyttöön</home> |
| С | <reset> (Palauta) – peru muutokset</reset>                            |
| D | Ylös-/alasnuoli – paina vierittääksesi                                |

А

В

# Favorites (Suosikit) -ikkuna

Avaa Favorites (Suosikit) -ikkuna painamalla posteriorisen/anteriorisen hoidon näytössä suosikkikuvaketta.

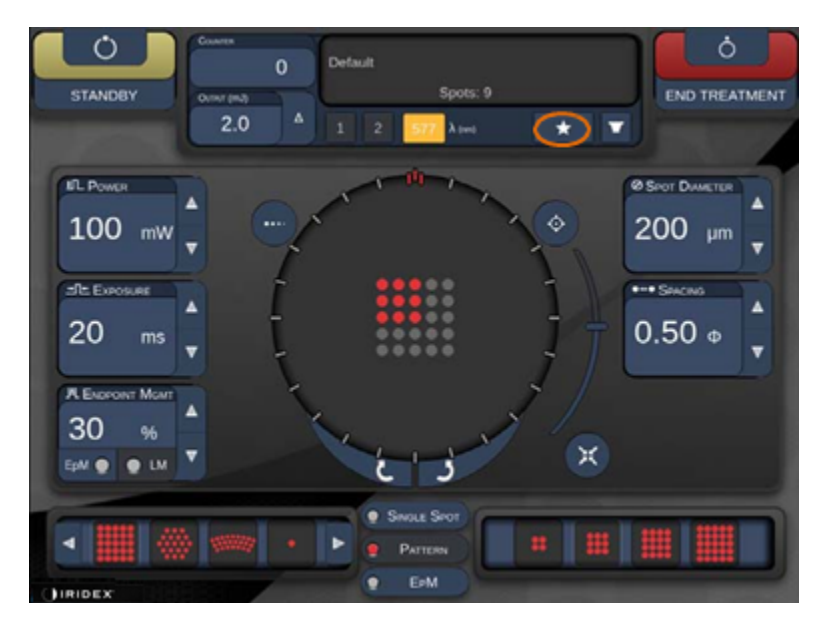

Voit tarkastella suosikin tietoja (kuvio, teho, altistus, pisteen halkaisija, välimatka, linssi) painamalla suosikkiluettelossa olevaa suosikin tietuetta 1 sekunnin ajan. Sulje ponnahdusikkuna napsauttamalla sitä tai muuta kohtaa. Jos suosikin painallus kestää alle 1 sekunnin, suosikki latautuu.

| Array1<br>Single1<br>Hex1<br>TripleArc1<br>Wedge1<br>Arc1<br>TripleRing1<br>Line1<br>PcOctant1<br>Octant1<br>EpMOctant1 | Pattern: Line<br>Power: 0 mW<br>Exposure: 20 ms<br>Spot diameter: 200 um<br>Spacing: 0.5<br>Lens: No Lens |
|----------------------------------------------------------------------------------------------------|----------------------------------------------------------------------------------------------------|
| Елт                                                                                                    | ADD CLOSE                                                                                                 |
| COUNTER<br>230<br>OUTPUT (MJ)                                                                                           | :<br>Spots: 208                                                                                           |
| LM:         0.6         Δ           E = PM:         0.2         1                                                       | 2 577 λ (nm) 📩 🔽                                                                                          |

Jos haluat tallentaa nykyiset parametriasetukset suosikiksi, napsauta Add (Lisää) -painiketta ja anna suosikille nimi.

| STANDBY          | Single 1<br>Array1<br>Array 3x3<br>aaa               | O O |
|------------------|------------------------------------------------------|-----|
| DL Powen         | Enter a name for the favorite:                       |     |
| U mvv            | 1 °2 *3 *4 *5 *6 *7 *8 <sup>(</sup> 9 <sup>)</sup> 0 |     |
| elle Excopune    |                                                      |     |
| 10 ms            |                                                      |     |
| CH George Marine |                                                      |     |
|                  | CANCEL                                               |     |
| -                | C Swale Shot                                         |     |
| τορςοη           |                                                      |     |

Kun suosikki on ladattu, sen nimi näkyy tila-alueella.

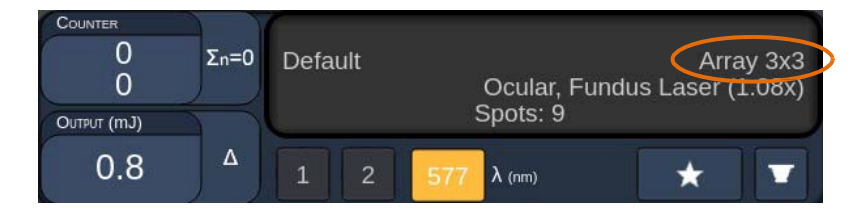

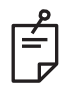

# HUOMAA

• Jos jotain parametreistä muutetaan, suosikin nimi häviää tila-alueelta.

# <Edit Favorites> (Muokkaa suosikkeja) -ikkuna

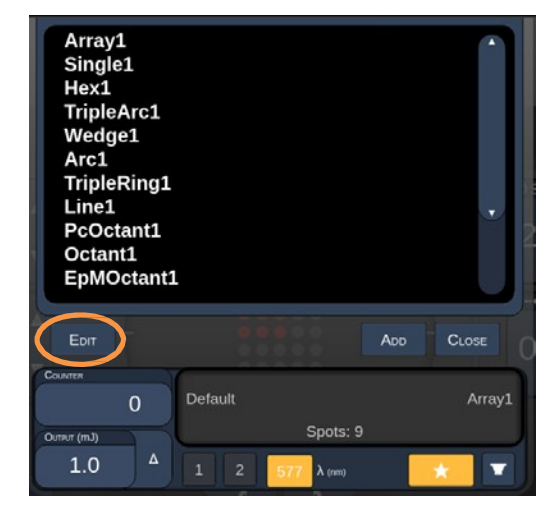

Siirry muokkaustilaan painamalla Edit (Muokkaa) -painiketta.

Kun suosikki on valittuna, painikkeet Rename (Nimeä uudelleen), Remove (Poista), Save (Tallenna) ja Move (Siirrä) ovat käytettävissä.

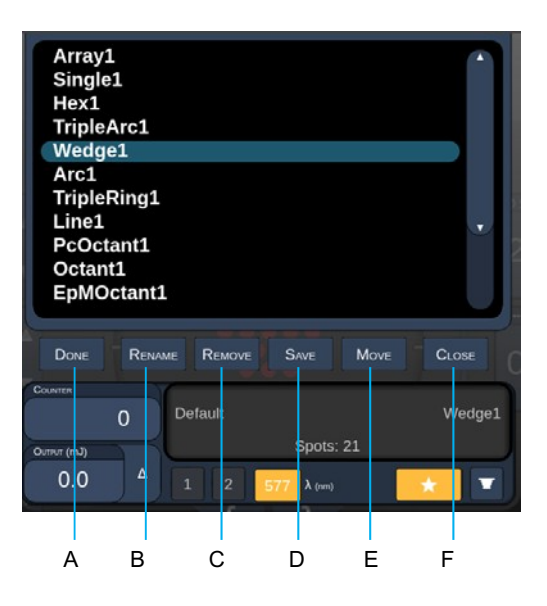

| Α | <done> (Valmis) – paina lopettaaksesi suosikki-ikkunan muokkaamisen</done>         |
|---|------------------------------------------------------------------------------------|
| В | <rename> (Nimeä uudelleen) – paina muokataksesi valitun suosikin nimeä</rename>    |
| С | <remove>(Poista) – paina poistaaksesi valitun suosikin suosikki-ikkunasta</remove> |
| D | <save> (Tallenna) – paina tallentaaksesi valitun suosikin muutokset</save>         |
| Е | <move> (Siirrä) – paina järjestääksesi suosikkiluetteloa uudelleen</move>          |
| F | <close> (Sulje) – paina sulkeaksesi suosikki-ikkunan</close>                       |

Aloita siirtely painamalla Move (Siirrä) -painiketta. Huomaa, että Move (Siirrä) -painikkeen tilalle tulee Cancel Move (Peruuta siirto) -painike, jolla voit perua käynnissä olevan siirron. Valitse suosikki, jonka kohdalle haluat siirtää juuri valitsemasi suosikin.

Valitse esimerkiksi "Single 1" (Yksittäinen 1). Ohjelmisto siirtää "Wedge 1" (Kiila 1) -suosikin paikalle 2.

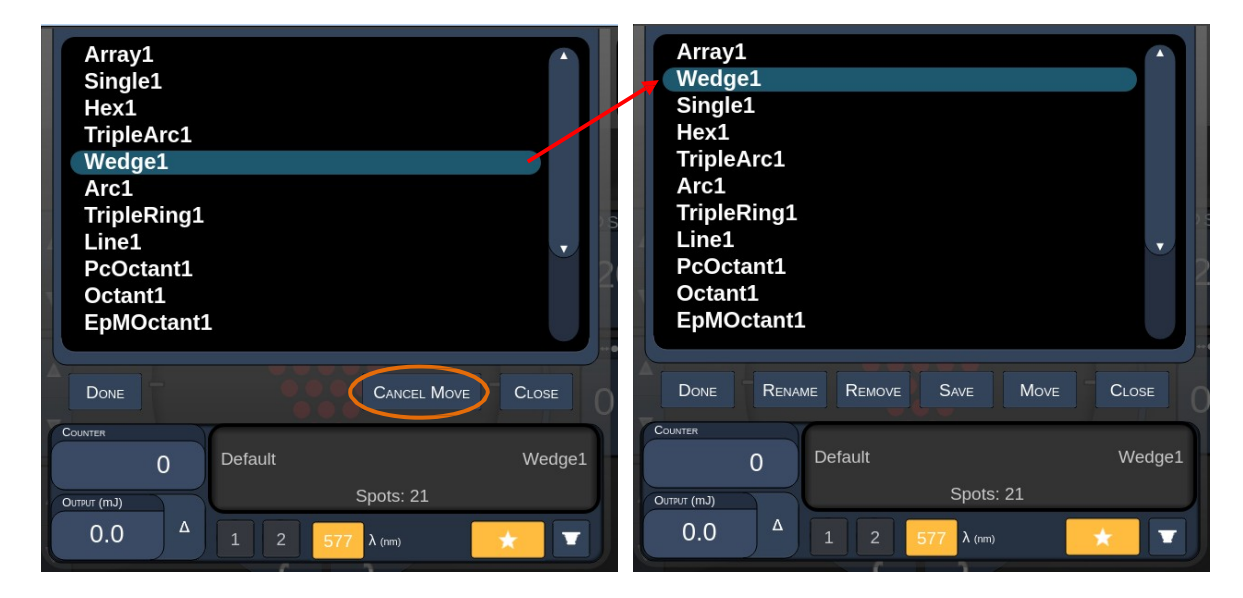

## Treatment Report (Hoitoraportti) -ikkuna

Jos olet ottanut raportit käyttöön System Setup (Järjestelmän määritys) -näytössä (katso kohta System Setup (Järjestelmän määritys) -näyttö), Treatment Report (Hoitoraportti) -ikkuna tulee näkyviin, kun painat **End Treatment** (Päätä hoito) -painiketta potilaan hoitoistunnon päätteeksi.

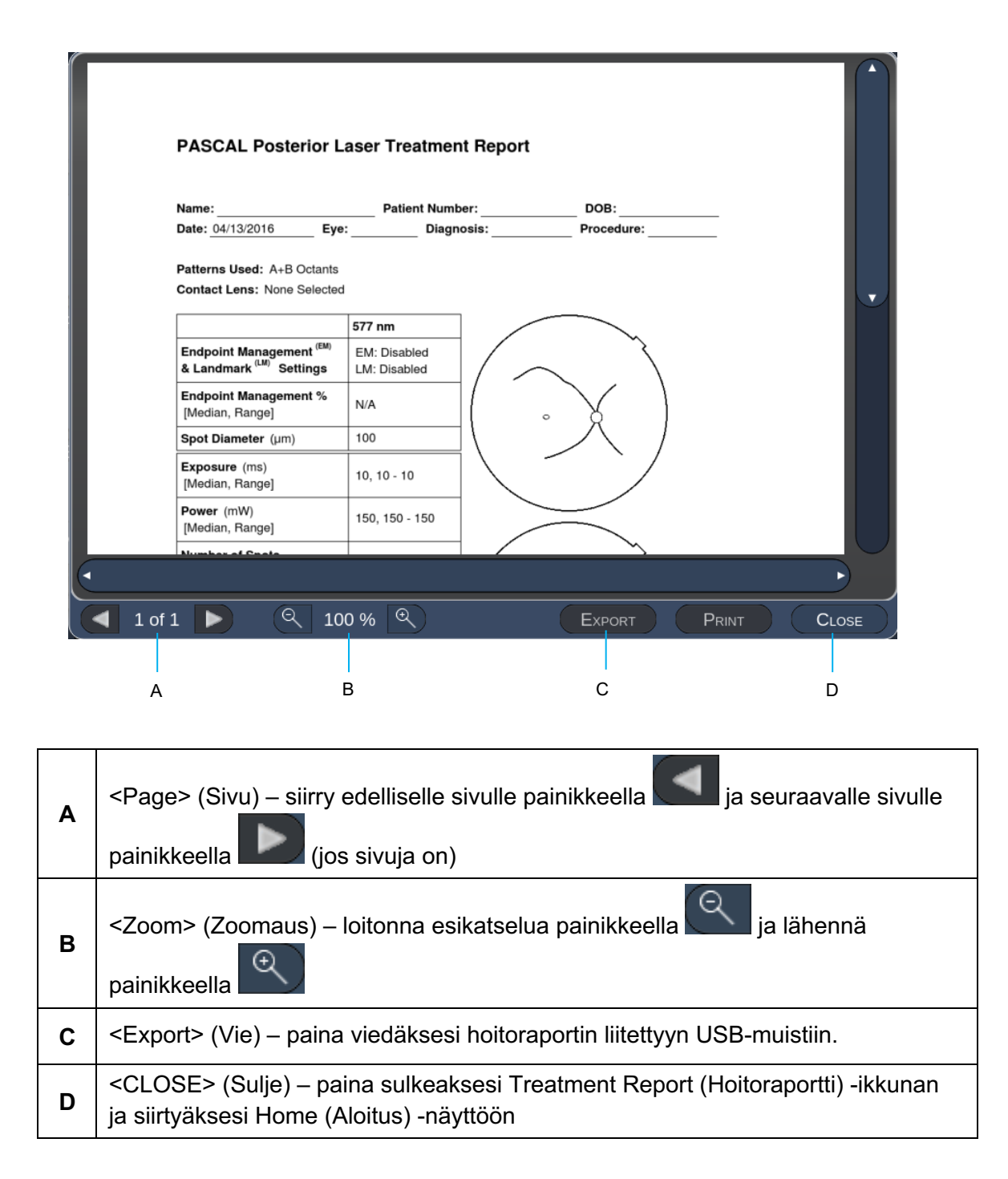

# HUOMAA

É

- Kun järjestelmä on palautettu Home (Aloitus) -näyttöön **CLOSE** (Sulje) -painikkeella, nykyisen istunnon hoitoraportti ei ole enää saatavilla.
- Export (Vie) ei ole käytettävissä, jos konsolin USB-porttiin ei ole liitetty USB-muistia.

## Hoitoraportin vienti

Export (Vie) -painike on käytettävissä, jos konsolin USB-porttiin on liitetty USB-muisti ja Synthesis-ohjelmisto havaitsee sen. Jos liitetty USB-muisti ei vastaa vaatimuksia, Export (Vie) -painike ei tule saataville ja järjestelmä näyttää ponnahdusviestin.

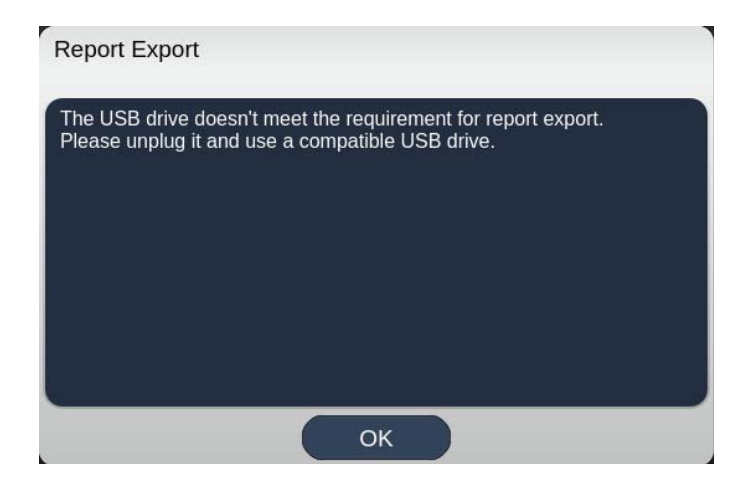

Kaikki Synthesis-järjestelmästä viedyt raportit tallentuvat USB-muistiin synthesis\_reportkansioon. Käyttäjä voi liittää USB-muistin tietokoneeseen ja kopioida tai poistaa viedyt raportit.

USB-muistia tulisi käyttää ainoastaan raporttien viemiseen. Jos USB-muistia käytetään muihin tarkoituksiin, se ei enää sovi raporttien vientiin, jolloin se on alustettava uudelleen. Katso ohjeet kohdasta USB-muistin valmistelu ennen ensimmäistä käyttökertaa (sivu 95).

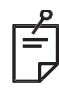

# HUOMAA

- Synthesis v3.6.0 -ohjelmiston raporttien vientiin käytettävän USB-muistin vaatimukset:
  - USB 2.0 tai 3.0
  - vähintään 8 Gt
  - FAT32-tiedostojärjestelmä

#### USB-muistin valmistelu ennen ensimmäistä käyttökertaa

Hanki uusi USB 2.0- tai USB 3.0 -muisti, jonka koko on vähintään 8 Gt. Avaa Windows 10 -tietokoneessa Resurssienhallinta, liitä USB-muisti ja etsi juuri lisätty asema.

Tässä esimerkki uuden USB-muistin alustamisesta. Kuvassa näkyvä aseman kirjain E on vain esimerkki, ja tietokoneessasi näkyvä kirjain voi olla eri.

 Napsauta juuri lisättyä USB-asemaa hiiren kakkospainikkeella ja avaa alustusikkuna ponnahdusvalikosta valitsemalla Alusta...

| Format Local Disk (E:) | ×     |
|------------------------|-------|
| Cagacity:              |       |
| 14.9 GB                | ~     |
| Elle system            |       |
| FAT32 (Default)        | ~     |
| Allocation unit size   |       |
| 16 kilobytes           | ~     |
| Volume label           |       |
| Volume label           | -     |
| Volume label           |       |
| Volume Jabel           | Close |

• Valitse tiedostojärjestelmäksi FAT32. Poista valinta Pika-alustus-ruudusta. Napsauta Aloita-painiketta. Odota alustuksen valmistumista.

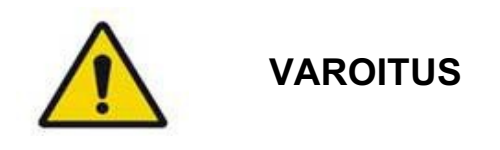

Jos valitset alustettavaksi väärän aseman, alustus POISTAA KAIKKI kyseiseen asemaan tallennetut tiedot. Varmista, että valitset alustettavaksi juuri lisäämäsi USB-muistin.

## Hoitoraportit

Kun potilaan hoitoistunto päättyy, voit halutessasi tarkastella hoitoraporttia. Raportit voi ottaa käyttöön tai poistaa käytöstä System Setup (Järjestelmän määritys) -näytössä. Raporttimalleja on kolme erilaista:

- Posterior Basic Info Treatment Report (Posteriorisen hoidon perustietoraportti)
- Posterior Advanced Info Treatment Report (Posteriorisen hoidon lisätietoraportti)
- Anterior Basic Info Treatment Report (Anteriorisen hoidon perustietoraportti)

Posteriorisen ja anteriorisen hoidon raporttien asetukset voi määrittää erikseen. Seuraavilla sivuilla on esimerkit raporteista.

| Name:                                                   |                                           | Patient Numbe                               | ər:                               | DOE                            | :                 |
|---------------------------------------------------------|-------------------------------------------|---------------------------------------------|-----------------------------------|--------------------------------|-------------------|
| Date:                                                   | Eye:                                      | Diagno                                      | osis:                             | Proce                          | edure:            |
| Patterns Used: 1<br>Contact Lens: Vo<br>Panfundoscope ( | riple Arc, A+E<br>olk, SuperQua<br>1.50x) | 3 Octants (15 ms), I<br>id 160 (2.00x), Ocu | Hexagon (15 ma<br>Iar, Fundus Las | s), Octants<br>ser (1.08x), Ro | odenstock Schlege |
|                                                         |                                           | 577 nm                                      |                                   |                                | 3                 |
| Endpoint Mana<br>& Landmark <sup>(LM)</sup>             | gement <sup>(EM)</sup><br>Settings        | EM: Disabled<br>LM: Disabled                | / /                               |                                | $\backslash$      |
| Endpoint Mana<br>[Median, Range                         | gement %<br>]                             | N/A                                         |                                   | ° Y                            | )                 |
| Spot Diameter                                           | (µm)                                      | 100, 200                                    |                                   | $\nearrow$                     | . /               |
| Exposure (ms)<br>[Median, Range                         | ]                                         | 15, 10 – 30                                 |                                   |                                |                   |
| Power (mW)<br>[Median, Range                            | ]                                         | 100, 0 - 1000                               |                                   | $\leq$                         | <b>\</b> .        |
| Number of Spo<br>[Total, (#LM, #E                       | rts<br>M)]                                | 771 (771, 0)                                |                                   | $\frown$                       |                   |
| <b>Energy</b> (mJ)<br>[Median, Range                    | ]                                         | 18, 0 - 960                                 |                                   | <b>\$</b> .                    |                   |
| Fluence (J/cm^<br>[Median, Range                        | 2)<br>]                                   | 4.1, 0.0 - 81.9                             |                                   |                                |                   |
| Treatment Time<br>Note:                                 | : 30:00 (mm:s                             | s)                                          |                                   |                                |                   |
|                                                         |                                           |                                             |                                   |                                |                   |
|                                                         |                                           | MD                                          |                                   |                                |                   |
|                                                         |                                           | Signature                                   | 9                                 |                                |                   |
|                                                         |                                           |                                             |                                   |                                |                   |

Esimerkki Posterior Info Treatment Report (Posteriorisen hoidon perustietoraportti) -mallista

| A         Patterns         Power (mW)         Exposure (ms)         15,<br>[Median, Range]:         0 - 1000         (µm):<br>(µm):         (Median, Range]:         10 - 30           Contact Lens: Volk, SuperQuad 160 (2.00x), Ocular, Fundus Laser (1.08x), Rodenstock Schlegel<br>Panfundoscope (1.50x)         A         Patterns         # Spots         Power (mW)         Exposure (ms)         Emergy (<br>Median, Range]         Median, Range]         Median, Range]         Median, Range]         Median, Range]         Not spot Spacing         Energy (<br>Median, Range]         Spot Spacing         Energy (<br>Median, Range]         Median, Range]         Median, Range]         Median, Range]         Spot Spacing         Energy (<br>Median, Range]         Not spot Spacing         Energy (<br>Median, Range]         Not spot Spacing         Energy (<br>Median, Range]         Not spot Spacing         Energy (<br>Median, Range]         Not spot Spacing         Energy (<br>Median, Range]         Not spot Spacing         Energy (<br>Median, Range]         Not spot Spacing         Energy (<br>Median, Range]         Not spot Spacing         Energy (<br>Median, Range]         Not spot Spacing         Energy (<br>Median, Range]         Not spot Spacing         Energy (<br>Median, Range]         Not spot Spacing         Energy (<br>Median, Range]         Not spot Spacing         Energy (<br>Median, Range]         Not spot Spacing         Energy (<br>Median, Range]         Not spot Spacing         Energy (<br>Not spot Spacing Spacing Spacing Spacing Spacing Spacing Spac | Name<br>Date:                                          | :                                                                                               | Eye:                                                         | Patient N                                             | umber:<br>iagnosis:                                      |                                                        | DOB:<br>Procedure:                                                  |                                  |
|----------------------------------------------------------------------------------------------------|--------------------------------------------------------|-------------------------------------------------------------------------------------------------|--------------------------------------------------------------|-------------------------------------------------------|----------------------------------------------------------|--------------------------------------------------------|---------------------------------------------------------------------|----------------------------------|
| λ         Patterns         # Spots         Power (mW)         Exposure (ms)         EM %         Spot Spacing         Energy (modian, Range)           577 mm         Trple Acc         125 (125, 0)         300, 225-300         20, 20-20         N/A         0.5, 1.5         33, 4-186           arc         100 (100, 0)         1000, 1000-1000         100, 30-30         0.30-30         0.25         144, 9-14           Version         125 (15, 0)         100, 100-100         15, 10-15         30, 30-30         0.25         14, 9-14           Version         155 (10, 100, 100-100         15, 10-15         30, 30-30         2         15, 15-15           Octamits         144 (144, 0)         0, 0-0         10, 10-10         N/A         1.5         0, 0-0           Total Area Treated (mm^2):         31.38         Total Energy Delivered (mJ):         4004.5         4004.5           Treatment Time:         00:30 minutes         Fluence (J/cm^2)         1.2, 0.0 - 81.9         (MD                                                                                                    | Total #<br>Hexag<br>Power<br>[Media<br>Conta<br>Panfur | <b># of Spots:</b><br>on (15 ms),<br>· (mW)<br>in, Range]:<br><b>ct Lens:</b> Vo<br>ndoscope (1 | 784 I<br>Octants<br>100<br>0 - 1000<br>Ik, SuperQua<br>.50x) | Patterns Used<br>Spot Dia<br>(μm):<br>ad 160 (2.00x), | : Triple Arc, a<br><b>meter</b> 100, 2<br>Ocular, Fundus | rc, A+B Octa<br>200 <b>Exp</b><br>[Me<br>Laser (1.08x) | nts, Octants (15<br>osure (ms)<br>dian, Range]:<br>, Rodenstock Sci | ms),<br>15,<br>10 - 30<br>hlegel |
| 577 mm         Triple Arc         125 (125, 0)         300, 223 - 300         20, 20 - 20         NAA         0.5, 1.5         30, 4 - 186           arc         100 (100, 0)         1000, 1000 - 1000         30, 30 - 30         N/A         0.25         960, 810 - 12           arc         112 (112, 0)         1000, 1000 - 1000         10, 10 - 10         N/A         0.25         14, 9 - 14           term         112 (112, 0)         100, 100 - 100         15, 10 - 15         30, 30 - 30         0.25         14, 9 - 14           term         208 (16, 192)         100, 100 - 100         15, 10 - 15         30, 30 - 30         0.25         14, 9 - 14           term         9 6 (30, 65)         100, 100 - 100         15, 15 - 15         30, 30 - 30         2         15, 15 - 15           Octamts         144 (144, 0)         0, 0 - 0         10, 10 - 10         N/A         1.5         0, 0 - 0           Total Area Treated (mm^2):         31.38         Total Energy Delivered (mJ):         4004.5         12           Treatment Time:         00:30 minutes         Fluence (J/cm^2)         1.2, 0.0 - 81.9         (Median, Range):         1.2         0.0 - 0         0         0         0         0         0         0         0         0         0 <th>λ</th> <th>Patterns</th> <th># Spots</th> <th>Power (mW)<br/>[Median,<br/>Papaga]</th> <th>Exposure (ms)<br/>[Median, Range]</th> <th>EM %<br/>[Median,<br/>Bango]</th> <th>Spot Spacing<br/>(Φ)</th> <th>Energy (m.<br/>[Median,<br/>Pangol</th>                                                                                | λ                                                      | Patterns                                                                                        | # Spots                                                      | Power (mW)<br>[Median,<br>Papaga]                     | Exposure (ms)<br>[Median, Range]                         | EM %<br>[Median,<br>Bango]                             | Spot Spacing<br>(Φ)                                                 | Energy (m.<br>[Median,<br>Pangol |
| sc         100 (100, 0)         1000, 1000 - 1000         30, 30 - 30         N/A         0.25         960, 810 - 12           Ar8 Octants         112 (112, 0)         100, 100 - 100         10, 10 - 10         N/A         1.5         14, 14 - 14           Octants         122 (112, 0)         100, 100 - 100         10, 10 - 10         N/A         1.5         14, 14 - 14           Octants         120 (16, 192)         100, 100 - 100         15, 10 - 15         30, 30 - 30         0.26         14, 9 - 14           H (100)         95 (00, 65)         100, 100 - 100         15, 15 - 15         30, 30 - 30         2         15, 15 - 15           Octants         144 (144, 0)         0, 0 - 0         10, 10 - 10         N/A         1.5         0, 0 - 0           Total Area Treated (mm^2):         31.38         Total Energy Delivered (mJ):         4004.5           Treatment Time:         00:30 minutes         Fluence (J/cm^2)         1.2, 0.0 - 81.9         [Median, Range]:           Endpoint Management (EM)         EM = On, LM = On         MD         0         0         0         0         0         0         0         0         0         0         0         0         0         0         0         0         0         0 <td< th=""><td>577 nm</td><td>Triple Arc</td><td>125 (125, 0)</td><td>300, 225 - 300</td><td>20, 20 - 20</td><td>N/A</td><td>0.5, 1.5</td><td>93, 4 - 186</td></td<>                                                                                                    | 577 nm                                                 | Triple Arc                                                                                      | 125 (125, 0)                                                 | 300, 225 - 300                                        | 20, 20 - 20                                              | N/A                                                    | 0.5, 1.5                                                            | 93, 4 - 186                      |
| A=B Octamets         112 (112.0)         100, 100-100         10, 10-10         NA         1.5         14, 14-14           Detampto         128 (16, 192)         100, 100-100         15, 10-15         30, 30-30         0.25         14, 9-14           Hearpool<br>(15 ma)         96 (30, 65)         100, 100-100         15, 15-15         30, 30-30         2         15, 15-15           Detamts         144 (144, 0)         0.0-0         10, 10-10         N/A         1.5         0.0-0           Total Area Treated (mm^2):         31.38         Total Energy Delivered (mJ):         4004.5           Treatment Time:         00:30 minutes         Fluence (J/cm^2)         1.2, 0.0 - 81.9<br>[Median, Range]:         [Median, Range]:           Endpoint Management <sup>(EM)</sup><br>& Landmark <sup>(LM)</sup> Settings         EM = On, LM = On         MD         0         0                                                                                                    |                                                        | arc                                                                                             | 100 (100, 0)                                                 | 1000, 1000 - 1000                                     | 30, 30 - 30                                              | N/A                                                    | 0.25                                                                | 960, 810 - 1200                  |
| Octamis         208 (16, 192)         100, 100 - 100         15, 10 - 15         30, 30 - 30         0.25         14, 9 - 14           Hexagon<br>(tsma)         95 (30, 65)         100, 100 - 100         15, 15 - 15         30, 30 - 30         2         15, 15 - 15           Detamis         144 (144, 0)         0, 0 - 0         10, 10 - 10         NUA         1.5         0, 0 - 0                                                                                                    |                                                        | A+B Octants                                                                                     | 112 (112, 0)                                                 | 100, 100 - 100                                        | 10, 10 - 10                                              | N/A                                                    | 1.5                                                                 | 14, 14 - 14                      |
| Hexagon<br>(time)         95 (30, 65)         100, 100 - 100         15, 15 - 15         30, 30 - 30         2         15, 15 - 15           Jotants         144 (144, 0)         0, 0 - 0         10, 10 - 10         N/A         1.5         0, 0 - 0           Total Area Treated (mm^22):         31.38         Total Energy Delivered (mJ):         4004.5           Treatment Time:         00:30 minutes         Fluence (J/cm^2)         1.2, 0.0 - 81.9           [Median, Range]:         [Median, Range]:         EM = On, LM = On           MD         Signature         O                                                                                                    |                                                        | Octants<br>(15ms)                                                                               | 208 (16, 192)                                                | 100, 100 - 100                                        | 15, 10 - 15                                              | 30, 30 - 30                                            | 0.25                                                                | 14, 9 - 14                       |
| Initial Instrument         Instrument         Instrument <th< th=""><td></td><td>Hexagon</td><td>95 (30, 65)</td><td>100, 100 - 100</td><td>15, 15 - 15</td><td>30, 30 - 30</td><td>2</td><td>15, 15 - 15</td></th<>                                                         |                                                        | Hexagon                                                                                         | 95 (30, 65)                                                  | 100, 100 - 100                                        | 15, 15 - 15                                              | 30, 30 - 30                                            | 2                                                                   | 15, 15 - 15                      |
| Total Area Treated (mm^2):         31.38         Total Energy Delivered (mJ):         4004.5           Treatment Time:         00:30 minutes         Fluence (J/cm^2)         1.2, 0.0 - 81.9<br>[Median, Range]:           Endpoint Management <sup>(EM)</sup><br>& Landmark <sup>(LM)</sup> Settings         EM = On, LM = On           MD                                                                                                    |                                                        | Octants                                                                                         | 144 (144_0)                                                  | 0.0-0                                                 | 10 10 - 10                                               | N/A                                                    | 15                                                                  | 0.0-0                            |
|                                                                                                    |                                                        |                                                                                                 |                                                              |                                                       |                                                          |                                                        |                                                                     |                                  |
| / Date                                                                                                    | Endpo<br>& Lan                                         | bint Manage<br>dmark <sup>(LM)</sup> Se                                                         | ment <sup>(EM)</sup> ⊟<br>∋ttings ⊟                          | [M<br>= On, LM = Or<br>MD<br>Sigr                     | Median, Range]:<br>n<br>nature                           |                                                        | °                                                                   | X                                |

Esimerkki Posterior Advanced Info Treatment Report (Posteriorisen hoidon lisätietoraportti) -mallista

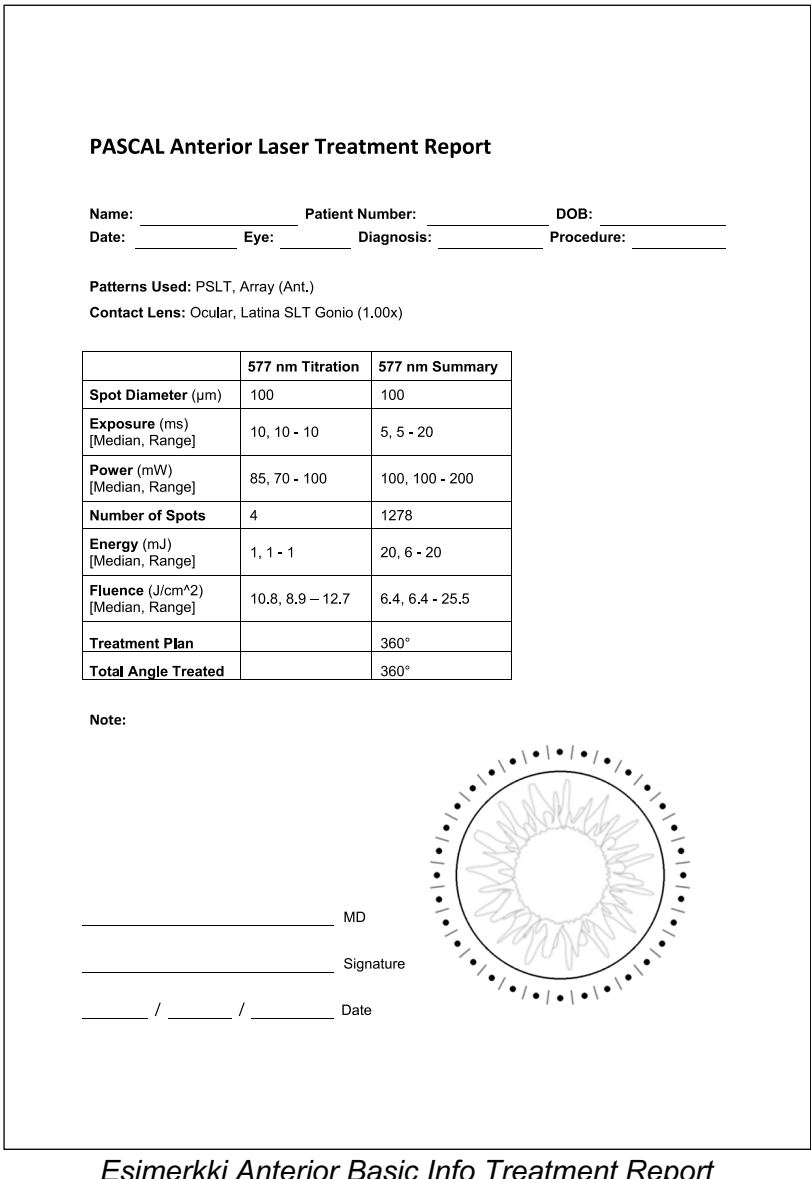

Esimerkki Anterior Basic Info Treatment Report (Anteriorisen hoidon perustietoraportti) -mallista

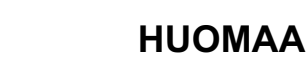

Anteriorisen laserhoidon raportissa graafisesti kuvattu hoitoalue kuvastaa toimenpiteen aikana hoidettua trabekkelikudoksen fyysistä aluetta. Jos joitain trabekkelikudoksen alueita hoidettiin toistamiseen hoidon aikana, kyseiset alueet on merkitty yhtäjaksoisella ympyrällä.

# Leikkauksenaikaiset ohjeet

# Hoitomenettely rakolampulla

Toimi seuraavasti:

- 1. Tarkista, että rakolampun okulaarit on säädetty omien asetustesi mukaan.
- 2. Istuta potilas rakolampun eteen niin, että potilaan leuka on leukatuella ja otsa painettuna tiukasti päänojaa vasten.
- 3. Valitse laserhoidon pistehalkaisija, altistusaika, tehoasetus ja kuvion tyyppi.
- 4. Aseta piilolinssi potilaan silmään.
- 5. Valitse READY (Valmiina hoitoon) -tila. Tähtäyssäde syttyy.
- 6. Säädä tähtäyssäteen voimakkuutta.
- 7. Säädä käytettävän kuvion mukaan välimatkaa, sädettä ja/tai kaarevuutta.
- 8. Kohdista rakolamppu ja tarkastele potilaan silmässä näkyvää punaista tähtäyssädettä. Varmista, että laserpisteet ovat pyöreitä eikä kuvio ole vääristynyt. Sijoita lasersäde oikein rakolampun ohjainsauvan avulla.
- 9. Paina <Titrate> (Titraus) -painiketta vaihtaaksesi yhden pisteen tilaan ja tee testipoltot hoitoalueen reunaan.
- 10. Säädä laserhoidon teho sopivaksi terapeuttisen vaikutuksen kannalta ja paina sitten uudelleen <Titrate> (Titraus) -painiketta palataksesi valittuun kuvioon.
- 11. Varmista ennen hoidon aloittamista, että teho ja muut parametrit ovat hyväksyttävillä alueilla.
- 12. Paina jalkakytkin pohjaan ja pidä sitä painettuna lähettääksesi hoitolasersäteen kudokseen.

Jokainen jalkakytkimen painallus tuottaa **yhden pyyhkäisykuvion**, ellei käyttäjä keskeytä hoitoa ennenaikaisesti vapauttamalla jalkakytkimen etuajassa. Hoidon voi keskeyttää milloin tahansa vapauttamalla jalkakytkimen.

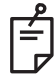

# HUOMAA

- Aseta järjestelmä aina STANDBY (Valmius) -tilaan, jos hoidossa on pidempi tauko.
- Jos järjestelmä on READY (Valmiina hoitoon) -tilassa toimettomana 5 minuuttia, se palaa automaattisesti STANDBY (Valmius) -tilaan ja kosketusohjauspaneeli muuttuu vaaleanharmaaksi. Kosketa näyttöä, kun haluat jatkaa. Tilan hallinnassa näkyy noin 90 sekunnin ajan <START UP> (Käynnistys), kunnes järjestelmä on taas valmiina käytettäväksi.

## Hoitomenettely LIO-laitteella

Suorita seuraavat vaiheet indirektin laseroftalmoskoopin (LIO) käyttöoppaassa annettujen ohjeiden mukaisesti.

- 1. Valitse portti, johon LIO liitetään.
- 2. Valitse READY (Valmiina hoitoon) -tila. Tähtäyssäde syttyy.
- 3. Valitse tähtäyssäteen voimakkuus.
- 4. Valitse sopiva altistusaika.
- 5. Valitse sopiva laserteho.
- 6. Tee pääosaan tarvittavat säädöt ja varmista, että verkkokalvo näkyy turvallisesti ja selkeästi, LIOn käyttöoppaan mukaisesti.
- 7. Aseta asfäärinen linssi ja valitse pistehalkaisija LIOn käyttöoppaan mukaisesti.

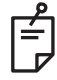

# HUOMAA

- LIO-laitetta käytettäessä laserpisteen halkaisijaa ei voi säätää. Pisteen halkaisija määräytyy asfäärisen linssin ja LIOn paikan perusteella suhteessa kohdekudokseen. Katso tarkat tiedot LIOn käyttöoppaasta.
- 8. Paina jalkakytkintä lähettääksesi hoitolasersäteen kudokseen.

# Potilaiden hoitojen välillä

Toimi seuraavasti jokaisen potilaan hoidon päätteeksi:

 Poistu Treatment (Hoito) -näytöstä painamalla <End Treatment> (Päätä hoito) -painiketta. Jos hoitoraporttitoiminto on käytössä, näkyviin tulee hoitoraportti-ikkuna. Muussa tapauksessa Home (Aloitus) -näyttö avautuu.

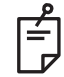

# HUOMAA

Jos hoitoistunnon aikana ei tehty laserpolttoja, <End Treatment> (Päätä hoito) -painike palauttaa järjestelmän Home (Aloitus) -näyttöön, vaikka hoitoraporttitoiminto olisi käytössä.

- 2. Desinfioi leukatuki ja päänoja miedolla saippualla ja vedellä. Kuivaa pehmeällä liinalla.
- 3. Desinfioi piilolinssi piilolinssin valmistajan ohjeiden mukaisesti.

#### Järjestelmän sammutus

Toimi seuraavasti päivän päätteeksi tai jos järjestelmä on käyttämättömänä pitkän aikaa:

- 1. Sammuta järjestelmä Järjestelmän sammuttaminen -kohdan mukaisesti.
- 2. Irrota avain estääksesi järjestelmän luvattoman käytön.
- 3. Puhdista järjestelmä Käyttäjän kunnossapitotoimet -kohdan mukaisesti.
- 4. Aseta rakolampun päälle pölysuojus.

# Kunnossapito-ohjeet

Seuraavat toimet suositellaan tekemään, jotta järjestelmä pysyy sähkömagneettisten häiriöiden kannalta turvallisena koko odotetun käyttöiän ajan.

## Vuosittainen kunnossapito

Määräaikaishuolto ja turvallisuuden, tehon ja kalibroinnin tarkastukset on teetettävä vuosittain Iridex Corporationin sertifioimalla huoltohenkilökunnalla laserin suorituskyvyn varmistamiseksi.

## Järjestelmän korjaus

Sertifioidun henkilöstön tulee tehdä kaikki huollot järjestelmän suorituskyvyn varmistamiseksi.

#### Käyttäjän kunnossapitotoimet

Käyttäjän tulee tehdä seuraavat kunnossapitotoimet järjestelmän suorituskyvyn varmistamiseksi.

#### Konsolin ulkopintojen puhdistaminen

Puhdista konsolin ulkopinnat päivittäin käytön jälkeen. Kostuta liina ei-emäksisellä puhdistusaineella (kuten saippuavedellä) ja puhdista sillä konsolin ulkopinnat, jotka eivät ole optisia. Kuivaa puhtaalla liinalla ja jätä kuivumaan. Älä suihkuta tai kaada puhdistusaineita suoraan konsolin päälle.

#### Ohjauspaneelin näytön puhdistaminen

Pyyhi ohjauspaneelin näyttö pehmeällä, kuivalla liinalla, jossa on antistaattista lasin- tai muovinpuhdistusainetta.

## Maadoituksen tehon ylläpito

Puhdista irrotettu virtajohto, jotta maadoitus säilyy. Käytä pehmeää, kuivaa liinaa.

## Sulakkeiden vaihtaminen

Virtaliitännän sulakkeiden vaihtaminen:

- 1. Varmista, että avainkytkin on OFF-asennossa.
- 2. Irrota verkkovirtakaapeli pistorasiasta ja järjestelmän verkkovirtakaapelin liitännästä.
- 3. Työnnä pieni eristetty tasapäinen ruuvitaltta sulakkeenpitimen vapautusliitäntään ja avaa ja poista sulakkeenpidin.

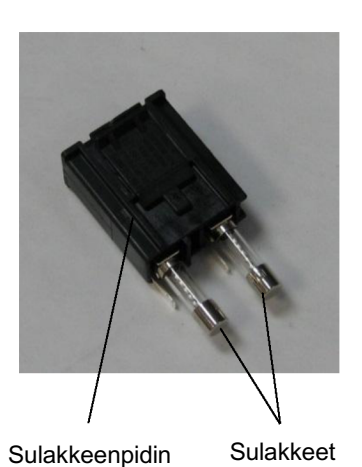

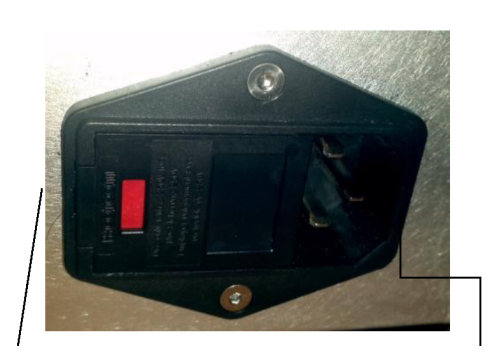

Järjestelmän sulakkeiden sijainti

Verkkovirtajohdon liitäntä

- 4. Vaihda palaneet sulakkeet uusiin, verkkovirran jännitteen kanssa yhteensopiviin sulakkeisiin, jotka vastaavat tämän oppaan Järjestelmän tekniset tiedot -kohdan tietoja.
- 5. Aseta sulakkeenpidin takaisin paikalleen.
# Järjestelmän tekniset tiedot

| Hoitosäde                      |                                                       |                              |  |  |  |  |
|--------------------------------|-------------------------------------------------------|------------------------------|--|--|--|--|
|                                | PASCAL Synthesis<br>(532 nm)                          | PASCAL Synthesis<br>(577 nm) |  |  |  |  |
| Тууррі                         | Optisesti pumpattava p                                | uolijohdelaser (OPSL)        |  |  |  |  |
| Aallonpituus (nm)              | 532                                                   | 577                          |  |  |  |  |
| Lähtöteho (mW)                 | 0-2                                                   | 2000                         |  |  |  |  |
| Toimintajakso                  | 10                                                    | 0 %                          |  |  |  |  |
| Pulssien kestot (ms)           | 10–                                                   | 1000                         |  |  |  |  |
| Pulssiväli                     | 1, 1,5, 2, 3, 4, 5, 6, 7 ja 8 Hz (yksi piste tai LIO) |                              |  |  |  |  |
| Pulssilaskuri                  | 0 – 99 999                                            |                              |  |  |  |  |
| Lasersäteen halkaisija         | 50, 100, 200, 400 μm (ilmassa)                        |                              |  |  |  |  |
| CDRH-luokitus                  | Luokka IV                                             |                              |  |  |  |  |
| Euroopan MDD-<br>laserluokitus | Luo                                                   | kka 4                        |  |  |  |  |
| Tähtäyssäde                    |                                                       |                              |  |  |  |  |
| Тууррі                         | Lase                                                  | rdiodi                       |  |  |  |  |
| Aallonpituus (nm)              | 6                                                     | 35                           |  |  |  |  |
| Lähtöteho                      | < 1 mW                                                |                              |  |  |  |  |
| CDRH-luokitus                  | Luokka II                                             |                              |  |  |  |  |
| Euroopan MDD-<br>laserluokitus | Luokka 2                                              |                              |  |  |  |  |

(Teknisiä tietoja voidaan muuttaa ilman erillistä ilmoitusta.)

| Sähkövaatimukset                                                                                 |                                                                                                    |                               |  |  |  |  |  |
|--------------------------------------------------------------------------------------------------|----------------------------------------------------------------------------------------------------|-------------------------------|--|--|--|--|--|
|                                                                                                  | PASCAL Synthesis<br>(532 nm)                                                                                                    | PASCAL Synthesis<br>(577 nm)  |  |  |  |  |  |
| Jännite                                                                                          | 100–240 V~, 50/60 Hz                                                                                                    |                               |  |  |  |  |  |
| Nimellinen teho                                                                                  | 200                                                                                                    | VA                            |  |  |  |  |  |
| Sulakkeet                                                                                        | 200 VA T2                                                                                                    | 2AH 250 V                     |  |  |  |  |  |
| Tuulettimen melu                                                                                 | < 55                                                                                                    | dBA                           |  |  |  |  |  |
| IEC 60601-1 -stand                                                                               | ardin mukaiset tuoteluo                                                                                                    | kitukset                      |  |  |  |  |  |
| Luokan I laite                                                                                   |                                                                                                    |                               |  |  |  |  |  |
| Tyypin B laite                                                                                   |                                                                                                    |                               |  |  |  |  |  |
| Standardimallinen laite, ja                                                                      | Ikakytkimen luokitus IPX1                                                                                                    |                               |  |  |  |  |  |
| Epästeriili tuote<br>Laite ei sovellu käytettävä<br>aineiden ja ilman, hapen t<br>Jatkuva käyttö | Epästeriili tuote<br>Laite ei sovellu käytettäväksi ympäristössä, jossa on helposti syttyvien anesteettisten<br>aineiden ja ilman, hapen tai typpioksiduulin seosta<br>Jatkuva käyttö |                               |  |  |  |  |  |
| Luokitukset ja hyva                                                                              | äksynnät                                                                                                    |                               |  |  |  |  |  |
| EN/IEC 60601-2-22                                                                                | Diagnostisten ja terapeuttisten laserlaitteiden laserturvallisuusvaatimukset                                                                                                    |                               |  |  |  |  |  |
| EN/IEC 60601-1                                                                                   | Lääkinnällisten sähkölaitteiden turvallisuusvaatimukset                                                                                                    | kansainväliset                |  |  |  |  |  |
| EN/IEC 60601-1-2                                                                                 | Lääkinnällisten sähkölaitteiden<br>yhteensopivuutta koskevat vaa                                                                                                    | sähkömagneettista<br>timukset |  |  |  |  |  |
| ISO 14971                                                                                        | Lääkinnällisten laitteiden riskinhallinta                                                                                                    |                               |  |  |  |  |  |
| CAN/CSA-C22.2<br>nro 60601-1                                                                     | Lääkinnällisten sähkölaitteiden erityisvaatimukset Kanadassa                                                                                                    |                               |  |  |  |  |  |
| ANSI/AAMI ES 60601-1                                                                             | Lääkinnällisten sähkölaitteiden turvallisuusvaatimukset<br>Yhdysvalloissa                                                                                                    |                               |  |  |  |  |  |
| EN/IEC 60825-1                                                                                   | Lasertuotteiden turvallisuus                                                                                                    |                               |  |  |  |  |  |
| FCC                                                                                              | Testattu ja FCC-säännöstön os                                                                                                    | an 15 luokan B mukainen       |  |  |  |  |  |

| Ympäristövaatimukset (käytössä)        |                                                                                                    |                                                                                                    |  |  |  |  |  |
|----------------------------------------|----------------------------------------------------------------------------------------------------|----------------------------------------------------------------------------------------------------|--|--|--|--|--|
|                                        | PASCAL Synthesis<br>(532 nm)                                                                           | PASCAL Synthesis<br>(577 nm)                                                                                               |  |  |  |  |  |
| Enimmäiskorkeus<br>merenpinnasta       | 2000 m (6562 ft)                                                                                       |                                                                                                    |  |  |  |  |  |
| Käyttölämpötila                        | 15–35 °C                                                                                               | (59–95 °F)                                                                                                    |  |  |  |  |  |
| Enimmäiskostous                        | 15–25 °C: 85 °                                                                                         | % (ei-tiivistyvä)                                                                                                    |  |  |  |  |  |
|                                        | 25–35 °C: 60 9                                                                                         | % (ei-tiivistyvä)                                                                                                    |  |  |  |  |  |
| Ilmanpainealue                         | 80,0–10                                                                                                | 06,0 kPa                                                                                                    |  |  |  |  |  |
| Ympäristövaatimukset (                 | muuten kuin käytöss                                                                                    | ä)                                                                                                    |  |  |  |  |  |
| Enimmäiskorkeus<br>merenpinnasta       | Normaali kaupallin                                                                                     | en kuljetuskorkeus                                                                                                    |  |  |  |  |  |
| Lämpötila muuten kuin<br>käytössä      | –1055 °C                                                                                               | (14–131 °F)                                                                                                    |  |  |  |  |  |
| Enimmäiskosteus                        | 85 % (ei-                                                                                              | tiivistyvä)                                                                                                    |  |  |  |  |  |
| Ilmanpainealue                         | 70,0–10                                                                                                | 06,0 kPa                                                                                                    |  |  |  |  |  |
| Fyysiset ominaisuudet                  |                                                                                                    |                                                                                                    |  |  |  |  |  |
|                                        | PASCAL Synthesis<br>(532 nm)                                                                           | PASCAL Synthesis<br>(577 nm)                                                                                               |  |  |  |  |  |
| Konsolin korkeus                       | 23 cm                                                                                                  | 23 cm (9 in)                                                                                                    |  |  |  |  |  |
| Konsolin leveys                        | 38 cm                                                                                                  | (15 in)                                                                                                    |  |  |  |  |  |
| Konsolin syvyys                        | 31 cm                                                                                                  | (12 in)                                                                                                    |  |  |  |  |  |
| Konsolin paino                         | < 16 kg                                                                                                | (< 35 lb)                                                                                                    |  |  |  |  |  |
| Virtakaapelin pituus                   | 3 m (                                                                                                  | 10 ft)                                                                                                    |  |  |  |  |  |
| Laserkuitu- ja<br>elektroniikkakaapeli | Kuitukimp                                                                                              | opu: 2,7 m                                                                                                    |  |  |  |  |  |
| Jalkakytkimen kaapelin pituus          | 3 m (                                                                                                  | 10 ft)                                                                                                    |  |  |  |  |  |
| Lateksi                                | Tämä tuote                                                                                             | on lateksiton                                                                                                    |  |  |  |  |  |
| Lasersuojalasit                        |                                                                                                    |                                                                                                    |  |  |  |  |  |
|                                        | PASCAL Synthesis<br>(532 nm)                                                                           | PASCAL Synthesis<br>(577 nm)                                                                                               |  |  |  |  |  |
| Muut kuin CE-suojalasit                | OD vähintään 3,8<br>aallonpituudella 532 nm<br>ANSI Z136.1 -standardin<br>mukaisesti                   | OD vähintään 3,8<br>aallonpituudella 577 nm<br>ANSI Z136.1 -standardin<br>mukaisesti                                       |  |  |  |  |  |
| CE-suojalasit                          | L5 aallonpituudella<br>532 nm henkilökohtaisen<br>silmiensuojauksen<br>standardin EN 207<br>mukaisesti | L4 (OD vähintään 4)<br>aallonpituudella 577 nm<br>henkilökohtaisen<br>silmiensuojauksen<br>standardin EN 207<br>mukaisesti |  |  |  |  |  |

# Vianmääritysopas

Jos laite ei toimi oikein, tämän vianmääritysoppaan avulla voit yrittää paikantaa ja korjata vian. Vaikean toimintahäiriön sattuessa ota yhteyttä huoltoon.

Tarkista ensin seuraavat seikat. Jos mikään niistä ei ratkaise ongelmaa, katso muita vianmääritysvaihtoehtoja huolto-oppaasta.

- 1. Tarkista, että virran seinäkatkaisin on kytkettynä.
- 2. Tarkista, että virtakaapeli on liitetty oikein järjestelmään ja pistorasiaan.
- 3. Tarkista, että avainkytkin on ON-asennossa.
- 4. Varmista, että oven turvakytkimen pistoke on liitetty tukevasti, ja jos oven turvakytkin on käytössä, että oven kytkin on suljettu.
- 5. Tarkista, että jalkakytkin kaapeli on liitetty tiukasti.
- 6. Varmista, että LCD-ohjauspaneelin kaapelit on asennettu oikein.
- 7. Tarkista, että laserin hätäpysäytyspainike ei ole painettuna.

### Järjestelmä ei käynnisty.

| Todennäköinen syy: | Järjestelmän pistoketta ei ole kytketty.                                                                                                    |
|--------------------|----------------------------------------------------------------------------------------------------|
| Ehdotus:           | Kytke järjestelmän pistoke. Tarkista, että virtakaapeli on hyvin paikallaan pistorasiassa ja verkkovirtakaapelin liitännässä.                    |
|                    |                                                                                                    |
| Todennäköinen syy: | Virran seinäkatkaisin on katkaistuna.                                                                                                    |
| Ehdotus:           | Kytke virta virran seinäkatkaisimella.                                                                                                    |
|                    |                                                                                                    |
| Todennäköinen syy: | Avain ei ole paikallaan tai se on OFF-asennossa.                                                                                                 |
| Ehdotus:           | Laita avain paikalleen ja kierrä se ON-asentoon.                                                                                                 |
|                    |                                                                                                    |
| Todennäköinen syy: | Sisäinen järjestelmävirhe.                                                                                                    |
| Ehdotus:           | Käännä avain OFF-asentoon, odota ainakin minuutti ja käännä<br>avain sitten ON-asentoon. Jos järjestelmä ei käynnisty, ota<br>yhteyttä huoltoon. |

## Järjestelmän monitori on tyhjä yli 30 sekunnin ajan.

| Todennäköinen syy: | Sisäinen järjestelmävirhe käynnistyksen aikana.                                       |
|--------------------|---------------------------------------------------------------------------------------|
| Ehdotus:           | Käännä avain OFF-asentoon, odota ainakin minuutti ja käännä avain sitten ON-asentoon. |
|                    |                                                                                       |
| Todennäköinen syy: | Monitorin/kosketuspaneelin virta-, USB- ja signaalikaapeleita ei ole liitetty oikein. |
| Ehdotus:           | Varmista, että monitorin kaapelit on liitetty oikein.                                 |

### 3D-ohjain ei toimi.

| Todennäköinen syy: | Löysä liitäntä tai irti järjestelmästä.                                                            |
|--------------------|----------------------------------------------------------------------------------------------------|
| Ehdotus:           | Varmista, että kaapelit on liitetty oikein. Käynnistä järjestelmä<br>uudelleen.                    |
|                    | Yritä käyttää 3D-ohjainta Standby (Valmius) -tilassa ja varmista,<br>että parametrejä voi muuttaa. |

## Vaikeuksia lisätä/poistaa suosikkeja.

| Todennäköinen syy: | Suosikkien tietokannan päivitysvirhe. |
|--------------------|---------------------------------------|
| Ehdotus:           | Käynnistä järjestelmä uudelleen.      |

### Tähtäyssädettä ei näy READY (Valmiina hoitoon) -tilassa ja/tai järjestelmä ei lähetä laserhoitovaloa jalkakytkintä painettaessa ja/tai säteet ovat heikkolaatuisia.

| Todennäköinen syy: | Laser on STANDBY (Valmius) -tilassa, ei READY (Valmiina hoitoon) -tilassa.                      |
|--------------------|-------------------------------------------------------------------------------------------------|
| Ehdotus:           | Valitse READY (Valmiina hoitoon) -tila ohjauspaneelista.                                        |
|                    |                                                                                                 |
| Todennäköinen syy: | Jalkakytkintä ei ole liitetty.                                                                  |
| Ehdotus:           | Liitä jalkakytkin.                                                                              |
|                    |                                                                                                 |
| Todennäköinen syy: | Tähtäyssäteen voimakkuusasetus on pieni.                                                        |
| Ehdotus:           | Säädä tähtäyssäteen voimakkuutta ohjauspaneelin avulla.                                         |
|                    |                                                                                                 |
| Todennäköinen syy: | Järjestelmä siirtyy STANDBY (Valmius) -tilaan, kun se on ollut käyttämättömänä viisi minuuttia. |
| Ehdotus:           | Vaihda STANDBY (Valmius) -tilasta READY (Valmiina hoitoon) -tilaan.                             |
|                    |                                                                                                 |
| Todennäköinen syy: | Etäturvakytkin on aktivoitu, ja se on poistanut järjestelmän käytöstä.                          |
| Ehdotus:           | Tarkista, että etäturvakytkimen aktivoinut tapahtuma on päättynyt, ja jatka.                    |
|                    |                                                                                                 |
| Todennäköinen syy: | Jalkakytkin ja/tai jalkakytkimen kaapeli vaurioitunut.                                          |
| Ehdotus:           | Tarkasta vaurioiden varalta.                                                                    |
|                    |                                                                                                 |
| Todennäköinen syy: | Sisäinen järjestelmävirhe.                                                                      |
| Ehdotus:           | Ota yhteyttä huoltoon.                                                                          |

# Virheviestit

### Virhetilat

Jos virhe toistuu säännöllisesti, ota yhteyttä huoltoon.

Kriittinen virhe tarkoittaa turvallisuusongelmaa, jonka vuoksi järjestelmän on siirryttävä välittömästi turvatilaan. Järjestelmä voidaan joutua käynnistämään uudelleen.

Kuitattava virhe tarkoittaa järjestelmän ongelmaa, jonka vuoksi järjestelmän täytyy siirtyä turvatilaan, kunnes käyttäjä kuittaa virheen.

Varoitus tarkoittaa järjestelmän ongelmaa, joka ei ole turvallisuuden kannalta vakava eikä edellytä järjestelmän toimintojen keskeyttämistä mutta josta käyttäjän on saatava ilmoitus.

| Koodi | Viesti                                                                                   | Kriittinen | Kuitattava | Varoitus | Kuvaus                                                                                                    | Toimenpide                                                      |
|-------|------------------------------------------------------------------------------------------|------------|------------|----------|----------------------------------------------------------------------------------------------------|-----------------------------------------------------------------|
| 01    | Kill Line (Katkaisuraja)                                                                 | х          |            |          | Laitteisto vahvisti<br>katkaisurajat.                                                                                                    | Käynnistä uudelleen.<br>Soita huoltoon, jos virhe<br>ei poistu. |
| 02    | Emergency Stop<br>(Hätäpysäytys)                                                         |            | х          |          | Hätäpysäytyskytkintä<br>painettiin.                                                                                                    | Vapauta hätäpysäytys.                                           |
| 03    | Footswitch Connect<br>(Jalkakytkinliitäntä)                                              |            | х          |          | Jalkakytkimessä on<br>toimintahäiriö tai se on<br>irronnut                                                                                       | Liitä jalkakytkin.                                              |
| 04    | Power Rails (Virtakiskot)                                                                |            | х          |          | Järjestelmä havaitsi<br>virheen virransyötössä.                                                                                                  | Käynnistä uudelleen.<br>Soita huoltoon, jos virhe<br>ei poistu. |
| 05    | Watchdog (Galvo)<br>(Valvontaohjelma<br>[Galvo])                                         | х          |            |          | Valvontaohjelma laukesi;<br>tämä virhe tarkoittaa, että<br>taustajärjestelmällä kestää<br>liian kauan ISR:ssä tai se<br>on ikuisessa silmukassa. | Käynnistä uudelleen.<br>Soita huoltoon, jos virhe<br>ei poistu. |
| 06    | Watchdog (Main)<br>(Valvontaohjelma [pää])                                               | х          |            |          | Valvontaohjelma laukesi;<br>tämä virhe tarkoittaa, että<br>taustajärjestelmällä kestää<br>liian kauan ISR:ssä tai se<br>on ikuisessa silmukassa. | Käynnistä uudelleen.<br>Soita huoltoon, jos virhe<br>ei poistu. |
| 07    | Interlock (Turvakytkin)                                                                  |            | Х          |          | Turvakytkin aktivoitui.                                                                                                    | Yhdistä etäturvakytkin.                                         |
| 11    | Aiming Current Over<br>(High) (Tähtäysvirta<br>yläpuolella [korkea])                     |            | х          |          | Tähtäyssäteen lähtö on<br>rajakynnyksen yläpuolella.                                                                                             | Soita huoltoon, jos virhe<br>ei poistu.                         |
| 15    | OPSL Treatment Current<br>Over (Medium) (OPSL-<br>hoitovirta yläpuolella<br>[keskitaso]) |            | х          |          | OPSL-laser ottaa<br>sähkövirtaa yli<br>rajakynnyksen.                                                                                            | Soita huoltoon, jos virhe<br>ei poistu.                         |
| 16    | OPSL Treatment Current<br>Over (High) (OPSL-<br>hoitovirta yläpuolella<br>[korkea])      |            | x          |          | OPSL-laser ottaa<br>sähkövirtaa yli<br>rajakynnyksen.                                                                                            | Soita huoltoon, jos virhe<br>ei poistu.                         |
| 17    | Unexpected OPSL<br>Treatment Current<br>(Odottamaton OPSL-<br>hoitovirta)                |            | x          |          | OPSL-lasermoduuli otti<br>sähkövirtaa<br>odottamattomaan aikaan.                                                                                 | Tarkista laiteliitännät.                                        |

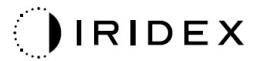

| Koodi | Viesti                                                                                             | Kriittinen | Kuitattava | Varoitus | Kuvaus                                                  | Toimenpide                                                         |
|-------|----------------------------------------------------------------------------------------------------|------------|------------|----------|---------------------------------------------------------|--------------------------------------------------------------------|
| 28    | Base Treatment<br>Temperature Low<br>(Moderate)<br>(Perushoitolämpötila<br>alhainen [kohtalainen]) |            | Х          |          | Perushoitolämpötila on<br>alhainen.                     | Tarkista tuuletin ja<br>ilmanvaihto. Anna<br>järjestelmän jäähtyä. |
| 29    | Base Treatment<br>Temperature Low<br>(Severe)<br>(Perushoitolämpötila<br>alhainen [vakava])        | х          |            |          | Perushoitolämpötila on<br>vakavan alhainen.             | Tarkista tuuletin ja<br>ilmanvaihto. Anna<br>järjestelmän jäähtyä. |
| 30    | Base Treatment<br>Temperature High<br>(Moderate)<br>(Perushoitolämpötila<br>korkea [kohtalainen])  |            | х          |          | Perushoitolämpötila on<br>korkea.                       | Tarkista tuuletin ja<br>ilmanvaihto. Anna<br>järjestelmän jäähtyä. |
| 31    | Base Treatment<br>Temperature High<br>(Severe)<br>(Perushoitolämpötila<br>korkea [vakava])         | х          |            |          | Perushoitolämpötila on<br>vakavan korkea.               | Tarkista tuuletin ja<br>ilmanvaihto. Anna<br>järjestelmän jäähtyä. |
| 32    | BRF Treatment<br>Temperature Low<br>(Moderate) (BRF-<br>hoitolämpötila alhainen<br>[kohtalainen])  |            | х          |          | Lasermoduulin<br>hoitolämpötila on alhainen.            | Tarkista tuuletin ja<br>ilmanvaihto. Anna<br>järjestelmän lämmetä. |
| 33    | BRF Treatment<br>Temperature Low<br>(Severe) (BRF-<br>hoitolämpötila alhainen<br>[vakava])         | х          |            |          | Lasermoduulin<br>hoitolämpötila on vakavan<br>alhainen. | Tarkista tuuletin ja<br>ilmanvaihto. Anna<br>järjestelmän lämmetä. |
| 34    | BRF Treatment<br>Temperature High<br>(Moderate) (BRF-<br>hoitolämpötila korkea<br>[kohtalainen])   |            | х          |          | Lasermoduulin<br>hoitolämpötila on korkea.              | Tarkista tuuletin ja<br>ilmanvaihto. Anna<br>järjestelmän jäähtyä. |
| 35    | BRF Treatment<br>Temperature High<br>(Severe) (BRF-<br>hoitolämpötila korkea<br>[vakava])          | х          |            |          | Lasermoduulin<br>hoitolämpötila on vakavan<br>korkea.   | Tarkista tuuletin ja<br>ilmanvaihto. Anna<br>järjestelmän jäähtyä. |
| 36    | LBO Treatment<br>Temperature Low<br>(Moderate) (LBO-<br>hoitolämpötila alhainen<br>[kohtalainen])  |            | х          |          | Lasermoduulin<br>hoitolämpötila on alhainen.            | Tarkista tuuletin ja<br>ilmanvaihto. Anna<br>järjestelmän lämmetä. |
| 37    | LBO Treatment<br>Temperature Low<br>(Severe) (LBO-<br>hoitolämpötila alhainen<br>[vakava])         | х          |            |          | Lasermoduulin<br>hoitolämpötila on vakavan<br>alhainen. | Tarkista tuuletin ja<br>ilmanvaihto. Anna<br>järjestelmän lämmetä. |
| 38    | LBO Treatment<br>Temperature High<br>(Moderate) (LBO-<br>hoitolämpötila korkea<br>[kohtalainen])   |            | Х          |          | Lasermoduulin<br>hoitolämpötila on korkea.              | Tarkista tuuletin ja<br>ilmanvaihto. Anna<br>järjestelmän jäähtyä. |
| 39    | LBO Treatment<br>Temperature High<br>(Severe) (LBO-<br>hoitolämpötila korkea<br>[vakava])          | х          |            |          | Lasermoduulin<br>hoitolämpötila on vakavan<br>korkea.   | Tarkista tuuletin ja<br>ilmanvaihto. Anna<br>järjestelmän jäähtyä. |

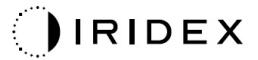

| Koodi | Viesti                                                                                                    | Kriittinen | Kuitattava | Varoitus | Kuvaus                                                                                                    | Toimenpide                                                                          |
|-------|----------------------------------------------------------------------------------------------------|------------|------------|----------|----------------------------------------------------------------------------------------------------|-------------------------------------------------------------------------------------|
| 40    | Red Treatment<br>Temperature Low<br>(Moderate) (Punalaserin<br>hoitolämpötila alhainen<br>[kohtalainen])                               |            | x          |          | Lasermoduulin<br>hoitolämpötila on alhainen.                                                                | Tarkista tuuletin ja<br>ilmanvaihto. Anna<br>järjestelmän lämmetä.                  |
| 41    | Red Treatment<br>Temperature Low<br>(Severe) (Punalaserin<br>hoitolämpötila alhainen<br>[vakava])                                      | х          |            |          | Lasermoduulin<br>hoitolämpötila on vakavan<br>alhainen.                                                     | Tarkista tuuletin ja<br>ilmanvaihto. Anna<br>järjestelmän lämmetä.                  |
| 42    | Red Treatment<br>Temperature High<br>(Moderate) (Punalaserin<br>hoitolämpötila korkea<br>[kohtalainen])                                |            | х          |          | Lasermoduulin<br>hoitolämpötila on korkea.                                                                  | Tarkista tuuletin ja<br>ilmanvaihto. Anna<br>järjestelmän jäähtyä.                  |
| 43    | Red Treatment<br>Temperature High<br>(Severe) (Punalaserin<br>hoitolämpötila korkea<br>[vakava])                                       | Х          |            |          | Lasermoduulin<br>hoitolämpötila on vakavan<br>korkea.                                                       | Tarkista tuuletin ja<br>ilmanvaihto. Anna<br>järjestelmän jäähtyä.                  |
| 44    | Ambient Temperature<br>Low (Moderate)<br>(Ympäristön lämpötila<br>alhainen [kohtalainen])                                              |            | х          |          | Ympäristön lämpötila on<br>alhainen.                                                                        | Tarkista tuuletin ja<br>ilmanvaihto. Anna<br>järjestelmän lämmetä.                  |
| 45    | Ambient Temperature<br>Low (Severe)<br>(Ympäristön lämpötila<br>alhainen [vakava])                                                     | х          |            |          | Ympäristön lämpötila on<br>vakavan alhainen.                                                                | Tarkista tuuletin ja<br>ilmanvaihto. Anna<br>järjestelmän lämmetä.                  |
| 46    | Ambient Temperature<br>High (Moderate)<br>(Ympäristön lämpötila<br>korkea [kohtalainen])                                               |            | х          |          | Ympäristön lämpötila on<br>korkea.                                                                          | Anna järjestelmän<br>jäähtyä. Määritä<br>hoitoparametrit<br>tarvittaessa uudelleen. |
| 47    | Ambient Temperature<br>High (Severe)<br>(Ympäristön lämpötila<br>korkea [vakava])                                                      | х          |            |          | Ympäristön lämpötila on<br>vakavan korkea.                                                                  | Anna järjestelmän<br>jäähtyä. Määritä<br>hoitoparametrit<br>tarvittaessa uudelleen. |
| 48    | Treatment Base<br>Temperature Over<br>Maximum (Hoidon<br>peruslämpötila<br>enimmäisarvon<br>yläpuolella)                               |            | х          |          | OPSL:n peruslämpötila<br>hoidon aikana ylittää<br>lasermoduulin suurimman<br>sallitun arvon.                | Anna järjestelmän<br>jäähtyä. Määritä<br>hoitoparametrit<br>tarvittaessa uudelleen. |
| 49    | Treatment BRF<br>Temperature Over<br>Maximum (Hoidon BRF-<br>lämpötila enimmäisarvon<br>yläpuolella)                                   |            | х          |          | OPSL:n BRF-lämpötila<br>hoidon aikana ylittää<br>lasermoduulin suurimman<br>sallitun arvon.                 | Anna järjestelmän<br>jäähtyä. Määritä<br>hoitoparametrit<br>tarvittaessa uudelleen. |
| 50    | Treatment LBO<br>Temperature Over<br>Maximum (Hoidon LBO-<br>lämpötila enimmäisarvon<br>yläpuolella)                                   |            | х          |          | OPSL:n LBO-lämpötila<br>hoidon aikana ylittää<br>lasermoduulin suurimman<br>sallitun arvon.                 | Anna järjestelmän<br>jäähtyä. Määritä<br>hoitoparametrit<br>tarvittaessa uudelleen. |
| 51    | Treatment Temperature<br>Over Maximum (Red<br>Laser modules) (Hoidon<br>lämpötila enimmäisarvon<br>yläpuolella<br>[punalasermoduulit]) |            | x          |          | Punalasermoduulien<br>peruslämpötila hoidon<br>aikana ylittää<br>lasermoduulin suurimman<br>sallitun arvon. | Anna järjestelmän<br>jäähtyä. Määritä<br>hoitoparametrit<br>tarvittaessa uudelleen. |

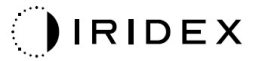

| Koodi | Viesti                                                                                                    | Kriittinen | Kuitattava | Varoitus | Kuvaus                                                                     | Toimenpide                                                                                                    |
|-------|----------------------------------------------------------------------------------------------------|------------|------------|----------|----------------------------------------------------------------------------|----------------------------------------------------------------------------------------------------|
| 52    | Ambient Temperature<br>Over Maximum<br>(Ympäristön lämpötila<br>enimmäisarvon<br>yläpuolella)                 |            | х          |          | Ympäristön lämpötila<br>hoidon aikana ylittää<br>suurimman sallitun arvon. | Anna järjestelmän<br>jäähtyä. Määritä<br>hoitoparametrit<br>tarvittaessa uudelleen.                                                                                                    |
| 56    | Aiming Local Light Over<br>(High) (Tähtäyksen<br>paikallinen valo<br>yläpuolella [korkea])                    |            | х          |          | Tähtäyslaserin lähtö on<br>100 % odotettua arvoa<br>suurempi.              | Käyttäjä valitsee <end<br>Treatment&gt; (Päätä<br/>hoito) -painikkeen ja<br/>palaa <home><br/>(Aloitus) -näyttöön.<br/>Palaa Treatment (Hoito)<br/>-näyttöön ja määritä<br/>hoitoparametrit<br/>uudelleen.<br/>Jos virhe toistuu: End<br/>Treatment (Päätä hoito)<br/>ja soita huoltoon.</home></end<br> |
| 57    | OPSL Treatment Local<br>Light Under (Low)<br>(OPSL:n hoidon<br>paikallinen valo<br>alapuolella [matala])      |            |            | x        | Laserin lähtö on 20 %<br>odotettua arvoa pienempi.                         | Käyttäjä valitsee <end<br>Treatment&gt; (Päätä<br/>hoito) -painikkeen ja<br/>palaa <home><br/>(Aloitus) -näyttöön.<br/>Palaa Treatment (Hoito)<br/>-näyttöön ja määritä<br/>hoitoparametrit<br/>uudelleen.<br/>Jos virhe toistuu: End<br/>Treatment (Päätä hoito)<br/>ja soita huoltoon.</home></end<br> |
| 58    | OPSL Treatment Local<br>Light Over (Low) (OPSL:n<br>hoidon paikallinen valo<br>yläpuolella [matala])          |            |            | x        | Laserin lähtö on 20 %<br>odotettua arvoa suurempi.                         | Käyttäjä valitsee <end<br>Treatment&gt; (Päätä<br/>hoito) -painikkeen ja<br/>palaa <home><br/>(Aloitus) -näyttöön.<br/>Palaa Treatment (Hoito)<br/>-näyttöön ja määritä<br/>hoitoparametrit<br/>uudelleen.<br/>Jos virhe toistuu: End<br/>Treatment (Päätä hoito)<br/>ja soita huoltoon.</home></end<br> |
| 59    | OPSL Treatment Local<br>Light Over (Medium)<br>(OPSL:n hoidon<br>paikallinen valo<br>yläpuolella [keskitaso]) |            | х          |          | Laserin lähtö on 50 %<br>odotettua arvoa suurempi.                         | Käyttäjä valitsee <end<br>Treatment&gt; (Päätä<br/>hoito) -painikkeen ja<br/>palaa <home><br/>(Aloitus) -näyttöön.<br/>Palaa Treatment (Hoito)<br/>-näyttöön ja määritä<br/>hoitoparametrit<br/>uudelleen.<br/>Jos virhe toistuu: End<br/>Treatment (Päätä hoito)<br/>ja soita huoltoon.</home></end<br> |

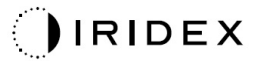

| Koodi | Viesti                                                                                                    | Kriittinen | Kuitattava | Varoitus | Kuvaus                                              | Toimenpide                                                                                                    |
|-------|----------------------------------------------------------------------------------------------------|------------|------------|----------|-----------------------------------------------------|----------------------------------------------------------------------------------------------------|
| 60    | OPSL Treatment Local<br>Light Over (High)<br>(OPSL:n hoidon<br>paikallinen valo<br>yläpuolella [korkea])                          |            | x          |          | Laserin lähtö on 100 %<br>odotettua arvoa suurempi. | Käyttäjä valitsee <end<br>Treatment&gt; (Päätä<br/>hoito) -painikkeen ja<br/>palaa <home><br/>(Aloitus) -näyttöön.<br/>Palaa Treatment (Hoito)<br/>-näyttöön ja määritä<br/>hoitoparametrit<br/>uudelleen.<br/>Jos virhe toistuu: End<br/>Treatment (Päätä hoito)</home></end<br>                        |
| 61    | Red 60µm Treatment<br>Local Light Under (Low)<br>(Punalaserin 60 µm:n<br>hoidon paikallinen valo<br>alapuolella [matala])         |            |            | x        | Laserin lähtö on 20 %<br>odotettua arvoa pienempi.  | Käyttäjä valitsee <end<br>Treatment&gt; (Päätä<br/>hoito) -painikkeen ja<br/>palaa <home><br/>(Aloitus) -näyttöön.<br/>Palaa Treatment (Hoito)<br/>-näyttöön ja määritä<br/>hoitoparametrit<br/>uudelleen.<br/>Jos virhe toistuu: End<br/>Treatment (Päätä hoito)<br/>ja soita huoltoon.</home></end<br> |
| 62    | Red 60µm Treatment<br>Local Light Over (Low)<br>(Punalaserin 60 µm:n<br>hoidon paikallinen valo<br>yläpuolella [matala])          |            |            | x        | Laserin lähtö on 20 %<br>odotettua arvoa suurempi.  | Käyttäjä valitsee <end<br>Treatment&gt; (Päätä<br/>hoito) -painikkeen ja<br/>palaa <home><br/>(Aloitus) -näyttöön.<br/>Palaa Treatment (Hoito)<br/>-näyttöön ja määritä<br/>hoitoparametrit<br/>uudelleen.<br/>Jos virhe toistuu: End<br/>Treatment (Päätä hoito)<br/>ja soita huoltoon.</home></end<br> |
| 63    | Red 60µm Treatment<br>Local Light Over<br>(Medium) (Punalaserin<br>60 µm:n hoidon<br>paikallinen valo<br>yläpuolella [keskitaso]) |            | X          |          | Laserin lähtö on 50 %<br>odotettua arvoa suurempi.  | Käyttäjä valitsee <end<br>Treatment&gt; (Päätä<br/>hoito) -painikkeen ja<br/>palaa <home><br/>(Aloitus) -näyttöön.<br/>Palaa Treatment (Hoito)<br/>-näyttöön ja määritä<br/>hoitoparametrit<br/>uudelleen.<br/>Jos virhe toistuu: End<br/>Treatment (Päätä hoito)<br/>ja soita huoltoon.</home></end<br> |
| 64    | Red 60µm Treatment<br>Local Light Over (High)<br>(Punalaserin 60 µm:n<br>hoidon paikallinen valo<br>yläpuolella [korkea])         |            | Х          |          | Laserin lähtö on 100 %<br>odotettua arvoa suurempi. | Käyttäjä valitsee <end<br>Treatment&gt; (Päätä<br/>hoito) -painikkeen ja<br/>palaa <home><br/>(Aloitus) -näyttöön.<br/>Palaa Treatment (Hoito)<br/>-näyttöön ja määritä<br/>hoitoparametrit<br/>uudelleen.<br/>Jos virhe toistuu: End<br/>Treatment (Päätä hoito)<br/>ja soita huoltoon.</home></end<br> |

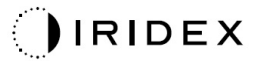

| Koodi | Viesti                                                                                                    | Kriittinen | Kuitattava | Varoitus | Kuvaus                                                         | Toimenpide                                                                                                    |
|-------|----------------------------------------------------------------------------------------------------|------------|------------|----------|----------------------------------------------------------------|----------------------------------------------------------------------------------------------------|
| 65    | Red 200µm Treatment<br>Local Light Under (Low)<br>(Punalaserin 200 µm:n<br>hoidon paikallinen valo<br>alapuolella [matala])         |            |            | x        | Laserin lähtö on 20 %<br>odotettua arvoa pienempi.             | Käyttäjä valitsee <end<br>Treatment&gt; (Päätä<br/>hoito) -painikkeen ja<br/>palaa <home><br/>(Aloitus) -näyttöön.<br/>Palaa Treatment (Hoito)<br/>-näyttöön ja määritä<br/>hoitoparametrit<br/>uudelleen.<br/>Jos virhe toistuu: End<br/>Treatment (Päätä hoito)<br/>ja soita huoltoon.</home></end<br> |
| 66    | Red 200µm Treatment<br>Local Light Over (Low)<br>(Punalaserin 200 µm:n<br>hoidon paikallinen valo<br>yläpuolella [matala])          |            |            | x        | Laserin lähtö on 20 %<br>odotettua arvoa suurempi.             | Käyttäjä valitsee <end<br>Treatment&gt; (Päätä<br/>hoito) -painikkeen ja<br/>palaa <home><br/>(Aloitus) -näyttöön.<br/>Palaa Treatment (Hoito)<br/>-näyttöön ja määritä<br/>hoitoparametrit<br/>uudelleen.<br/>Jos virhe toistuu: End<br/>Treatment (Päätä hoito)<br/>ja soita huoltoon.</home></end<br> |
| 67    | Red 200µm Treatment<br>Local Light Over<br>(Medium) (Punalaserin<br>200 µm:n hoidon<br>paikallinen valo<br>yläpuolella [keskitaso]) |            | X          |          | Laserin lähtö on 50 %<br>odotettua arvoa suurempi.             | Käyttäjä valitsee <end<br>Treatment&gt; (Päätä<br/>hoito) -painikkeen ja<br/>palaa <home><br/>(Aloitus) -näyttöön.<br/>Palaa Treatment (Hoito)<br/>-näyttöön ja määritä<br/>hoitoparametrit<br/>uudelleen.<br/>Jos virhe toistuu: End<br/>Treatment (Päätä hoito)<br/>ja soita huoltoon.</home></end<br> |
| 68    | Red 200µm Treatment<br>Local Light Over (High)<br>(Punalaserin 200 µm:n<br>hoidon paikallinen valo<br>yläpuolella [korkea])         |            | Х          |          | Laserin lähtö on 100 %<br>odotettua arvoa suurempi.            | Käyttäjä valitsee <end<br>Treatment&gt; (Päätä<br/>hoito) -painikkeen ja<br/>palaa <home><br/>(Aloitus) -näyttöön.<br/>Palaa Treatment (Hoito)<br/>-näyttöön ja määritä<br/>hoitoparametrit<br/>uudelleen. Jos virhe<br/>toistuu: End Treatment<br/>(Päätä hoito) ja soita<br/>huoltoon.</home></end<br> |
| 69    | Unexpected local light<br>(OPSL Aiming)<br>(Odottamaton paikallinen<br>valo [OPSL-tähtäys])                                         |            | х          |          | Järjestelmä havaitsi<br>laserlähdön<br>odottamattomaan aikaan. | Tarkista laiteliitännät.                                                                                                    |
| 70    | Unexpected local light<br>(Red 60µm) (Odottamaton<br>paikallinen valo<br>[punalaser 60 µm])                                         |            | х          |          | Järjestelmä havaitsi<br>laserlähdön<br>odottamattomaan aikaan. | Tarkista laiteliitännät.                                                                                                    |
| 71    | Unexpected local light<br>(Red 200µm)<br>(Odottamaton paikallinen<br>valo [punalaser 200 µm])                                       |            | х          |          | Järjestelmä havaitsi<br>laserlähdön<br>odottamattomaan aikaan. | Tarkista laiteliitännät.                                                                                                    |

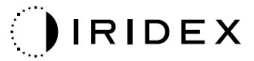

| Koodi | Viesti                                                                                                    | Kriittinen | Kuitattava | Varoitus | Kuvaus                                                                                     | Toimenpide                                                            |
|-------|----------------------------------------------------------------------------------------------------|------------|------------|----------|--------------------------------------------------------------------------------------------|-----------------------------------------------------------------------|
| 72    | X-Galvo Spot Position<br>Service Error During<br>Aiming (X-galvo-<br>pisteensijoituspalvelun<br>virhe tähtäyksen aikana) |            | х          |          | X-galvon<br>pisteensijoituspalvelussa<br>tapahtui virhe<br>tähtäyssäteen lähdön<br>aikana. | Kuittaa virhe jatkaaksesi.<br>Soita huoltoon, jos virhe<br>ei poistu. |
| 73    | Y-Galvo Spot Position<br>Service Error During<br>Aiming (Y-galvo-<br>pisteensijoituspalvelun<br>virhe tähtäyksen aikana) |            | х          |          | Y-galvon<br>pisteensijoituspalvelussa<br>tapahtui virhe<br>tähtäyssäteen lähdön<br>aikana. | Kuittaa virhe jatkaaksesi.<br>Soita huoltoon, jos virhe<br>ei poistu. |
| 74    | X-Galvo Spot Position<br>Service Error During<br>Treatment (X-galvo-<br>pisteensijoituspalvelun<br>virhe hoidon aikana)  |            | х          |          | X-galvon<br>pisteensijoituspalvelussa<br>tapahtui virhe hoitosäteen<br>lähdön aikana.      | Kuittaa virhe jatkaaksesi.<br>Soita huoltoon, jos virhe<br>ei poistu. |
| 75    | Y-Galvo Spot Position<br>Service Error During<br>Treatment (Y-galvo-<br>pisteensijoituspalvelun<br>virhe hoidon aikana)  |            | х          |          | Y-galvon<br>pisteensijoituspalvelussa<br>tapahtui virhe hoitosäteen<br>lähdön aikana.      | Kuittaa virhe jatkaaksesi.<br>Soita huoltoon, jos virhe<br>ei poistu. |
| 76    | Spot Size Service<br>F- Galvo<br>(Pistekokopalvelu<br>F-galvo)                                                           |            | х          |          | F-galvon<br>pistekokopalvelussa<br>tapahtui virhe.                                         | Kuittaa virhe jatkaaksesi.<br>Soita huoltoon, jos virhe<br>ei poistu. |
| 77    | Software Watchdog<br>(Ohjelmiston<br>valvontaohjelma)                                                                    | х          |            |          | PCB-pääohjain on nollattu<br>tai se ei synkronoitunut<br>SBC:n kanssa.                     | Käynnistä uudelleen.<br>Soita huoltoon, jos virhe<br>ei poistu.       |
| 78    | Host Communication<br>(Tiedonsiirto isännän<br>kanssa)                                                                   | х          |            |          | Tiedonsiirto SBC:n kanssa<br>epäonnistui.                                                  | Käynnistä uudelleen.<br>Soita huoltoon, jos virhe<br>ei poistu.       |
| 79    | Port 1 Fault (Portin 1<br>vika)                                                                                          |            | х          |          | Järjestelmä havaitsi<br>virheen portissa 1.                                                | Käynnistä uudelleen.<br>Soita huoltoon, jos virhe<br>ei poistu.       |
| 80    | Port 2 Fault (Portin 2<br>vika)                                                                                          |            | х          |          | Järjestelmä havaitsi<br>virheen portissa 2.                                                | Käynnistä uudelleen.<br>Soita huoltoon, jos virhe<br>ei poistu.       |
| 91    | Footswitch Discrepancy<br>(Jalkakytkimen ristiriita)                                                                     |            | x          |          | Viallinen jalkakytkin liitetty.                                                            | Tarkista jalkakytkimen<br>liitäntä.                                   |
| 92    | Main DSP<br>Communication<br>(Tiedonsiirto pää-DSP:n<br>kanssa)                                                          | х          |            |          | Tiedonsiirto pää-DSP:n<br>kanssa epäonnistui.                                              | Soita huoltoon, jos virhe<br>ei poistu.                               |
| 93    | Galvo DSP<br>Communication<br>(Tiedonsiirto galvo-DSP:n<br>kanssa)                                                       | х          |            |          | Tiedonsiirto galvo-DSP:n<br>kanssa epäonnistui.                                            | Soita huoltoon, jos virhe<br>ei poistu.                               |
| 108   | Firmware Revision<br>Request<br>(Laiteohjelmistoversiopy<br>yntö)                                                        | х          |            |          | Pää-PCB ei voi tarjota<br>laiteohjelmistoversiota.                                         | Soita huoltoon, jos virhe<br>ei poistu.                               |
| 128   | Application Configuration<br>(Sovellusmääritys)                                                                          | Х          |            |          | Laiteohjelmisto ei<br>onnistunut hyväksymään<br>sovellusmääritystä.                        | Soita huoltoon, jos virhe<br>ei poistu.                               |
| 129   | System Configuration<br>(Järjestelmämääritys)                                                                            | х          |            |          | Laiteohjelmisto ei<br>onnistunut hyväksymään<br>järjestelmämääritystä.                     | Soita huoltoon, jos virhe<br>ei poistu.                               |

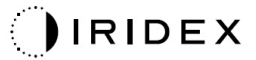

| Koodi | Viesti                                                               | Kriittinen | Kuitattava | Varoitus | Kuvaus                                                                                                    | Toimenpide                                                                                                    |
|-------|----------------------------------------------------------------------|------------|------------|----------|----------------------------------------------------------------------------------------------------|----------------------------------------------------------------------------------------------------|
| 132   | Set Audio (Äänen asetus)                                             | х          |            |          | Laiteohjelmisto ei<br>onnistunut ottamaan ääntä<br>käyttöön tai poistamaan<br>sitä käytöstä.                           | Soita huoltoon, jos virhe<br>ei poistu.                                                                                                    |
| 204   | Touchscreen Error<br>(Kosketusnäytön virhe)                          | х          |            |          | Yhteys kosketusnäyttöön<br>katkesi.                                                                                    | Käynnistä uudelleen.<br>Tarkista liitännät. Soita<br>huoltoon, jos virhe ei<br>poistu.                                                                                                    |
| 205   | Kill Line Asserted<br>(Katkaisuraja vahvistettu)                     | х          |            |          | Edusta-DIO määritti, että<br>katkaisurajat on<br>vahvistettu.                                                          | Käynnistä uudelleen.<br>Soita huoltoon, jos virhe<br>ei poistu.                                                                                                    |
| 206   | SLA Detached (SLA irti)                                              | х          |            |          | SLA ei ole liitettynä.                                                                                                 | Tarkista rakolampun<br>liitäntä.                                                                                                    |
| 207   | Pattern Locked (Kuvio<br>lukittu)                                    |            |            | x        | Kuviota ei voi muokata tällä<br>hetkellä. Joitain kuvioita voi<br>muokata vain Standby<br>(Valmius) -tilassa.          | Paina kosketusnäytön<br>Ready (Valmiina<br>hoitoon) -painiketta<br>palataksesi Standby<br>(Valmius) -tilaan ennen<br>kuvioiden muokkaamista.                                                                                                    |
| 208   | System Busy<br>(Järjestelmä varattu)                                 |            |            | x        | Käyttäjä ei voi aloittaa<br>hoitoa, koska<br>järjestelmässä on odottava<br>viesti.                                     | Käyttäjä valitsee <end<br>Treatment&gt; (Päätä<br/>hoito) -painikkeen ja<br/>palaa <home><br/>(Aloitus) -näyttöön.<br/>Palaa Treatment (Hoito)<br/>-näyttöön ja määritä<br/>hoitoparametrit<br/>uudelleen.<br/>Jos virhe toistuu: End<br/>Treatment (Päätä hoito)<br/>ja soita huoltoon.</home></end<br> |
| 209   | Footswitch in Standby<br>(Jalkakytkin Standby<br>[Valmius] -tilassa) |            |            | х        | Käyttäjä painoi jalkakytkintä<br>Standby (Valmius) -tilassa.                                                           | Paina kosketusnäytön<br>Standby<br>(Valmius) -painiketta<br>siirtyäksesi Ready<br>(Valmiina hoitoon) -tilaan.                                                                                                    |
| 210   | No output available<br>(Ei lähtöä käytettävissä)                     |            | х          |          | Käyttäjä ei voi siirtyä Ready<br>(Valmiina hoitoon) -tilaan,<br>koska SLA on irti ja kaikki<br>ulkoiset portit tyhjiä. | Tarkista SLA-liitäntä.<br>Käynnistä uudelleen.<br>Soita huoltoon, jos virhe<br>ei poistu.                                                                                                    |
| 211   | Must use LIO (LIO on<br>pakollinen)                                  |            | Х          |          | Käyttäjä ei voi poistaa<br>valintaa valittuna olevasta<br>LIOsta, koska SLA ei ole<br>liitettynä.                      | Tarkista LIO- tai<br>SLA-liitäntä. Käynnistä<br>uudelleen.<br>Soita huoltoon, jos virhe<br>ei poistu.                                                                                                    |
| 212   | Attachment CRC Error<br>(Lisälaitteen CRC-virhe)                     |            | Х          |          | Lisälaitteen (LIO tai SLA)<br>1-lankaisissa tiedoissa on<br>virheellinen CRC-arvo.                                     | Tarkista LIO- tai<br>SLA-liitäntä. Käynnistä<br>uudelleen.<br>Soita huoltoon, jos virhe<br>ei poistu.                                                                                                    |
| 213   | Laser Color Mismatch<br>(Laserväri ei täsmää)                        |            | Х          |          | Lisälaitteen (LIO tai SLA)<br>1-lankaisten tietojen<br>mukaan laite ei tue<br>järjestelmän laserin väriä.              | Tarkista LIO- tai<br>SLA-liitäntä. Käynnistä<br>uudelleen.<br>Soita huoltoon, jos virhe<br>ei poistu.                                                                                                    |
| 214   | Bad Attachment Version<br>(Väärä lisälaitteen versio)                |            | Х          |          | Lisälaitteen (LIO tai SLA)<br>1-lankaisissa tiedoissa on<br>alustusversio, jota ei tueta.                              | Tarkista LIO- tai<br>SLA-liitäntä. Käynnistä<br>uudelleen.<br>Soita huoltoon, jos virhe<br>ei poistu.                                                                                                    |

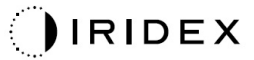

| Koodi | Viesti                                                                                     | Kriittinen | Kuitattava | Varoitus | Kuvaus                                                                                                    | Toimenpide                                                                                                    |
|-------|--------------------------------------------------------------------------------------------|------------|------------|----------|----------------------------------------------------------------------------------------------------|----------------------------------------------------------------------------------------------------|
| 215   | Cannot Load Favorite:<br>Not Single Spot<br>(Suosikkia ei voi ladata:<br>ei yhden pisteen) |            |            | х        | Järjestelmä ei voi ladata<br>valittua suosikkia, koska<br>SLA ei ole liitettynä ja<br>suosikki ei ole yhden<br>pisteen kuviolle.                                                                                                    | Valitse toinen suosikki tai<br>aseta parametrit<br>kosketusnäytön avulla.                                                                                                    |
| 216   | Cannot Load Favorite: No<br>Output (Suosikkia ei voi<br>Iadata: ei lähtöä)                 |            |            | х        | Järjestelmä ei voi ladata<br>suosikkia, koska lisälaitteita<br>(LIO tai SLA) ei ole liitetty.                                                                                                    | Valitse toinen suosikki tai<br>aseta parametrit<br>kosketusnäytön avulla tai<br>liitä LIO tai SLA.                                                                                                    |
| 217   | Cannot Load Favorite: No<br>LIO (Suosikkia ei voi<br>ladata: ei LIO-laitetta)              |            |            | х        | Järjestelmä ei voi ladata<br>suosikkia, koska se<br>edellyttää LIO-laitteen<br>mutta LIO ei ole liitettynä.                                                                                                    | Valitse toinen suosikki tai<br>aseta parametrit<br>kosketusnäytön avulla tai<br>liitä LIO.                                                                                                    |
| 218   | Cannot Load Favorite:<br>Bad Pattern (Suosikkia ei<br>voi ladata: virheellinen<br>kuvio)   |            |            | х        | Järjestelmä ei voi ladata<br>suosikkia, koska se sisältää<br>kuvion, jota järjestelmässä<br>ei ole.                                                                                                    | Valitse toinen suosikki tai<br>aseta parametrit<br>kosketusnäytön avulla.                                                                                                    |
| 219   | Database Error<br>(Tietokantavirhe)                                                        | х          |            |          | Järjestelmä ei voi edetä,<br>koska tietokannan käyttö<br>antoi virhekoodin.                                                                                                    | Käynnistä uudelleen.<br>Soita huoltoon, jos virhe<br>ei poistu.                                                                                                    |
| 220   | Laser Warmup Timeout<br>(Laserin lämpenemisen<br>aikakatkaisu)                             | х          |            |          | Taustajärjestelmä ei voinut<br>lämmittää lasereita riittävän<br>nopeasti.                                                                                                    | Käynnistä uudelleen.<br>Soita huoltoon, jos virhe<br>ei poistu.                                                                                                    |
| 221   | 3D Controller Error<br>(3D-ohjaimen virhe)                                                 |            | х          |          | 3D-ohjaimen yhteys on<br>katkennut tai sen<br>havaitsemisessa tapahtui<br>virhe.                                                                                                    | Nollaa irrottamalla<br>3D-ohjaimen USB-liitin ja<br>kytkemällä se takaisin.<br>Käynnistä uudelleen.<br>Soita huoltoon, jos virhe<br>ei poistu.                                                                                                    |
| 222   | Invalid Attachment<br>Calibration (Virheellinen<br>Iisälaitteen kalibrointi)               | х          |            |          | Kalibrointitiedosto puuttuu,<br>ei ole lukukelpoinen tai on<br>puutteellinen. Tarkista<br>tarkka ongelma<br>lokitiedostosta.                                                                                                    | Käynnistä uudelleen.<br>Soita huoltoon, jos virhe<br>ei poistu.                                                                                                    |
| 223   | Treatment Incomplete<br>(Hoito keskeneräinen)                                              |            | Х          |          | Tämä varoitus ilmestyy,<br>kun jostain syystä tapahtuu<br>osittainen hoito.<br>(Tavallisin syy on, että<br>käyttäjä on vapauttanut<br>jalkakytkimen liian aikaisin,<br>mutta osittaiset hoidot<br>voivat johtua myös<br>virheistä.) | Käyttäjä valitsee <end<br>Treatment&gt; (Päätä<br/>hoito) -painikkeen ja<br/>palaa <home><br/>(Aloitus) -näyttöön.<br/>Palaa Treatment (Hoito)<br/>-näyttöön ja määritä<br/>hoitoparametrit<br/>uudelleen.<br/>Jos virhe toistuu: End<br/>Treatment (Päätä hoito)<br/>ja soita huoltoon.</home></end<br> |
| 225   | Cannot Save Favorite<br>(Suosikkia ei voi<br>tallentaa)                                    |            | х          |          | Virhe ilmenee<br>tallennettaessa<br>suosikkitietoja tiedostoon.                                                                                                    | Tarkista annettu nimi.<br>Tarkista<br>kaksoiskappaleiden<br>varalta.                                                                                                    |
| 226   | POST Failed (OPSL)<br>(POST epäonnistui<br>[OPSL])                                         | х          |            |          | Toiminnan itsetestaus<br>epäonnistui OPSL-laserin<br>alustusvirheen vuoksi.                                                                                                    | Käynnistä uudelleen.<br>Soita huoltoon, jos virhe<br>ei poistu.                                                                                                    |
| 228   | POST Laser Failure<br>(POST-laservirhe)                                                    | Х          |            |          | Toiminnan itsetestaus<br>epäonnistui sekä OPSL-<br>laserin että yhden tai<br>useamman punalaserin<br>alustusvirheen vuoksi.                                                                                                    | Käynnistä uudelleen.<br>Soita huoltoon, jos virhe<br>ei poistu.                                                                                                    |

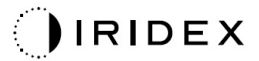

| Koodi | Viesti                                                             | Kriittinen | Kuitattava | Varoitus | Kuvaus                                          | Toimenpide                                                                                                    |
|-------|--------------------------------------------------------------------|------------|------------|----------|-------------------------------------------------|----------------------------------------------------------------------------------------------------|
| 230   | MM controller<br>disconnected<br>(MM-ohjaimen yhteys<br>katkennut) | x          |            |          | Tiedonsiirto MM-ohjaimen<br>kanssa epäonnistui. | Käynnistä uudelleen.<br>Soita huoltoon, jos virhe<br>ei poistu.                                                   |
| 231   | Invalid 3D Controller<br>(Väärä 3D-ohjain)                         | x          |            |          | Liitettynä on kelpaamaton<br>3D-ohjain.         | Katkaise järjestelmän<br>virta, irrota kelpaamaton<br>3D-ohjain järjestelmästä<br>ja kytke järjestelmän<br>virta. |

# Kalibrointitoimenpide

Sääntelyvirastot vaativat, että Yhdysvaltain elintarvike- ja lääkeviraston Center for Devices and Radiological Health -osaston luokan II ja IV sekä Euroopan IEC 60825 -standardin luokan 2 ja 4 lääkinnällisten lasereiden valmistajat toimittavat asiakkailleen ohjeet tehon kalibrointiin.

Kalibroinnin tekijän täytyy olla insinööri tai teknikko, joka on pätevä työskentelemään kytkettyjen elektronisten laserlaitteiden parissa.

### Vastuuvapausvaroitus

Järjestelmän kalibrointi on huoltotoimenpide, jonka saa tehdä vain sertifioitu henkilöstö. Muiden kuin sertifioidun henkilöstön tekemät säädöt mitätöivät laitteella jäljellä olevan valmistajan takuun ja voivat johtaa vakavaan henkilövahinkoon.

### Kalibrointiohjeet

Järjestelmää ei tarvitse avata kalibrointia varten. Kalibrointi tulisikin tehdä suojukset paikoillaan.

Tarvittavat työkalut:

- USB-näppäimistö ja -hiiri
- NIST-jäljitettävä kalibroitu optinen Gentec-tehomittari
- Tehomittari leukatuen sovittimeen
- 1. Katkaise järjestelmän virta.
- 2. Kytke näppäimistö ja hiiri USB-porttiin.
- 3. Liitä tehomittari leukatuen sovittimeen.
- 4. Asenna optinen tehomittari.
- 5. Kytke virta ja käynnistä järjestelmä.
- 6. Siirry huolto-/kalibrointiohjelmistoon ja Service (Huolto) -tilaan.
- 7. Kohdista optiseen tehomittariin tähtäyssäteen avulla.
- 8. Kalibroi järjestelmä DC-03366-huolto-oppaan ohjeiden mukaan.
- 9. Sammuta järjestelmä ja katkaise sen virta tämän oppaan Järjestelmän käynnistys ja sammutus -kohdan mukaisesti.
- 10. Irrota näppäimistö ja hiiri.
- 11. Kytke virta ja käynnistä järjestelmä.
- 12. Tarkista kalibrointi optisella tehomittarilla.

Jos kalibrointi onnistui, sammuta järjestelmä ja poista tehomittari ja leukatuen sovitin. Jos kalibrointi ei onnistunut, toista toimenpide.

# Ohjeet järjestelmän uudelleensijoitukseen

Järjestelmän siirtäminen toiseen paikkaan:

- 1. Varmista, että virran seinäkatkaisin on katkaistu ja avainkytkin on OFF-asennossa.
- 2. Irrota virtakaapeli pistorasiasta ja järjestelmän verkkovirtakaapelin liitännästä.
- 3. Jos oven etäturvakytkin on käytössä, irrota turvakytkimen pistoke ja kaapeli turvakytkimen portista ja kuljeta ne erikseen.
- 4. Irrota jalkakytkimen kaapeli jalkakytkimen portista ja kuljeta erikseen. Älä koskaan raahaa jalkakytkintä.
- Aseta konsoli vähintään 15 cm:n (≈ 6 in) päähän seinistä, huonekaluista ja muista laitteista. Riittävä tila konsolin ympärillä takaa järjestelmän viilentämiseen tarvittavan kunnollisen ilmankierron.
- 6. Jos ympäristöolosuhteet (lämpötila tai kosteus) muuttuvat, anna järjestelmän sopeutua neljän tunnin ajan ennen käyttöä.

### Huoneen valmistelu

- 1. Tarkista, että järjestelmän virtakaapeli ja pistoke on liitetty oikein leikkausta edeltävien ohjeiden mukaan.
- 2. Varmista, että ympäristöolosuhteet ovat käyttörajojen sisällä.

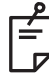

### HUOMAA

Jos järjestelmä on yhdistetty sähköiseen virran seinäkatkaisimeen, aseta sähköinen virran seinäkatkaisin aina OFF-asentoon ennen kuin kytket pistokkeen pistorasiaan.

- 3. Tarkista, että virransyöttö on kytketty.
- 4. Tarkista, että laservaroituskyltti on ripustettu toimenpidehuoneen oven ulkopuolelle.
- 5. Huolehdi, että jokaisella toimenpidehuoneessa olevalla hoitohenkilökunnan jäsenellä on asianmukaiset silmiensuojaimet.

# Käyttöohjeet

### Tarkoitettu käyttöympäristö

Laserjärjestelmä on tarkoitettu seuraavanlaiseen käyttöympäristöön:

- ammatillinen terveydenhuoltolaitosympäristö
- lääkärien vastaanotot, klinikat, hoitolaitoskompleksit, sairaalat, lukuun ottamatta aktiivisten kirurgisten radiotaajuuslaitteiden läheisyyttä ja magneettikuvannuksen ME-järjestelmän radiotaajuussuojattua huonetta, missä sähkömagneettisten häiriöiden voimakkuus on suuri.

### Potilasympäristö

Potilasympäristöllä tarkoitetaan seuraavaa:

- kun potilas tai tarkastaja koskettaa laitteita (mukaan lukien kytkentälaitteet)
- kun potilas tai tarkastaja koskettaa henkilöä, joka koskettaa laitteita (mukaan lukien kytkentälaitteet).

Potilasympäristössä (katso seuraava kuva) laitetta on käytettävä IEC 60601-1 -standardin mukaisesti. Jos joudut käyttämään jotain laitetta, joka ei noudata standardia, käytä IEC 60601-1 -standardin mukaista eristysmuuntajaa.

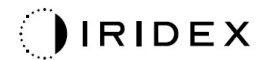

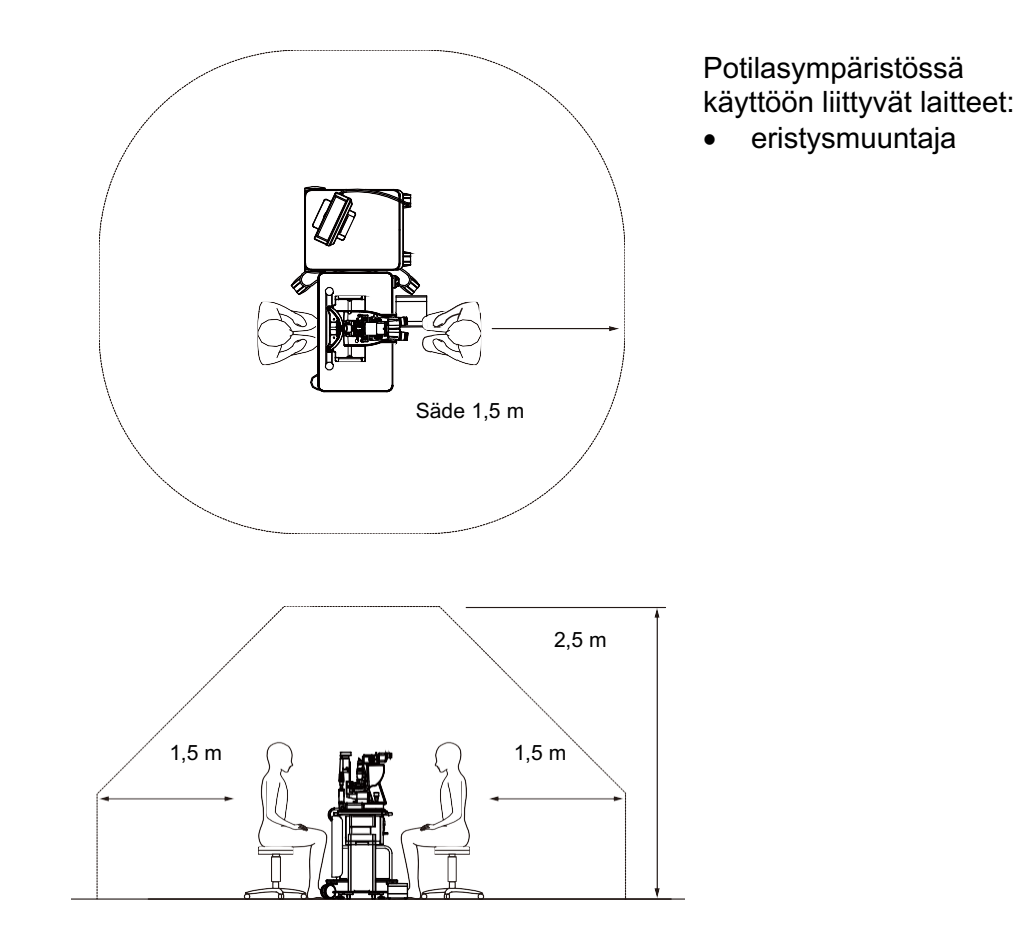

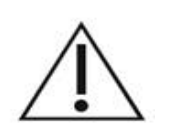

# HUOMIO

- Älä käytä haaroituspistorasiaa potilasympäristössä.
- Älä kytke järjestelmään ylimääräistä haaroituspistorasiaa tai jatkojohtoa.
- Älä liitä mitään laitetta, joka ei ole järjestelmään kuuluva komponentti.
- Käytä eristysmuuntajaa IEC 60601-1 -standardin mukaisesti.

### Sähkömagneettinen yhteensopivuus

Koskee PASCAL Synthesis -laserjärjestelmiä, joilla on 80-alkuinen sarjanumero (80xxxxx).

Tämä tuote noudattaa sähkömagneettista yhteensopivuutta koskevaa standardia (IEC 60601-1-2: 2014). Odotettu sähkömagneettinen ympäristö koko käyttöiän ajan on ammatillinen terveydenhuoltolaitosympäristö.

- a) LÄÄKINNÄLLINEN SÄHKÖLAITE edellyttää erityisiä varotoimia sähkömagneettisen yhteensopivuuden osalta. Se tulee asentaa ja ottaa käyttöön OHEISISSA ASIAKIRJOISSA annettujen sähkömagneettista yhteensopivuutta koskevien tietojen mukaisesti.
- b) Kannettavat ja liikutettavat radiotaajuiset viestintälaitteet voivat vaikuttaa LÄÄKINNÄLLISEN SÄHKÖLAITTEEN toimintaan.
- c) LAITETTA tai JÄRJESTELMÄÄ ei pidä käyttää muiden laitteiden vieressä tai muiden laitteiden kanssa päällekkäin pinottuna. Jos käyttö vieressä tai pinottuna on välttämätöntä, LAITETTA tai JÄRJESTELMÄÄ on tarkkailtava ja sen normaali toiminta on varmistettava kokoonpanossa, jossa sitä tullaan käyttämään.
- d) Muiden kuin ilmoitettujen LISÄVARUSTEIDEN, muuntimien tai kaapeleiden käyttö LAITTEEN ja JÄRJESTELMIEN kanssa saattaa johtaa tämän LAITTEEN HÄIRIÖPÄÄSTÖJEN lisääntymiseen tai HÄIRIÖNSIEDON heikentymiseen ja virheelliseen toimintaan.
- Älä käytä sähkömagneettisia aaltoja tuottavia laitteita alle 30 cm:n päässä tämän laitteen ja järjestelmän mistään osista. Tällaiset laitteet voivat vaikuttaa tämän tuotteen toimintaan.

| Osa                                        | Kaapeli suojattu | Ferriittisydän | Pituus (m) |
|--------------------------------------------|------------------|----------------|------------|
| LISÄVARUSTEET                              |                  |                |            |
| HUD-1-moduuli                              | -                | -              | -          |
| Indirekti PASCAL-laseroftalmoskooppi (LIO) | -                | -              | -          |
| KAAPELIT                                   |                  |                |            |
| AC-virtajohto (RAKOLAMPULLE)               | Ei käytössä      | Ei käytössä    | 1,8        |
| AC-virtajohto (LASERKONSOLILLE)            | Ei käytössä      | Ei käytössä    | 3,6        |
| USB-kaapeli (päättämätön)                  | Käytössä         | Ei käytössä    | _          |
| USB-kaapeli (3D-hiirelle)                  | Käytössä         | Ei käytössä    | 1,9        |
| USB-kaapeli (monitorille)                  | Käytössä         | Ei käytössä    | 1,9        |
| VGA-kaapeli (monitorille)                  | Ei käytössä      | Ei käytössä    | 1,9        |
| SIP-/SOP-kaapeli (jalkakytkimelle)         | Ei käytössä      | Ei käytössä    | 2,9        |
| SIP-/SOP-kaapeli (LIO-laitteelle)          | Ei käytössä      | Ei käytössä    | 1,9        |
| USB-kaapeli (HUD-1-laitteelle)             | Ei käytössä      | Ei käytössä    | 1,8        |
| HDMI-kaapeli (HUD-1-laitteelle)            | Ei käytössä      | Ei käytössä    | 1,8        |

Muiden lääkinnällisten sähkölaitteiden tapaan myös oftalminen PASCAL Synthesis -pyyhkäisylaserjärjestelmä edellyttää erityisiä varotoimia, jotta se on sähkömagneettisesti yhteensopiva muiden lääkinnällisten sähkölaitteiden kanssa. Sähkömagneettisen yhteensopivuuden varmistamiseksi järjestelmä täytyy asentaa ja sitä täytyy käyttää tässä oppaassa annettujen sähkömagneettista yhteensopivuutta koskevien tietojen mukaan.

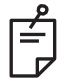

### HUOMAA

Oftalminen PASCAL Synthesis -pyyhkäisylaserjärjestelmä on suunniteltu IEC 60601-1-2:2014 -standardien sähkömagneettisen yhteensopivuuden vaatimusten mukaisesti ja testattu noudattavan niitä.

Tämä laite on testattu, ja sen on todettu täyttävän luokan B digitaalisen laitteen raja-arvoja koskevat vaatimukset FCC-sääntöjen osan 15 mukaisesti. Näiden rajojen tarkoitus on antaa kohtalainen suoja haitalliselta häiriöltä, kun laitetta käytetään asuinalueella. Laite tuottaa, käyttää ja voi säteillä radiotaajuusenergiaa, ja se voi häiritä radioliikennettä, jos sitä ei ole asennettu ja jos sitä ei käytetä käyttöohjeiden mukaisesti. Ei voida kuitenkaan taata, että häiriöitä ei synny missään tietyssä käyttöympäristössä. Jos tämä laite häiritsee radio- tai televisiosignaalien vastaanottamista, mikä voidaan tarkistaa käynnistämällä ja sammuttamalla laite, käyttäjä voi yrittää korjata häiriön yhdellä tai useammalla seuraavista tavoista:

- Vaihda vastaanottavan antennin paikkaa tai suuntaa.
- Lisää laitteen ja vastaanottimen välistä etäisyyttä.
- Yhdistä laite pistorasiaan, joka ei ole samassa piirissä sen pistokkeen kanssa, johon vastaanotin on yhdistetty.
- Pyydä apua jälleenmyyjältä tai asiantuntevalta radio-/TV-teknikolta.

#### Ohjeistus ja valmistajan ilmoitus – sähkömagneettiset päästöt

Oftalminen PASCAL Synthesis -pyyhkäisylaserjärjestelmä on tarkoitettu käytettäväksi jäljempänä tarkemmin kuvatussa sähkömagneettisessa ympäristössä. Asiakkaan tai oftalmisen PASCAL Synthesis -pyyhkäisylaserjärjestelmän käyttäjän tulee huolehtia, että järjestelmää käytetään kyseisessä ympäristössä.

| Häiriöpäästötesti                                          | Vaatimusten-<br>mukaisuus | Sähkömagneettinen ympäristö – ohjeistus                                                                                                    |  |  |  |
|------------------------------------------------------------|---------------------------|----------------------------------------------------------------------------------------------------|--|--|--|
| Radiotaajuuspäästöt<br>CISPR 11                            | Ryhmä 1                   | Oftalmisessa PASCAL Synthesis -pyyhkäisylaserjärjestel-<br>mässä käytetään radiotaajuusenergiaa ainoastaan<br>järjestelmän sisäiseen toimintaan. Tästä syystä<br>järjestelmän radiotaajuuspäästöt ovat hyvin vähäisiä,<br>eivätkä ne todennäköisesti aiheuta häiriöitä lähettyvillä<br>olevissa elektroniikkalaitteissa. |  |  |  |
| Radiotaajuuspäästöt<br>CISPR 11                            | Luokka B                  | Offalminan RASCAL Synthesis, Jasoriäriastalmä savaltuu                                                                                                    |  |  |  |
| Harmoniset yliaallot<br>IEC 61000-3-2                      | Luokka A                  | käytettäväksi kaikissa rakennuksissa mukaan lukien<br>kotitaloudet ja tilat, jotka on suoraan yhdistetty julkiseen                                                                                                    |  |  |  |
| Jännitteen vaihtelut /<br>välkyntäpäästöt<br>IEC 61000-3-3 |                           | matalajännitesähköverkkoon, joka jakaa sähkö<br>kotitalouksiin.                                                                                                    |  |  |  |

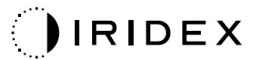

#### Ohjeistus ja valmistajan ilmoitus – sähkömagneettinen häiriönsieto

Oftalminen PASCAL Synthesis -pyyhkäisylaserjärjestelmä on tarkoitettu käytettäväksi jäljempänä tarkemmin kuvatussa sähkömagneettisessa ympäristössä. Asiakkaan tai oftalmisen PASCAL Synthesis -pyyhkäisylaserjärjestelmän käyttäjän tulee huolehtia, että järjestelmää käytetään kyseisessä ympäristössä.

| Häiriönsietotesti                                                                                                    | IEC 60601<br>-testitaso                                                                                                    | Vaatimusten-<br>mukaisuustaso                                                                                                    | Sähkömagneettinen ympäristö –<br>ohjeistus                                                                                                    |
|----------------------------------------------------------------------------------------------------|----------------------------------------------------------------------------------------------------|----------------------------------------------------------------------------------------------------|----------------------------------------------------------------------------------------------------|
| Staattisten<br>purkausten sietotesti<br>IEC 61000-4-2                                                                | ±8 kV, kosketus<br>±15 kV, ilma                                                                                                    | ±8 kV, kosketus<br>±15 kV, ilma                                                                                                    | Lattioiden tulee olla päällystetty puulla,<br>sementillä tai keraamisilla laatoilla. Jos<br>lattiat on päällystetty synteettisellä<br>materiaalilla, suhteellisen kosteuden on<br>oltava vähintään 30 %.                                                                                                    |
| Nopeitten<br>transienttien ja<br>purskeitten sietotesti<br>IEC 61000-4-4                                             | ±2 kV<br>sähkönsiirtojohdoille<br>±1 kV sisääntulo-/<br>ulostulojohdoille<br>Toistotaajuus<br>100 kHz                                                                                                    | ±2 kV<br>sähkönsiirtojohdoille<br>±1 kV sisääntulo-/<br>ulostulojohdoille<br>Toistotaajuus<br>100 kHz                                                                                                    | Verkkovirran laadun tulee vastata<br>tyypillisen yritys- tai sairaalaympäristön<br>laatua.                                                                                                    |
| Syöksyaaltojännitteen<br>sieto<br>IEC 61000-4-5                                                                      | ±1 kV<br>linjasta linjaan<br>±2 kV<br>linjasta maahan                                                                                                    | ±1 kV<br>linjasta linjaan<br>±2 kV<br>linjasta maahan                                                                                                    | Verkkovirran laadun tulee vastata<br>tyypillisen yritys- tai sairaalaympäristön<br>laatua.                                                                                                    |
| Jännitteen laskut,<br>lyhyet katkokset ja<br>jännitteen vaihtelut<br>virtalähteen<br>tulojohdoissa<br>IEC 61000-4-11 | < 5 %:n $U_t$<br>(> 95 %:n pudotus<br>$U_t$ :ssä)<br>0,5 jakson ajan<br>(vaihekulmilla 0°, 45°,<br>90°, 135°, 180°, 225°,<br>270° ja 315°)<br>< 5 %:n $U_t$<br>(> 95 %:n pudotus<br>$U_t$ :ssä)<br>1 jakson ajan<br>70 %:n $U_t$<br>(30 %:n pudotus<br>$U_t$ :ssä)<br>25/30 jakson ajan<br>< 5 %:n $U_t$<br>(> 95 %:n pudotus<br>$U_t$ :ssä)<br>5 sekunnin ajan | < 5 %:n $U_t$<br>(> 95 %:n pudotus<br>$U_t$ :ssä)<br>0,5 jakson ajan<br>(vaihekulmilla 0°, 45°,<br>90°, 135°, 180°, 225°,<br>270° ja 315°)<br>< 5 %:n $U_t$<br>(> 95 %:n pudotus<br>$U_t$ :ssä)<br>1 jakson ajan<br>70 %:n $U_t$<br>(30 %:n pudotus<br>$U_t$ :ssä)<br>25/30 jakson ajan<br>< 5 %:n $U_t$<br>(> 95 %:n pudotus<br>$U_t$ :ssä)<br>5 sekunnin ajan | Verkkovirran laadun tulee vastata<br>tyypillisen yritys- tai sairaalaympäristön<br>laatua. Jos oftalminen PASCAL<br>Synthesis -pyyhkäisylaserjärjestelmä tai<br>sen käyttäjä edellyttää keskeytymätöntä<br>toimintaa verkkovirtakatkojen aikana,<br>suosittelemme, että SL- oftalmisen<br>PASCAL Synthesis -pyyhkäisylaserjärje-<br>stelmän virta otetaan katkeamattomasta<br>tehosyötöstä tai akusta. |
| Verkkotaajuuden<br>(50/60 Hz)<br>magneettikenttä<br>IEC 61000-4-8                                                    | 30 A/m                                                                                                    | 30 A/m                                                                                                    | Verkkotaajuuden magneettikenttien tulee<br>olla tasolla, joka vastaa tyypillistä yritys-<br>tai sairaalaympäristöä.                                                                                                    |
| HUOMAA, että $U_T$ on va                                                                                             | aihtoverkkovirran jännite                                                                                                    | e ennen testitason käyttä                                                                                                    | ämistä.                                                                                                    |

#### Ohjeistus ja valmistajan ilmoitus – sähkömagneettinen häiriönsieto

Oftalminen PASCAL Synthesis -pyyhkäisylaserjärjestelmä on tarkoitettu käytettäväksi jäljempänä tarkemmin kuvatussa sähkömagneettisessa ympäristössä. Asiakkaan tai oftalmisen PASCAL Synthesis -pyyhkäisylaserjärjestelmän käyttäjän tulee huolehtia, että järjestelmää käytetään kyseisessä ympäristössä.

| Häiriönsietotesti                          | IEC 60601-1-2:2014<br>-testitaso                                                                                                    | Vaatimusten-<br>mukaisuustaso                                               | Sähkömagneettinen ympäristö –<br>ohjeistus                                                                                                    |  |
|--------------------------------------------|----------------------------------------------------------------------------------------------------|-----------------------------------------------------------------------------|----------------------------------------------------------------------------------------------------|--|
| Johtuva<br>radiotaajuus<br>IEC 61000-4-6   | 3 Vrms<br>150 kHz – 80 MHz<br>10 V/m<br>80 MHz – 2,7 GHz                                                                                                    | 3 Vrms<br>150 kHz – 80 MHz<br>10 V/m<br>80 MHz – 2,7 GHz                    | Kannettavia ja liikutettavia radiotaajuisia<br>viestintälaitteita tulee käyttää vähintään<br>suositellun välimatkan päässä kaikista<br>oftalmisen PASCAL Synthesis -pyyhkäisylaser-<br>järjestelmän osista, mukaan lukien kaapelit.<br>Välimatka on laskettu lähettimen taajuutta<br>koskevan yhtälön perusteella.<br>Suositeltu välimatka<br>$d = \frac{6}{E}\sqrt{P}$ |  |
| Säteilevä<br>radiotaajuus<br>IEC 61000-4-3 | Läheisyyden<br>sähkömagneettinen<br>kenttä radio-<br>viestintälaitteista a)                                                                                             | Läheisyyden<br>sähkömagneettinen<br>kenttä radio-<br>viestintälaitteista a) | Yhtälössä P on lähettimen valmistajan<br>ilmoittama lähettimen enimmäislähtöte-<br>honormitus watteina (W), d on suositeltu<br>välimatka metreinä (m) ja E on säteilyn<br>sähkömagneettisen kentän taso voltteina/metri<br>(V/m).                                                                                                    |  |
| HUOMAUTUS 1                                | Nämä ohjeistukset eivät välttämättä päde kaikissa tilanteissa. Sähkömagneettiseen etenemiseen vaikuttaa absorptio ja heijastuminen rakenteista, esineistä ja ihmisistä. |                                                                             |                                                                                                    |  |

| а | Seuraavass<br>radioviestin | sa taulukossa<br>tälaitteista. | esitetään läheisyyde                                        | n sähkömagne                    | eettinen ken                  | ttä             |                                          |  |
|---|----------------------------|--------------------------------|-------------------------------------------------------------|---------------------------------|-------------------------------|-----------------|------------------------------------------|--|
|   | Testi-<br>taajuus<br>[MHz] | Kaista<br>[MHz]                | Laite                                                       | Modulaatio                      | Enimmäis-<br>lähtöteho<br>[W] | Etäisyys<br>[m] | Häiriön-<br>sietotestin<br>arvo<br>[V/m] |  |
|   | 385                        | 380–390                        | TETRA 400                                                   | Pulssi-<br>modulaatio<br>18 Hz  | 1,8                           | 0,3             | 27                                       |  |
|   | 450                        | 430–470                        | GMRS 460<br>FRS 460                                         | FM +/–5 kHz<br>1 kHz, sini      | 2                             | 0,3             | 28                                       |  |
|   | 710                        |                                |                                                             | Pulssi-                         |                               |                 |                                          |  |
|   | 745                        | 704–787                        | LTE-kaista 13, 17 modulaatio                                |                                 | 0,2                           | 0,3             | 9                                        |  |
|   | 780                        |                                |                                                             | 217 Hz                          |                               |                 |                                          |  |
|   | 810                        |                                | GSM 800/900                                                 |                                 | 2                             | 0,3             | 28                                       |  |
|   | 870                        | 800–960                        | IETRA 800<br>iDEN820                                        | Pulssi-<br>modulaatio           |                               |                 |                                          |  |
|   | 930                        |                                | CDMA850<br>LTE-kaista 5                                     | 18 Hz                           |                               |                 |                                          |  |
|   | 1720                       |                                | GSM 1800<br>CDMA 1900                                       |                                 | 2                             | 0,3             |                                          |  |
|   | 1845                       | 1700–1990                      | GSM 1900<br>DECT                                            | Pulssi-<br>modulaatio           |                               |                 | 28                                       |  |
|   | 1970                       |                                | LTE-kaista 1,3,4,25<br>UMTS                                 | 217 Hz                          |                               |                 |                                          |  |
|   | 2450                       | 2400–2570                      | Bluetooth<br>WLAN 802.11 b/g/n<br>RFID 2450<br>LTE-kaista 7 | Pulssi-<br>modulaatio<br>217 Hz | 2                             | 0,3             | 28                                       |  |
|   | 5240                       |                                |                                                             | Pulssi-                         |                               | 0,3             |                                          |  |
|   | 5500                       | 5100–5800                      | WLAN 802.11 a/n                                             | modulaatio                      | 0,2                           |                 | 9                                        |  |
|   | 5785                       |                                |                                                             | 21 <i>1</i> Hz                  |                               |                 |                                          |  |

# Oftalmologiset lähteet

- 1. The Diabetic Retinopathy Study Research Group. Photocoagulation Treatment of Proliferative Diabetic Retinopathy Clinical application of diabetic retinopathy-study (DRS) findings, DRS report number 8. Ophthalmology 1981; 88:583-600.
- 2. Quigley HA. Long Term Follow-up of Laser Iridotomy. Ophthalmology 1981; 88:218-114
- Fleischman JA, Swartz MA, Dixon JA. Krypton Laser Endophotocoagulation An Intraoperative Trans-Pars Plana Technique Archives of Ophthalmology, 99: 1610-1612, 1981
- 4. Ritch R, Podos SM. Krypton Laser Treatment of Angle Closure Glaucoma Perspectives in Ophthalmology Vol.4, No.4, June, 1980
- 5. Schwartz AL, et al. Al. Krypton Laser Trabecular Surgery in Uncontrolled Phakic Open Angle Glaucoma Ophthalmology Vol.88 No.3, March 1981.
- 6. Ophthalmic Laser Therapy Posterior Segment Laser Section Current Techniques Proliferative Diabetic Retinopathy. Edited by Michael J. Bradbury, Vol.1,No.2, 121-129
- 7. L'Esperance FA, Ophthalmic Lasers Third Edition Photocoagulation of Ocular Disease: Application and Technique. (1988)
- 8. Kurata F, et al. Intraocular pressure the day of Krypton Laser Trabeculoplasty in Primary Open-angle Glaucoma Ophthalmology 89:338, 1980
- 9. Thomas JV, Simmons R and Belcher CD III. Complications of Krypton Laser Trabeculoplasty Glaucoma 4:50, 1982
- 10. Wise JB, Errors in Laser Spot Size in Laser Trabeculoplasty Ophthalmology, 91:186, 1984
- 11. Kanski JJ, Clinical Ophthalmology, Second Edition. Butterworths, 1989

# Yleistä tietoa käytöstä

### Kohdepotilasryhmä

Tällä laitteella tutkittavan potilaan täytyy pystyä keskittymään hoidon ajan ja noudattamaan seuraavia ohjeita:

- Pidä kasvot kiinni leukatuessa ja otsanojassa.
- Pidä silmä auki.
- Potilaan on ymmärrettävä hoidon aikana annetut ohjeet ja noudatettava niitä.

### Kohdekäyttäjäprofiili

Tätä laitetta saavat käyttää vain lääkärit.

### Lisävarusteet

| Osanumero | Kuvaus                                 |
|-----------|----------------------------------------|
| EC-03288  | Virtajohto konsolille ja rakolampulle  |
| EC-06340  | 10,4 tuuman LCD-monitori               |
| SA-06479  | 3D-hiiriohjain (myydään erikseen)      |
| EC-06434  | Kaapelikokoonpano, ulkoinen LCD-kimppu |
| EC-07032  | Sulakeputki, 2 amp. hidas              |
| EC-06433  | Jalkakytkin, päällystetty              |
| EC-06361  | Etäturvakytkimen pistoke               |

# Takuutiedot

Iridex Corporation takaa 12 kuukauden ajan, että oftalmisessa PASCAL Synthesis -pyyhkäisylaserjärjestelmässä ei ole materiaali- tai valmistusvikoja ostajan alkuperäisessä sijoituspaikassa.

Tämän takuun voimassaolo edellyttää, että kaikki sisäiset säädöt tai muokkaukset tekee Iridex Corporationin sertifioima henkilöstö tai niille on Iridex Corporationin huolto-osaston nimenomainen lupa. Takuu ei ole voimassa väärinkäytön, ohjeiden laiminlyönnin tai satunnaisten vaurioiden tapauksessa.

Iridex Corporationin vastuu käypien takuuvaateiden täyttämisessä rajoittuu korjaukseen tai vaihtoon Iridex Corporationin tehtaalla tai ostajan toimipaikassa (tai jos se ei ole mahdollista, hyvitykseen ostohinnasta, kaikki Iridex Corporationin valinnan mukaan).

Iridex Corporationin takuuta koskee myös muutama muu rajoitus. Katso Iridex Corporationin ostosopimukseen liittyvät myyntiehdot. Takuuehdot voivat vaihdella alueittain sopimusvelvollisuuksien mukaan.

### Takuuseen liittyvät lähetykset, palautukset ja säädöt

Takuuvaade on tehtävä viipymättä, ja se on saavuttava Iridex Corporationille ennen takuuajan päättymistä. Jos tuote palautetaan korjausta ja/tai säätöjä varten, siihen on saatava Iridex Corporationin lupa. Iridex Corporation antaa ohjeet siihen, miten ja minne tuotteet lähetetään. Tutkittavaksi ja/tai takuukorjaukseen palautettavat tuotteet tai komponentit lähetetään vakuutettuina ja ennakkoon maksettuina Iridex Corporationin ilmoittamalla kuljetustavalla. Kaikkien takuun alaisesti vaihdettavien tai korjattavien tuotteiden tai komponenttien kuljetuskustannukset ovat yksinomaan ostajan vastuulla. Kaikissa tapauksissa on yksinomaan Iridex Corporationin vastuulla määrittää vian syy ja luonne ja Iridex Corporationin päätös siitä on lopullinen.

Edellä mainittu takuu on yksinomainen ja korvaa kaikki muut kirjalliset, suulliset tai hiljaiset takuut, ja se on ostajan ainoa korvausvaatimuskeino ja Iridex Corporationin ainoa vastuu sopimuksen tai takuun tai muuten tuotteen osalta. Iridex Corporation kieltäytyy kaikista hiljaisista takuista tai takuusta myyntikelpoisuudesta tai sopivuudesta tiettyyn tarkoitukseen. Iridex Corporation ei missään tapauksessa vastaa oheis- tai erityisvahingoista, jotka aiheutuvat toimitettujen tuotteiden käytöstä tai suorituskyvystä tai liittyvät niihin. Tämän ehdon keskeinen tarkoitus on rajoittaa tästä myynnistä koituvaa Iridex Corporationin mahdollista vastuuta.

# Palautettavan laitteen dekontaminointi

Yhdysvaltain posti- ja kuljetuslain mukaisesti Iridex Corporationille korjattavaksi tai palautettavaksi lähetettävän laitteen täytyy olla asianmukaisesti dekontaminoitu kaupallisesti saatavalla ja sairaalatason desinfiointiaineena myytäväksi hyväksytyllä kemiallisella germisidillä. Vakuudeksi kaikkien laitteiden asianmukaisesta dekontaminaatiosta pakkauksen mukana on toimitettava allekirjoitettu dekontaminointitodistus (sisältyy tähän osioon).

Jos laite vastaanotetaan ilman dekontaminointitodistusta, Iridex Corporation katsoo tuotteen kontaminoituneeksi ja vaatii asiakasta korvaamaan dekontaminointikulut.

Kyselyt voi osoittaa Iridex Corporationin huolto-osastolle. Se vastaa laitteiden huollosta, vianmäärityksessä avustamisesta sekä lisävarustetilauksista.

# Yhdysvaltojen teknisen huollon tiedot

Iridex Corporation 1212 Terra Bella Avenue Mountain View, California 94043 Yhdysvallat

Puhelin: +1.650.940.4700 Faksi: +1.650.962.0486 PASCALservice@iridex.com

### Dekontaminointitodistus

Postilain nimikkeen 18, Yhdysvaltain säännöstön kohdan 1716 ja Yhdysvaltain liikenneministeriön säännösten ehtojen, jotka sisältyvät asiakirjan CFR 49 osiin 173.386 ja 173.387, mukaan etiologiset aineet, diagnostiset näytteet ja biologiset tuotteet eivät ole postitettavissa.

Näin ollen allekirjoittanut vakuuttaa, että IRIDEX Corporationin laite, jonka palauttaa

Henkilö/instituutio

Kaupunki, osavaltio/maakunta, maa

on dekontaminoitu kaupallisesti saatavalla ja sairaalatason desinfiointiaineena käytettäväksi hyväksytyllä kemiallisella germisidillä ja että se on puhdas ja biovaaraton eikä siis sisällä esimerkiksi ihmisen tai eläimen verta, kudosta **tai** kudosnesteitä **tai** niiden osia.

Allekirjoittanut sitoutuu myös korvaamaan Iridex Corporationille pakkauksessa olevan laitteen dekontaminoinnista koituvat kustannukset, mikäli Iridex Corporation vastaanottaa tuotteen kontaminoituneena.

| Malli:                                                  | Oftalminen PASCAL Synthesis -pyyhkäisylaserjärjestelmä |          |  |  |  |
|---------------------------------------------------------|--------------------------------------------------------|----------|--|--|--|
| Aallonpituus:                                           | □ 532 nm                                               | □ 577 nm |  |  |  |
| Sarjanumero:                                            |                                                        |          |  |  |  |
| Iridex Corporationin<br>tuotepalautuksen<br>lupanumero: |                                                        |          |  |  |  |
| Tehtävä/titteli:                                        |                                                        |          |  |  |  |
| Nimi (painokirjaimin):                                  |                                                        |          |  |  |  |
|                                                         |                                                        |          |  |  |  |
|                                                         |                                                        |          |  |  |  |

Allekirjoitus

Päivämäärä (PP/KK/VVVV)

# Hävittäminen

Noudata laitetta ja/tai sen osia hävitettäessä paikallisia hävittämistä ja kierrättämistä koskevia määräyksiä tai pyydä paikalliselta edustajalta tarkkoja hävittämisohjeita.

This symbol is applicable for EU member countries only. To avoid potential damage to the environment and possibly human health, this instrument should be disposed of (i) for EU member countries - in accordance with WEEE (Directive on Waste Electrical and Electronic Equipment), or (ii) for all other countries, in accordance with local disposal and recycling laws.

Tämä tuote sisältää nappikennon. Et voi vaihtaa akkuja itse. Kun akut on vaihdettava ja/tai hävitettävä, ota yhteyttä jälleenmyyjään tai Iridexiin takakannen yhteystiedoilla.

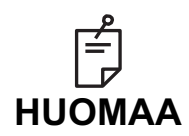

#### EU:n akkudirektiivi

Tämä symboli koskee vain EU:n jäsenmaita.

Akkujen käyttäjät eivät saa hävittää akkuja lajittelemattomana yleisjätteenä, vaan niitä on käsiteltävä asianmukaisesti. Jos edellä kuvatun symbolin alla on kemiallinen merkki, se tarkoittaa, että akku sisältää tietyn pitoisuuden verran raskasmetallia. Merkintä on seuraavanlainen: Hg: elohopea (0,0005 %), Cd: kadmium (0,002 %), Pb: lyijy (0,004 %) Nämä ainesosat voivat olla vakavasti vaarallisia ihmisille ja ympäristölle.

Tämä tuote sisältää CR-litiumakun, jossa on perkloraattimateriaalia – erityiskäsittely voi olla tarpeen. Katso <u>https://dtsc.ca.gov/perchlorate/</u> Huomaa: tämä koskee vain Yhdysvaltain Kaliforniaa

# Pattern Scanning Laser Trabeculoplasty (PSLT) (valinnainen)

#### Käyttöaiheet:

Pattern Scanning Laser Trabeculoplasty (PSLT) -ohjelmisto on tarkoitettu käytettäväksi PASCAL Synthesis -järjestelmän kanssa avokulmaglaukooman trabekuloplastiatoimenpiteissä.

#### Kuvaus:

PSLT eli trabekuloplastia kuviopyyhkäisylaserilla on edistynyt kudosta säästävä laserhoito, jolla voidaan vähentää silmänpainetta. PSLT on nopea, tarkka ja minitraumaattinen (vain erityistyökaluilla näkyvä) tietokoneohjattu hoito, jolla trabekkelikudokseen tehdään kuviosarja. Peräkkäisten kuvioiden automaattisella kierrolla varmistetaan, että hoitovaiheet sijoittuvat tarkasti trabekkelikudoksen eri kohtiin ilman päällekkäisyyttä tai liian suuria välejä.

Kun PSLT-kuvio on valittu, järjestelmä tuottaa kuvion, kun painat jalkakytkintä, ja siirtyy sitten automaattisesti myötäpäivään seuraavaan kuvioon. Jos valittuna on 360 asteen hoitosuunnitelma, kuvio kiertää täydet 360 astetta, ennen kuin hoito päättyy automaattisesti. Jos valittuna on 180 asteen hoitosuunnitelma, kuvio kiertää 180 astetta, ennen kuin hoito päättyy automaattisesti.

Määritä PSLT-kuvion aloituspaikka.

Titraa ja aseta haluttu teho.

Kohdista trabekkelikudokseen <Curvature> (Kaarevuus) -asetuksella.

<PSLT Treatment> (PSLT-hoito) -ikkunassa näkyy teksti <Treatment Complete> (Hoito valmis), ja järjestelmä siirtyy STANDBY (Valmius) -tilaan. Palaa Anterior Treatment (Anteriorinen hoito) -näyttöön painamalla <**OK**>-painiketta. Lisähoitoja voidaan aloittaa Anterior Treatment (Anteriorinen hoito) -näyttöön palaamisen jälkeen.

| Altistusaika                                                 | Pisteen<br>halkaisija | Kaarevuus | Hoitosuunnitelma | Teho      |
|--------------------------------------------------------------|-----------------------|-----------|------------------|-----------|
| 5 ms (titraus pois<br>käytöstä); 10 ms<br>(titraus käytössä) | 100 µm                | 0,00–3,00 | 360° tai 180°    | 0–1500 mW |

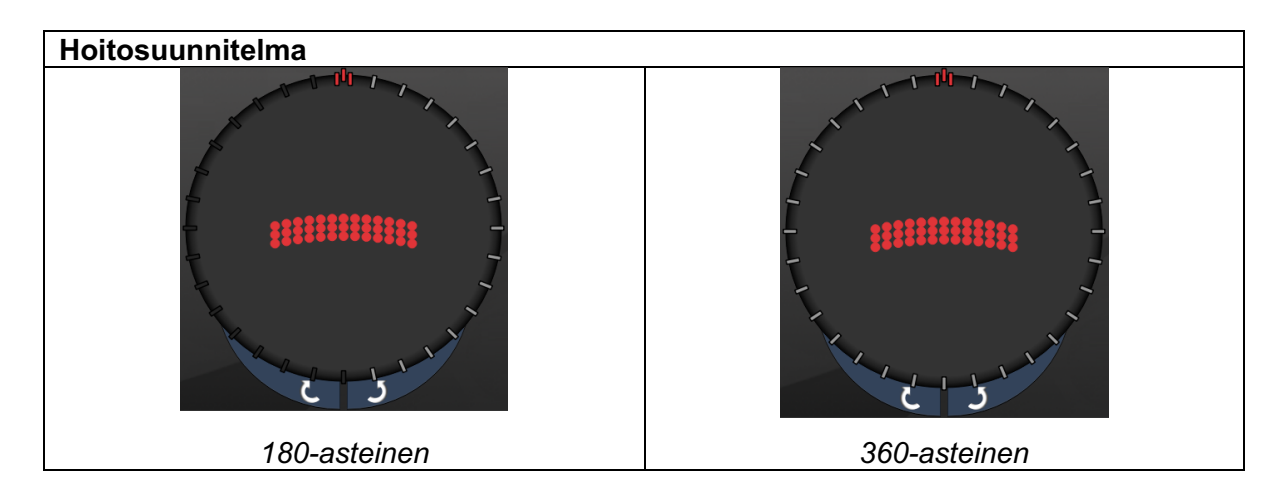

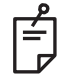

HUOMAA

Käytettäväksi 1,0X-suurennuksellisen gonioskopialinssin kanssa.

PSLT-kuvio tulee näkyviin näkökentän keskelle, ei reuna-alueelle. Aseta paikka piilolinssin avulla.

Jos jalkakytkin vapautetaan hoidon aikana ennen kuin koko kuvio on tuotettu, <PSLT Treatment> (PSLT-hoito) -yhteenvetoikkunassa näkyy teksti <Treatment Complete> (Hoito valmis) ja <NN Incomplete Segments> (NN keskeneräistä segmenttiä), missä NN tarkoittaa kesken jääneiden segmenttien määrää.

Kierrä kuvio nuolilla tai 3D-ohjaimella haluttuun hoitokohtaan.

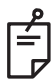

### HUOMAA

PSLT on käytettävissä vain aallonpituuksilla 532 ja 577 nm

### Anterioristen kuvioiden kuvaukset / kuvioparametrit

Anteriorisen kuvion tyyppejä on kolme. Anterior Treatment (Anteriorinen hoito) -näytössä on saatavilla 3-rivinen PSLT, matriisi (oletuksena 20 ms) ja yhden pisteen kuvio.

| 3-rivinen PSLT |   | Matriisi |  |
|----------------|---|----------|--|
| Yksi piste     | • |          |  |

Ensisijainen kuvio

Katso lisätietoja yhden pisteen kuviosta kohdasta Posterioristen kuvioiden kuvaukset / kuvioparametrit.

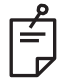

### HUOMAA

- Endpoint Management (Päätepistehallinta) ei ole käytettävissä anteriorisessa hoidossa
- PSLT on käytettävissä vain aallonpituuksilla 532 ja 577 nm
## Matriisi

|          | Ensisijainen kuvio | Toissijainen kuvio |
|----------|--------------------|--------------------|
| Matriisi |                    |                    |

## Yleiskäyttö

• verkkokalvon repeämät ja verkkokalvon irtoamat

| Kuvio      | Pisteen halkaisija (µm) | Välimatka  |  |
|------------|-------------------------|------------|--|
|            | 50 (2x2 tai pienempi)   |            |  |
| Motriici   | 100                     | 0,00–3,00Ø |  |
| IVIALITIST | 200                     |            |  |
|            | 400                     | 0,00–1,50Ø |  |

Matriisikuvio (oletuksena 20 ms) on valittavissa eri muotoisena ja kokoisena: pisteitä voi olla enintään 9 ja muotoina neliömatriisi, suorakulmiomatriisi, korkeintaan kolmen pisteen pystysuora tai vaakasuora viiva ja yksi piste. Pisteen halkaisijan ja välimatkan asetukset ovat myös säädettävissä.

Valitse matriisikuvion muoto ja koko vetämällä sormea vaakasuunnassa, pystysuunnassa tai viistosti kuvion yli tai painamalla haluamaasi pikavalintapainiketta toissijaisen kuvion näytön alareunasta. Valitse kuvion suuntaus painamalla näytön alareunassa olevaa <Rotate> (Kierrä) -painiketta.

## 3-rivinen PSLT

|                   | Ensisijainen kuvio | Toissijainen kuvio |
|-------------------|--------------------|--------------------|
| 3-rivinen<br>PSLT |                    | Ei sovellettavissa |

## Yleiskäyttö

• Trabekuloplastia

3-rivinen PSLT-kuvio on valittavissa eri suuntauksissa. Valitse kuvion suuntaus painamalla näytön alareunassa olevaa <Rotate> (Kierrä) -painiketta. Kuvion välimatka on kiinteä, mutta kaarevuutta voi säätää.